| R080620-1 | PO NUMBER:      | HP-14         | MODEL:     |
|-----------|-----------------|---------------|------------|
| ALPHA     | AFI CONTACT:    | Future Pak    | CUSTOMER:  |
| 00281-2   | SERIAL NUMBER:  | Ross Winslow  | ATTENTION: |
| HPW7006   | WIRING DIAGRAM: | December 2020 | DATE:      |

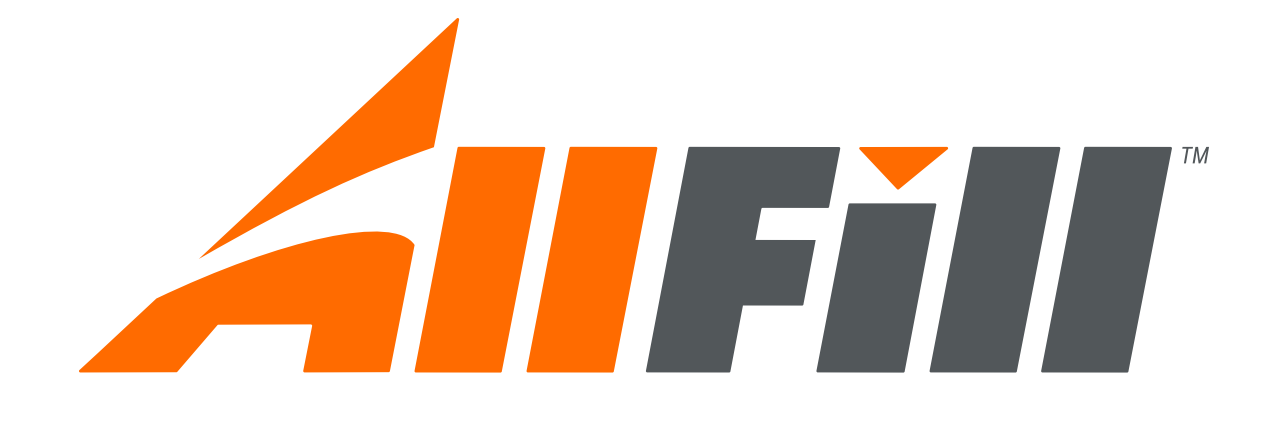

## DOCUMENTATION PACKAGE

© All-Fill Inc. 418 Creamery Way Exton, PA 19341 USA 610-524-7350 www.allfill.com

# **IMPORTANT SAFETY INFORMATION**

## READ THIS BEFORE INSTALLING OR OPERATING EQUIPMENT

Because of the variety of conditions and environments that this equipment can be used, the user and those responsible for this equipment must satisfy as to the safety and acceptability of each application and operating conditions of this equipment.

**IN NO EVENT** will the manufacturer be responsible or liable for indirect or consequential damages from the use or application of this equipment.

Areas of this manual identifying areas of concern appear as:

## **!!!IMPORTANT!!!**

Alerts the reader where equipment can be damaged or economic loss can occur if procedures are not followed properly.

## **!!!WARNING!!!**

Alerts the reader where people may be hurt if procedures are not followed properly.

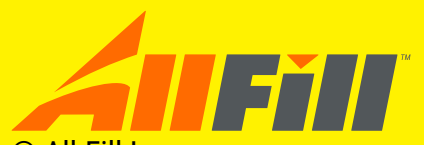

© All-Fill Inc. 418 Creamery Way Exton, PA 19341 USA 610-524-7350 www.AllFill.com

## **ELECTRONIC DOCUMENTATION PACKAGE**

| To see information about installing your equipment                              | Click SECTION I   |
|---------------------------------------------------------------------------------|-------------------|
| For information about connecting electrical and pneumatic power (when required) | Click SECTION II  |
| For instructions and procedures for the controls                                | Click SECTION III |
| Bill of Materials, parts list, and part information                             | Click SECTION IV  |
| Additional factory support                                                      | Click SECTION V   |

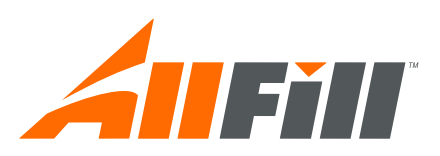

© All-Fill Inc. 418 Creamery Way Exton, PA 19341 USA 610-524-7350 www.AllFill.com

#### CONTENTS

**SECTION I** AFI Publication 1550607 Issue: 1 – Model HP-14 Checkweigher Unpacking and Unlocking Instructions

AFI Publication 01370406A Issue: 2 – Model HP-14 Checkweigher Installation and Maintenance Manual

AFI Publication 1620612 Issue: 3 – Alpha Checkweigher Printed Circuit Board Battery & Fuse Instructions

AFI Publication AFI01290206 Issue: 2 – Protecting Filling/CheckweighingEquipment During Welding

AFI Publication 1760890 Issue: 5 - Service Information

- SECTION II HPW7006 Wiring Diagram B4721Z - Air Schematic
- **SECTION III** AFI Publication 2150318 Issue: 1 Model HP-14 Checkweigher Touch Screen Control Panel Users Manual

AFI Publication 2150318R Issue: 1 – Model HP-14 Checkweigher Touch Screen Control Panel Quick Reference

SECTION IV Bill of Materials - 00281~FUTP Electrical Component List - ELC\_CW700\_HP14-10D C3539AW - Air Blast Reject Assembly CS935CZ - Automatic In-Line Checkweighing Kit D5225BR - Reject Bin Assembly (ST STL) D6529AR - HP-14 Checkweigher D6897AH - HP-14 Conveyor Assembly D7438M - Photoeye-Reflector Mounting Assembly D7438N - Photoeye-Reflector Mounting Assembly

#### **SECTION V** Manufacturers Information

CUSTOMER: Future Pak MODEL: HP-14 JOB NUMBER: 00281

## MODEL HP-14 CHECKWEIGHER UNPACKING & UNLOCKING INSTRUCTIONS

The ALL-FILL Model HP-14 Checkweigher shipped to your facility is a precision weighing instrument that may be damaged or fail to function properly if uncrated, unpacked, or installed incorrectly. Be sure to read and understand these instructions before proceeding with any uncrating, unpacking, or installation.

## **Uncrating the HP-14**

It is recommended that the HP-14 checkweigher be uncrated at the site of installation (where used). If this is not possible or impractical, carefully uncrate and read the following unpacking instructions before moving the equipment to the site of final use.

Initially inspect the shipping crating upon receipt of checkweigher for any damage that may have occurred in transit. If damage is apparent, notify the transport carrier in writing immediately describing the damage.

If checkweigher or any accessories seemed damaged in shipping, consult ALL-FILL Service Dept. before unpacking to prevent any additional damage.

Carefully remove all shipping materials to uncrate the HP-14 Checkweigher and/or any and accessories. A Packing List is included with your shipment that details each item you are to receive. Make sure you save the Packing List after unpacking and installation. The Packing List is necessary if you need to order replacement parts or if you receive an incomplete shipment.

## Installation

Correct and careful installation of the Model HP-14 checkweigher will result in proper, accurate production, lower maintenance, and reduced risk of machine down time due to equipment failure. The following provide the installation information and procedures to perform each of these activities.

#### **Positioning the Checkweigher**

Extreme care must be taken when selecting the site for installation and positioning of your ALL-FILL Checkweigher.

#### **Alpha Checkweighers**

418 Creamery Way Exton, PA 19341 • USA (610) 524-7350 • Fax: (610) 524-7346 www.alphacheckweighers.com

#### !!! IMPORTANT !!!

Improper selection of location may result in continual inaccuracies upon startup or in the future. Use the following recommendations when selecting a site for installing the checkweigher.

Take the following considerations into account for locating a site for best use of the checkweigher.

| Stability           | The location selected for the<br>checkweigher should be as sta-<br>ble and level as possible<br>with minimal vibration from adja-<br>cent equipment. After<br>positioning, level the machine<br>until the weighing platform, trans-<br>port, and conveyors are parallel<br>with the floor.                                                                     |
|---------------------|----------------------------------------------------------------------------------------------------|
| Filling Equipment   | If the checkweigher includes<br>feedback to filling equipment, it<br>should be located as close<br>to the filler as possible to avoid<br>an excess of rejected,<br>"ignored packs" occurring travel-<br>ing from the filler to<br>checkweigher after the feedback<br>signal.                                                                                   |
| Temperature Changes | The area selected for the checkweigher should be relative-<br>ly free from wide ranging temperature changes to maintain accuracy.                                                                                                    |
| Conveying Equipment | Infeed and Discharge<br>conveying equipment should pro-<br>vide smooth, level transition of<br>packages at entry and exit of the<br>transport of the checkweigher. If<br>a level transition is impossible or<br>impractical, then a small<br>step-down transition from the<br>infeed to the checkweigher and<br>checkweigher to discharge is rec-<br>ommended. |

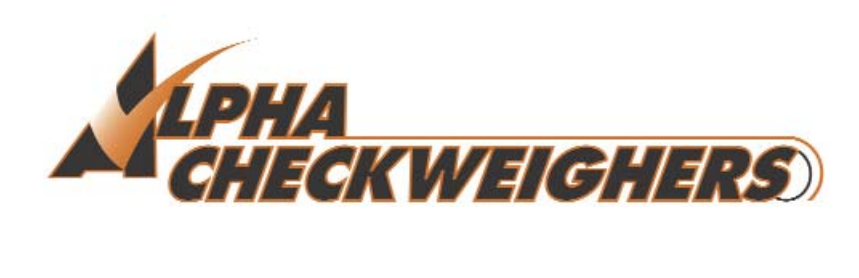

#### **Electrical Connections**

When the checkweigher is properly positioned and secured, the site electrical service can be connected and the machine initially operated to check for correct operation. All electrical installation should be performed by qualified personnel and done in accordance with all local codes and requirements. Electrical connections are listed on a custom wiring diagram that is supplied with the machine. Electrical connection should be made through flexible conduit (where used) to the checkweigher to avoid vibration being transmitted to the machine.

#### **Pneumatic Connections**

Pneumatic operated equipment (reject devices) of the checkweigher must be connected to a suitable source of compressed air at the site during installation. The machine includes a filtered input connection for compressed air. Regulators, manifolds, and/or gauges are supplied with the machine and are mounted in the machine during manufacture. Operating pressures of compressed air varies according to the type of equipment used at the machine. Connect a filtered, dried source of compressed air to the machine.

#### **Loadcell Unlocking**

After installation, but before actual use, the loadcell of the Model HP-14 must be unlocked for proper weighing operation. The loadcell is locked against excessive movement that may cause damage. It must be unlocked prior to use. Use the following procedure to unlock the Model HP-14 loadcell.

- 1. Remove weighing conveyor from frame by unfastening the latches at each side.
- 2. Disconnect motor wiring from below weighing conveyor.
- 3. Lift weighing conveyor up and away from frame. Set aside.
- 4. Locate the locking handles of the loadcell.

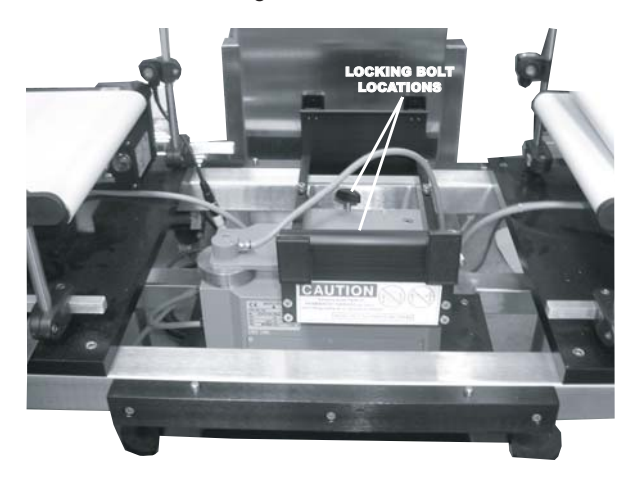

- 5. Loosen locking handles to unlock.
- 6. Replace the weighing conveyor back onto the frame. Reconnect motor connection. Fasten latches securing conveyor to frame.

If the Model HP-14 is moved after initial installation, it is recommended that the loadcell be locked before moving. Once moved, unlock the loadcell for weighing.

#### **Initial Adjustments**

Generally, your ALL-FILL Checkweigher has been tested and initially adjusted at the factory before shipping. The following items, however, should be checked after completing installation for reliable, accurate checkweighing operation.

- Motor Operation
- Alignment
- Deadload Setting
- Weight Calibration
- Control Setup and Operation

Additional information, including step-by-step procedures to perform these items are provided in the Installation & Maintenance and the User's Manuals that are supplied with your equipment. A.F.I. Publication: 01370406A Issue: 2 Revised: July 2009

# Model HP-14 Checkweigher Installation & Maintenance Manual

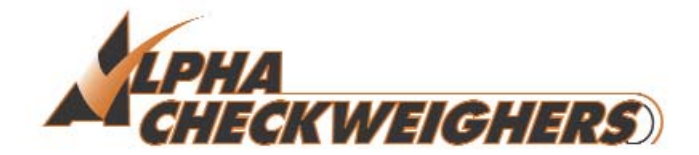

**Alpha Checkweighers** 

418 Creamery Way Exton, PA. 19341 USA 1-877-GO ALPHA www.alphacheckweighers.com

## CONTENTS

Title

#### Page

| About This Issue1Components and Equipment2Figure 1 — Typical HP-14 Checkweigher2Figure 2 – HP-14 Components3Weigh Table Assembly3Figure 3 – Weigh Table Assembly4Photoeyes4Weight Status Lamps4Touch Screen Control Panel4Infeed and Discharge Conveyors4External Reject5Feedback5Side Transports5Tioning Screws5Tools and Materials6Additional Information6Warranty Information6Safety Considerations7Emergency Stop8 |
|----------------------------------------------------------------------------------------------------|
| Components and Equipment2Figure 1 — Typical HP-14 Checkweigher.2Figure 2 – HP-14 Components3Weigh Table Assembly3Figure 3 – Weigh Table Assembly4Photoeyes4Weight Status Lamps4Touch Screen Control Panel4Infeed and Discharge Conveyors4External Reject5Feedback55Side Transports5Timing Screws5Tools and Materials6Additional Information6Safety Considerations7Emergency Stop8                                      |
| Figure 1 — Typical HP-14 Checkweigher.2Figure 2 - HP-14 Components3Weigh Table Assembly3Figure 3 - Weigh Table Assembly4Photoeyes4Weight Status Lamps4Touch Screen Control Panel4Infeed and Discharge Conveyors4External Reject5Feedback5Side Transports5Timing Screws5Tools and Materials6Additional Information6Safety Considerations7Emergency Stop8                                                                |
| Figure 2 - HP-14 Components3Weigh Table Assembly3Figure 3 - Weigh Table Assembly4Photoeyes4Weight Status Lamps4Touch Screen Control Panel4Infeed and Discharge Conveyors4External Reject5Feedback5Side Transports5Timing Screws5Tools and Materials6Additional Information6Safety Considerations7Emergency Stop8                                                                                                    |
| Weigh Table Assembly3Figure 3 – Weigh Table Assembly4Photoeyes4Weight Status Lamps4Touch Screen Control Panel4Infeed and Discharge Conveyors4External Reject5Feedback5Side Transports5Timing Screws5Tools and Materials6Additional Information6Warranty Information6Safety Considerations7Emergency Stop8                                                                                                    |
| Figure 3 – Weigh Table Assembly4Photoeyes4Weight Status Lamps4Touch Screen Control Panel4Infeed and Discharge Conveyors4External Reject5Feedback5Side Transports5Timing Screws5Tools and Materials6Additional Information6Warranty Information6Safety Considerations7Emergency Stop8                                                                                                    |
| Photoeyes                                                                                                    |
| Weight Status Lamps4Touch Screen Control Panel4Infeed and Discharge Conveyors4External Reject5Feedback5Side Transports5Timing Screws5Tools and Materials6Additional Information6Warranty Informations7Emergency Stop8                                                                                                    |
| Touch Screen Control Panel4Infeed and Discharge Conveyors4External Reject5Feedback5Side Transports5Timing Screws5Tools and Materials6Additional Information6Warranty Information6Safety Considerations7Emergency Stop8                                                                                                    |
| Infeed and Discharge Conveyors4External Reject5Feedback5Side Transports5Timing Screws5Tools and Materials6Additional Information6Warranty Information6Safety Considerations7Emergency Stop8                                                                                                    |
| External Reject.5Feedback5Side Transports5Timing Screws5Tools and Materials6Additional Information6Warranty Information6Safety Considerations7Emergency Stop8                                                                                                    |
| Feedback.5Side Transports.5Timing Screws.5Tools and Materials.6Additional Information.6Warranty Information.6Safety Considerations.7Emergency Stop.8                                                                                                    |
| Side Transports.5Timing Screws.5Tools and Materials.6Additional Information.6Warranty Information.6Safety Considerations.7Emergency Stop.8                                                                                                    |
| Timing Screws.       5         Tools and Materials       6         Additional Information       6         Warranty Information       6         Safety Considerations       7         Emergency Stop.       8                                                                                                    |
| Tools and Materials       .6         Additional Information       .6         Warranty Information       .6         Safety Considerations       .7         Emergency Stop       .8                                                                                                    |
| Additional Information                                                                                                    |
| Warranty Information                                                                                                    |
| Safety Considerations                                                                                                    |
| Emergency Stop                                                                                                    |
|                                                                                                    |
| Hazard Warning Labels8                                                                                                    |
| Figure 4 — Hazard Warning Labels & Locations8                                                                                                    |
| Machine Modifications                                                                                                    |
|                                                                                                    |
| INSTALLATION                                                                                                    |
| Uncrating the Checkweigher11                                                                                                    |
| Weigh Table Unpacking11                                                                                                    |
| Figure 5 – Motor Connection12                                                                                                    |
| Figure 6 – Mounting Clamps12                                                                                                    |
| Site Requirements                                                                                                    |
| Temperature and Humidity Requirements13                                                                                                    |
| Base Flooring13                                                                                                    |
| Air Flow                                                                                                    |
| Machinery Contact                                                                                                    |
| Electrical Requirements                                                                                                    |
| Pneumatic Requirements14                                                                                                    |
| Installation Procedures15                                                                                                    |
| Moving and Positioning the Checkweigher15                                                                                                    |
| Electrical Connections15                                                                                                    |
| Pneumatic Connections16                                                                                                    |
| Initial Adjustments16                                                                                                    |
| Situations to Avoid17                                                                                                    |
|                                                                                                    |
| MAINTENANCE AND SERVICING19                                                                                                    |
| Preventative Maintenance                                                                                                    |
| Daily Maintenance                                                                                                    |
| Monthly Maintenance                                                                                                    |
| Corrective Maintenance 20                                                                                                    |
|                                                                                                    |
| Part Identification                                                                                                    |
| Part Identification                                                                                                    |
| Part Identification                                                                                                    |

| Adjusting Belt Tracking                        | 22 |
|------------------------------------------------|----|
| Figure 7 – Finger Roller Location              | 22 |
| Cleaning                                       | 23 |
| Removing the Weigh Table Conveyor              | 23 |
| Figure 8 – Lower Lip of Mounting Clamp         | 24 |
| Figure 9 – Upper Lip of Mounting Clamp         | 24 |
| Figure 10 – Mounting Clamps Free From Conveyor | 25 |
| Figure 11 – Conveyor Removed                   | 25 |
| Figure 12 – Connector Removed                  | 26 |
| Figure 13 – Connector                          | 26 |
| Photoeye Testing and Adjustment                | 27 |
| Motor Diagnostics                              | 27 |
| Table 2 – Motor LED Meanings                   | 27 |
| Motor Error Codes                              | 28 |
| Return and Repair Procedures                   |    |
|                                                | 29 |
| Sample Maintenance Checklist                   |    |
|                                                | 32 |
|                                                |    |

## Figures & Tables

Т

| Figure Num                                                                    | nber Title                                                                                                    | Page                                                                  |
|-------------------------------------------------------------------------------|----------------------------------------------------------------------------------------------------|-----------------------------------------------------------------------|
| 1                                                                             | Typical HP-14 Checkweigher                                                                                                    | 2                                                                     |
| 2                                                                             | HP-14 Components                                                                                                    | 3                                                                     |
| 3                                                                             | Weigh Table Assembly                                                                                                    | 4                                                                     |
| 4                                                                             | Hazard Warning Labels & Locations                                                                                                    | 8                                                                     |
| 5                                                                             | Motor Connection                                                                                                    | 12                                                                    |
| 6                                                                             | Mounting Clamps                                                                                                    | 12                                                                    |
| 7                                                                             | Finger Roller Location                                                                                                    | 22                                                                    |
| 8                                                                             | Lower Lip of Mounting Clamp                                                                                                    | 24                                                                    |
| 9                                                                             | Upper Lip of Mounting Clamp                                                                                                    | 24                                                                    |
| 10                                                                            | Mounting Clamps Free From Conveyor                                                                                                    | 25                                                                    |
| 11                                                                            | Conveyor Removed                                                                                                    | 25                                                                    |
| 12                                                                            | Connector Removed                                                                                                    | 26                                                                    |
| 13                                                                            | Connector                                                                                                    | 26                                                                    |
| Table Numb                                                                    | er Title                                                                                                    | Page                                                                  |
| 1                                                                             | Troubleshooting                                                                                                    | 21                                                                    |
| 2                                                                             | Motor LED Meanings                                                                                                    | 27                                                                    |
|                                                                               |                                                                                                    |                                                                       |
| © 2009 Alpha C<br>Revised: 7/09 •                                             | heckweighers<br>Printed in the U.S.A.                                                                                                    |                                                                       |
| No liability is as<br>tion has been ta<br>or omissions no<br>cation. This pub | sumed with respect to the use of any information contained in this publication. While<br>ken in the preparation of this publication, Alpha Checkweighers assumes no respons<br>r is any liability assumed for damages resulting from the use of information contained<br>lication, as well as operational details described herein, are subject to change without | every precau-<br>ibility for errors<br>I in this publi-<br>it notice. |

| INTRODUCTION     | This section presents some general introductory material about your Model HP-14<br>Checkweigher and should be read before proceeding with any actual installation or opera-<br>tion. Included in this section are: |                                                                                                    |
|------------------|----------------------------------------------------------------------------------------------------|----------------------------------------------------------------------------------------------------|
|                  | Components and Equipment                                                                                                    | Describing the major parts of your Checkweigher                                                                                            |
|                  | Tools & Materials                                                                                                    | Listing the equipment and supplies required to install, operate, and service the machine.                                                  |
|                  | Additional Information                                                                                                    | Identifying other sources of information and instruc-<br>tions concerning your Model HP-14 Checkweigher.                                   |
|                  | Warranty Information                                                                                                    | Explaining the general warranty terms protecting your equipment                                                                            |
|                  | Safety Considerations                                                                                                    | Important guidelines and recommendations to avoid<br>damage and personal injury when installing, operat-<br>ing, or servicing the machine. |
|                  | Subsequent sections of this manual pro<br>maintaining your checkweigher.                                                                                                    | ovide information about installing, setting up, and                                                                                        |
| About This Issue | This Issue has been revised to include available for the Model HP-14 Checkwe                                                                                                    | information about additional options and accessories                                                                                       |
|                  | Screen Control Panel, and motor diagnories of this material.                                                                                                    | ostics information. It replaces any and all previous                                                                                       |
|                  |                                                                                                    |                                                                                                    |
|                  |                                                                                                    |                                                                                                    |
|                  |                                                                                                    |                                                                                                    |
|                  |                                                                                                    |                                                                                                    |
|                  |                                                                                                    |                                                                                                    |
|                  |                                                                                                    |                                                                                                    |
|                  |                                                                                                    |                                                                                                    |

#### Components and Equipment

The HP-14 Checkweigher is an accurate, reliable method of monitoring and controlling package weight in filling/feeding production lines. The combination of the high speed digital loadcell and field-proven Touch Screen controls and software provide an extremely adaptable, powerful means of controlling over/under weight packages and increasing overall productivity. The following describes the major components of the HP-14 Checkweigher. A typical HP-14 is shown in Figure 1. Major components and locations are shown in Figure 2.

Actual components and equipment on your specific model, however will depend on the options and accessories ordered with your checkweigher.

Figure 1 Typical HP-14 Checkweigher

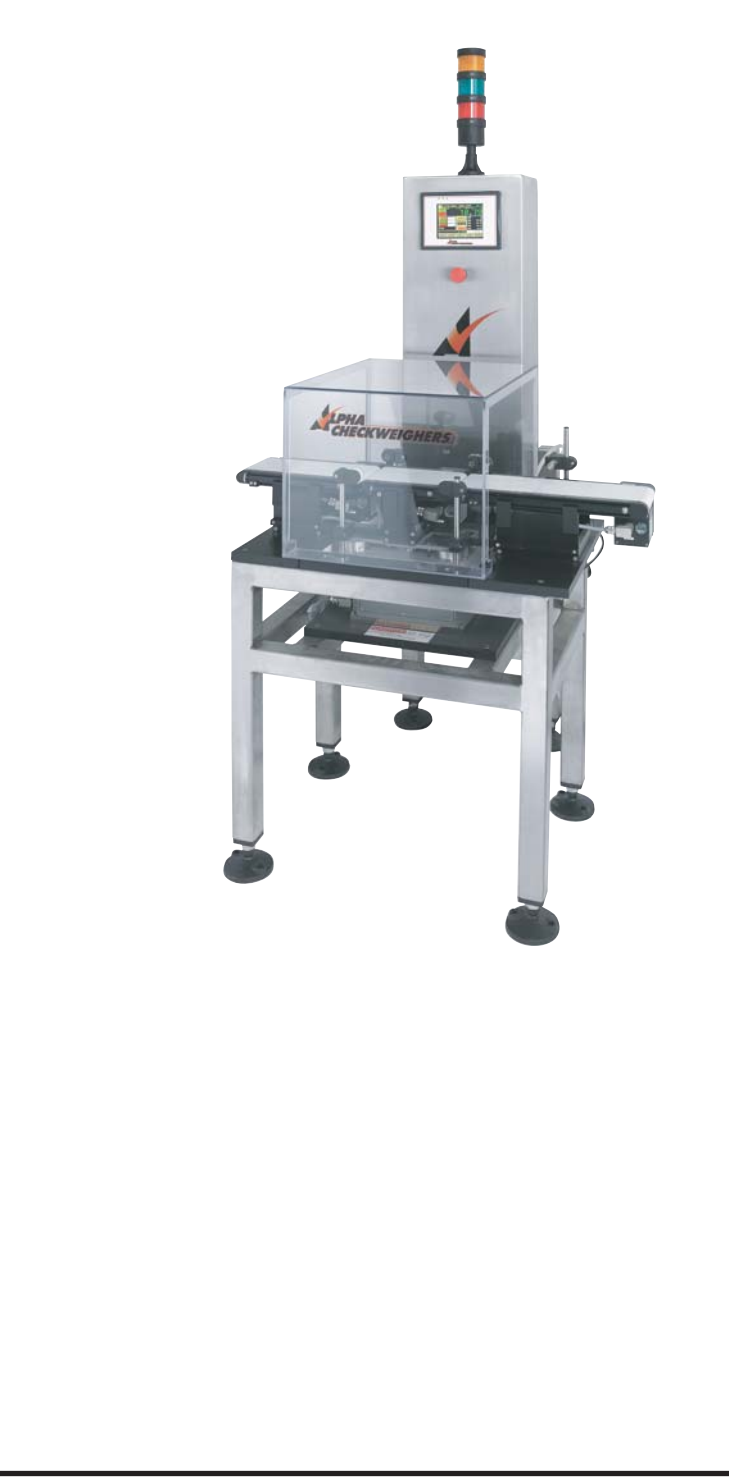

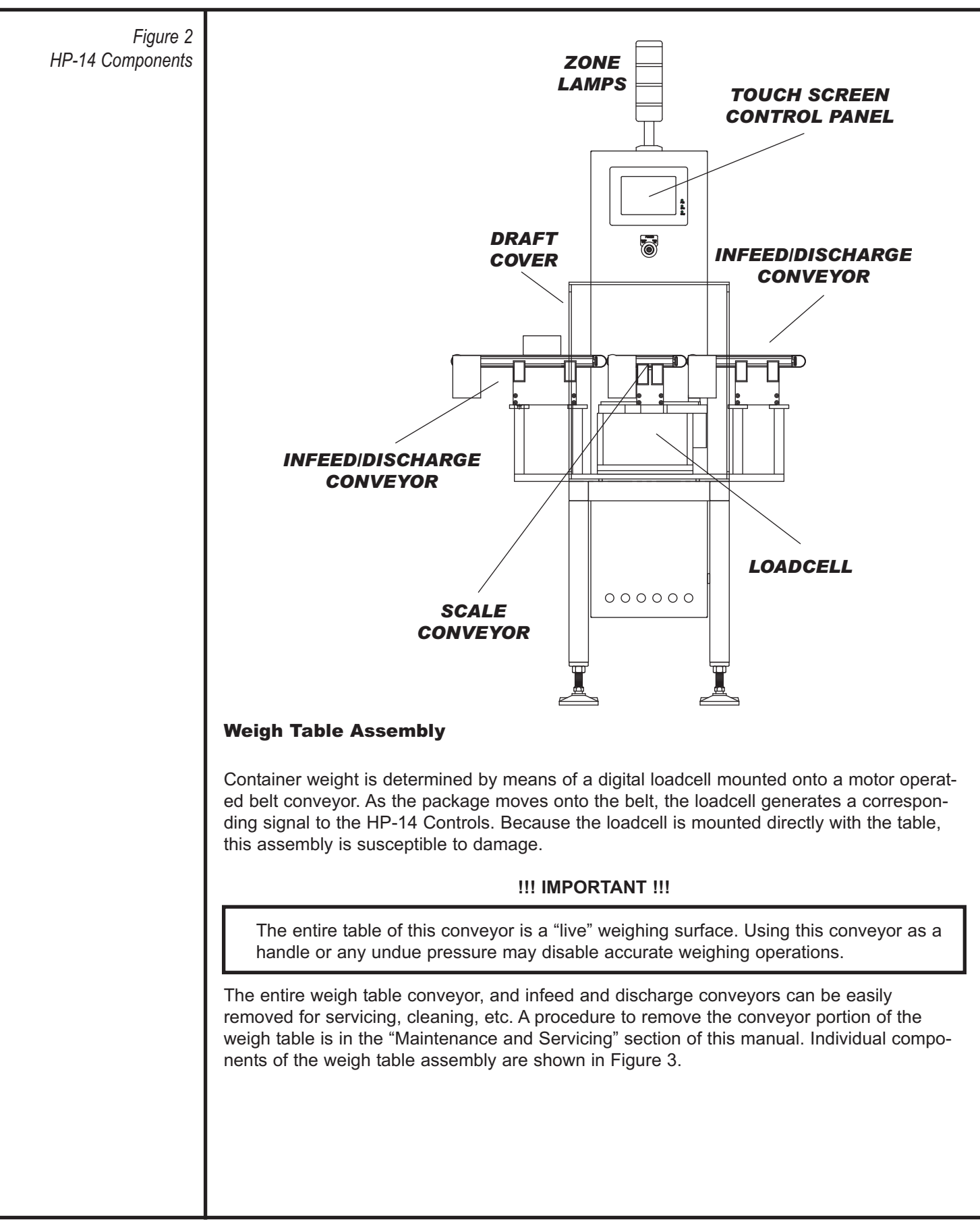

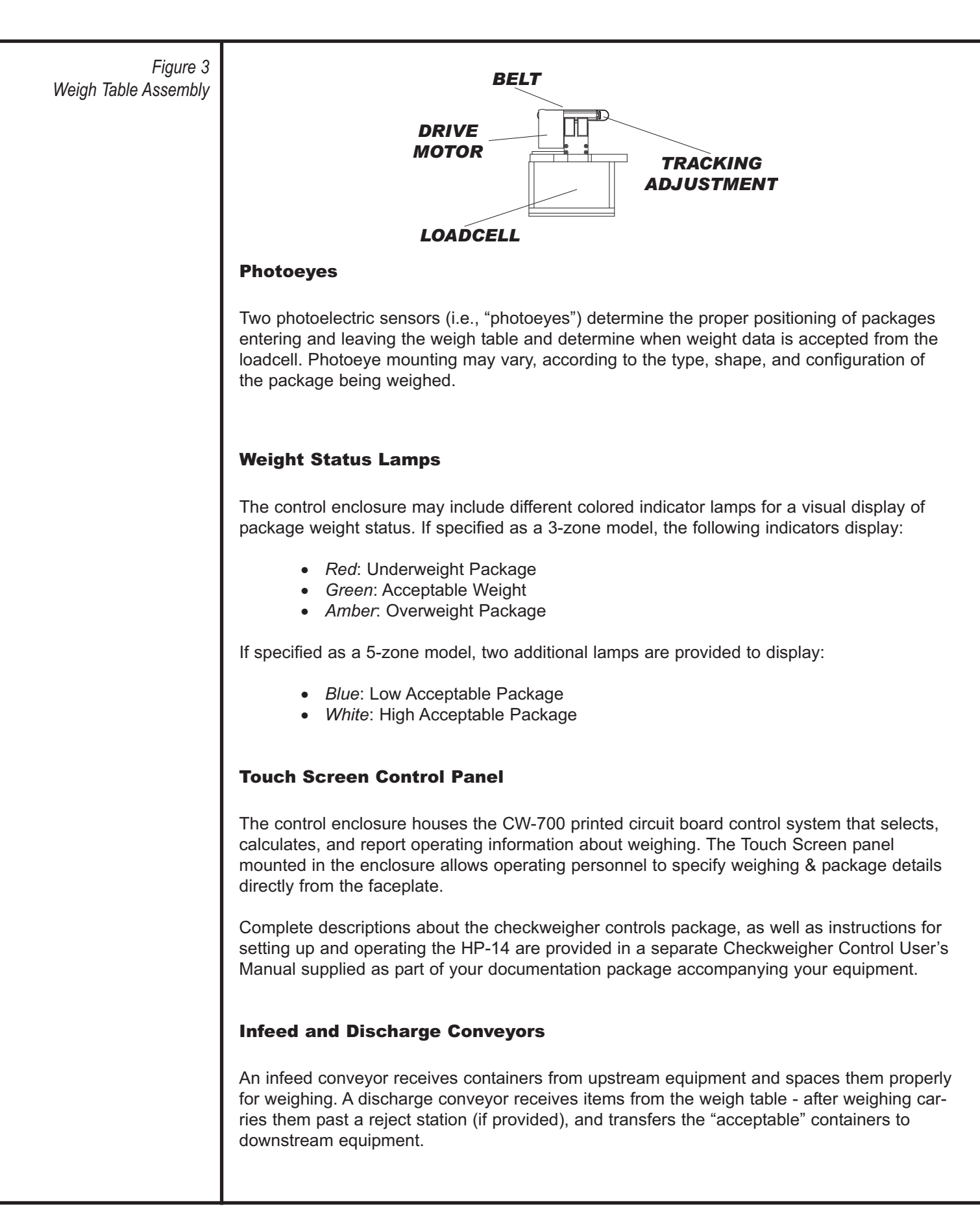

Each conveyor has its own drive motor and belt tracking adjustment. They can be easily removed for cleaning.

#### **External Reject**

Various types of reject devices can be used with the checkweigher to remove unacceptable (i.e., over/under weight) packages from production. These devices include:

| Air Blast                | Removes packages by a controlled burst of com-<br>pressed air.                                                                                                    |
|--------------------------|----------------------------------------------------------------------------------------------------|
| Lift/Drop Flaps          | Creates a gap in the conveyor line to allow rejected packages to fall below.                                                                                                    |
| Sweep Arm/Diverter Flaps | Redirects rejected packages from the acceptable line to another area.                                                                                                    |
| Bopper/Pusher            | Mechanical devices used to force packages off the<br>line. A Bopper operates at a short stroke at relative-<br>ly fast action; a Pusher operates in a longer stroke<br>at a slower rate. |

Rejection is an option available upon initial ordering of the HP-14 Checkweigher.

#### Feedback

The HP-14 Checkweigher has the ability to send (feedback) weight information to a filling machine. The filling machine will then automatically adjust operation to attain a defined target weight - based on prior filling weights.

Feedback capability is an option available upon initial ordering of the Model HP-14 Checkweigher.

#### **Side Transports**

Side transports assist transferring difficult containers such as tall, thin bottles across the gap between two conveyors. A pair of driven belts picks up each item at or near its center of gravity and conveys the item by its side panels.

#### **Timing Screws**

Certain applications may include a timing screw to transport containers to (infeed) and away (discharge) from the checkweigher. A specially-profiled timing screw is supplied to match the size and shape of containers. This Timing Screw includes a separate mounting and drive components.

| Tools and Materials       | The following tools and materials are used to install and maintain the Machine and should be on hand prior to starting any installation work.                                                                                                    |
|---------------------------|----------------------------------------------------------------------------------------------------|
|                           | <ul> <li>Screwdriver (medium)</li> <li>Adjustable Wrench</li> <li>Allen Wrenches (assorted sizes)</li> <li>Hoisting Equipment</li> </ul>                                                                                                    |
|                           | Additional tools may be required for electrical and/or pneumatic connections, depending on your checkweigher. The hoisting equipment is used to position the checkweigher. Consult shipping weight records for appropriate tonnage equipment.                                                                                                    |
| Additional<br>Information | In addition to the information contained in this publication, the following other sources of information can be consulted for your HP-14 Checkweigher: <ul> <li>Touch Screen Control Panel User's Manual</li> <li>Custom, Site-Specific Information for your particular order</li> </ul>                                                                             |
|                           | Supplementary Material     This information is included with your order.                                                                                                    |
| Warranty<br>Information   | Alpha Checkweighers warrants each item of its manufacture to be free from defects for a period of 90 days from start up. Equipment within this warranty will be repaired free of charge and returned to the point of original sale provided that:                                                                                                    |
|                           | Prior approval is obtained from Alpha Checkweighers                                                                                                    |
|                           | The defective equipment is returned freight pre-paid.                                                                                                    |
|                           | <ul> <li>The equipment has not been damaged by misuse, neglect, improper operation,<br/>accident, or alteration; as determined by the seller.</li> </ul>                                                                                                    |
|                           | Except for warranties and agreements expressly set forth in writing, Alpha Checkweighers shall not be liable for any representation or warranty of any kind whatsoever, either expressed or implied. Alpha Checkweighers assumes no responsibility or liability for any incidental or consequential damages caused by failure of any of its products or accessories. |
|                           | For additional information concerning your warranty rights and obligations, refer to the Alpha Checkweighers, Inc. Standard Terms and Conditions supplied with the shipping documents.                                                                                                    |
|                           |                                                                                                    |
|                           |                                                                                                    |
|                           |                                                                                                    |

| Safety<br>Considerations | Use the following general guidelines and instructions with your Alpha Checkweigher HP-14 to lessen the chance of accidents, personal injury, and damage to the machine and equip-<br>ment.                                                                                                    |
|--------------------------|----------------------------------------------------------------------------------------------------|
|                          | The Occupational Safety and Health Act (OSHA) places the burden of compliance of safe operation of equipment on the user of the equipment and the Act is generalized to the extent that determination of compliance is a judgment of the local inspector. Alpha Checkweighers is not responsible for meeting the full requirements of OSHA in respect to the equipment supplied, or for any penalty assessed for failure to meet the requirements of the Occupational Safety and Health Act, as interpreted by an authorized inspector. Alpha Checkweighers will use its best efforts to remedy any such violations at a reasonable cost to the buyer. |
|                          | Installation                                                                                                    |
|                          | <ul> <li>Use proper lifting equipment to position the machine. Refer to shipping records<br/>for machine weight and select equipment accordingly.</li> </ul>                                                                                                    |
|                          | <ul> <li>Position machine on stable, sound surface that will support the total weight plus<br/>any operators and additional equipment.</li> </ul>                                                                                                    |
|                          | <ul> <li>Position the machine in relatively clean, dry areas with proper lighting and air cir-<br/>culation.</li> </ul>                                                                                                    |
|                          | <ul> <li>Electrical connections should comply with accepted industry practices, local reg-<br/>ulations, and established electrical codes.</li> </ul>                                                                                                    |
|                          | <ul> <li>All Installation work is to be performed with electric power DISCONNECTED at<br/>the Safety Disconnect Switch. Power can be reconnected after the work is com-<br/>pleted for testing.</li> </ul>                                                                                                    |
|                          | Operation                                                                                                    |
|                          | <ul> <li>Consider the use of safety glasses, hard hat, hearing protection, and other pro-<br/>tective clothing for machine operators according to the environment, product, and<br/>general operating conditions.</li> </ul>                                                                                                    |
|                          | <ul> <li>All safety guards are to be in place and in position during operation.</li> </ul>                                                                                                    |
|                          | <ul> <li>Moving parts of the machine, such as conveyors, reject mechanisms, etc., may present a safety hazard when in use. Do not attempt adjustment when electrical power is connected to the machine.</li> </ul>                                                                                                    |
|                          | <ul> <li>Never put hands or foreign objects into the checkweigher during operation, even<br/>if the machine is not currently in operation.</li> </ul>                                                                                                    |
|                          | <ul> <li>Alert surrounding personnel when machine is in operation.</li> </ul>                                                                                                    |
|                          | <ul> <li>Do Not reach into machine to clear product or container jams.</li> </ul>                                                                                                    |
|                          | <ul> <li>Disconnect Electrical Power at the Safety Disconnect Switch when installing,<br/>removing, or adjusting accessories.</li> </ul>                                                                                                    |
|                          | <ul> <li>Disconnect Electrical Power prior to performing any maintenance on the machine.</li> </ul>                                                                                                    |
|                          |                                                                                                    |
|                          |                                                                                                    |
|                          |                                                                                                    |
|                          |                                                                                                    |

#### **Emergency Stop**

Pressing the Emergency Stop switch halts the checkweigher immediately. All power to the output devices are shut down.

#### **!!! IMPORTANT !!!**

Only use the Emergency Stop switch in the event of a personal hazard or damage to equipment. Use the "stop" selection on the main screen to stop the system under normal circumstances.

Note: To start the machine, the emergency stop switch must be pulled out.

#### **Hazard Warning Labels**

Your Checkweigher is provided with Hazard Warning Labels which specify certain precautions that are recommended to minimize the risk of damage and/or injury to personnel and/or machinery. Locations and depictions of these labels are illustrated in Figure 4.

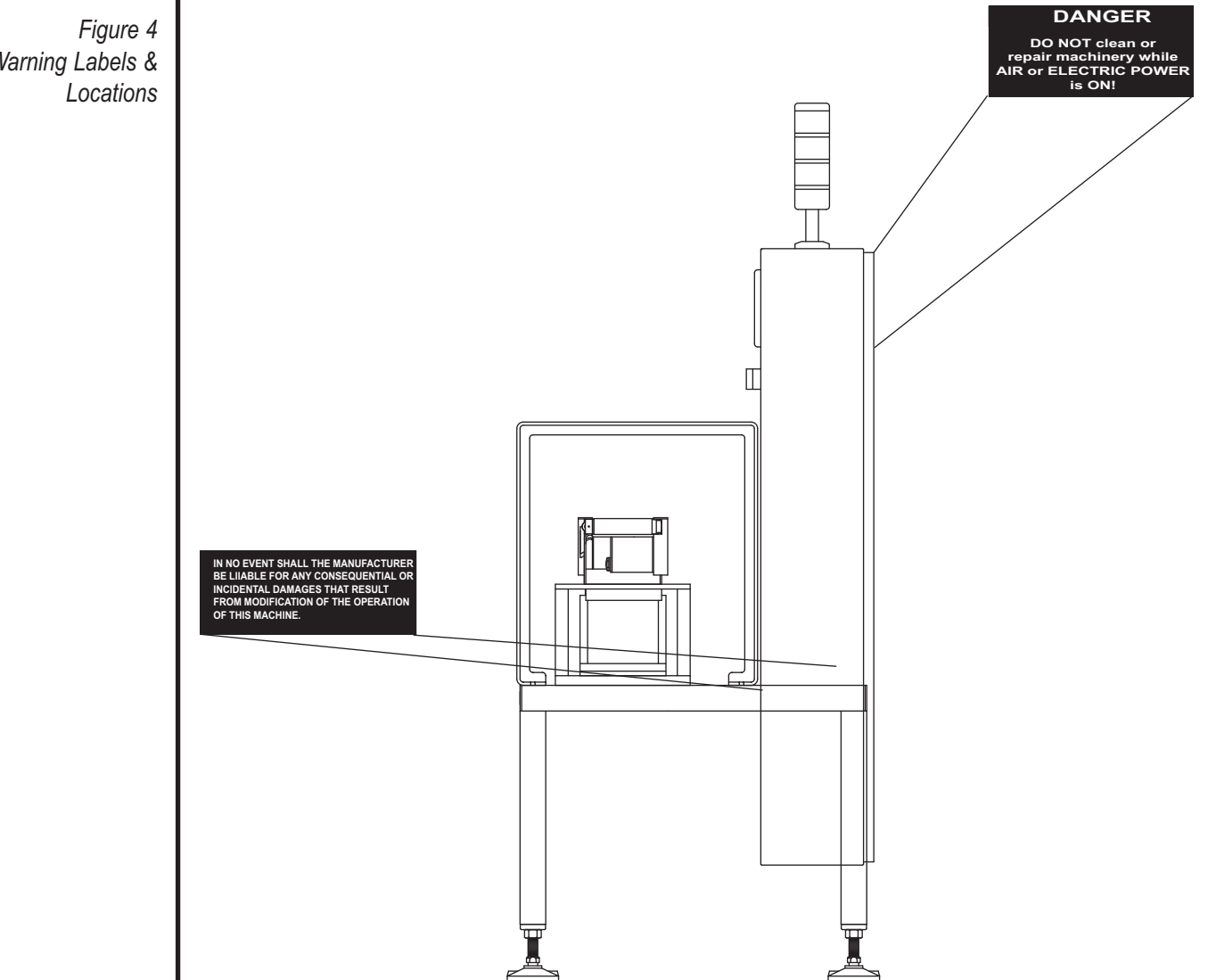

Hazard Warning Labels &

AFI Publication 01370406A • Issue: 2 • Revised: July 2009

Note: If labels become mutilated or are missing, contact factory immediately for replacements.

#### **Machine Modifications**

Do not modify the checkweigher, or any related components - without authorization from Alpha Checkweighers, Inc.

In no event shall the manufacturer be liable for any consequential or incidental damages that result from modification of the operation of this machine.

| INSTALLATION                  | Upon receipt of your Alpha HP-14 Checkweigher, you should initially inspect the shipping container(s) for any damage that may have occurred in transit. If damage is apparent, notify the transport carrier in writing immediately describing the damage. Alpha Checkweighers should also be notified about any damage that may have occurred in shipping. ICC Regulations stipulate that a claim for damage must be submitted within 7 days of receipt. If the shipping container(s) does not appear damaged, you can begin to unpack the checkweigher and accessories.                                                                                                    |
|-------------------------------|----------------------------------------------------------------------------------------------------|
| Uncrating the<br>Checkweigher | It is recommended that the checkweigher be uncrated at the site of installation (where used). If this is not possible or impractical, carefully uncrate and read the following unpack-<br>ing instructions before moving the equipment to the site of final use.                                                                                                    |
|                               | If the checkweigher or any accessoories seemed damaged in shipping, consult the Alpha Checkweighers Service Department before unpacking to prevent any additional damage.                                                                                                    |
|                               | Carefully remove all shipping materials to uncrate the checkweigher and/or any accessories.<br>A Packing List is included with your shipment that details each item you are to receive.<br>Make sure you save the Packing List after unpacking and installation. The Packing List is<br>necessary if you need to order replacement parts or if you receive an incomplete shipment.<br>Refer to the "Return and Repair Procedures" section in the <i>"Maintenance and Servicing"</i><br>section of this manual concerning replacement of missing, damaged, or spare parts.                                                                                                    |
|                               | !!!IMPORTANT !!!                                                                                                    |
|                               | Make sure you save the packing list after unpacking and installation.                                                                                                    |
|                               |                                                                                                    |
| Weigh Table                   | There are instances that the weigh table conveyor section (middle section) is removed for                                                                                                    |
| Weigh Table<br>Unpacking      | There are instances that the weigh table conveyor section (middle section) is removed for shipping, and placed on top of either the infeed or discharge section. The two "stacked" conveyors are then shrink-wrapped. Proper unpacking of the conveyor sections is critical to system performance. Use the procedure below to properly unpack the conveyors.                                                                                                    |
| Weigh Table<br>Unpacking      | <ul> <li>There are instances that the weigh table conveyor section (middle section) is removed for shipping, and placed on top of either the infeed or discharge section. The two "stacked" conveyors are then shrink-wrapped. Proper unpacking of the conveyor sections is critical to system performance. Use the procedure below to properly unpack the conveyors.</li> <li>1. Gently remove the shrink wrap. Be very careful not to cut or damage any associated wires or components.</li> </ul>                                                                                                    |
| Weigh Table<br>Unpacking      | <ul> <li>There are instances that the weigh table conveyor section (middle section) is removed for shipping, and placed on top of either the infeed or discharge section. The two "stacked" conveyors are then shrink-wrapped. Proper unpacking of the conveyor sections is critical to system performance. Use the procedure below to properly unpack the conveyors.</li> <li>1. Gently remove the shrink wrap. Be very careful not to cut or damage any associated wires or components.</li> <li>2. Attach the electrical connection to the conveyor's motor. Verify that the pins line up with the corresponding holes, and press in. Turn the knurled connector clockwise to tighten. The components are shown in Figure 5.</li> </ul> |
| Weigh Table<br>Unpacking      | <ul> <li>There are instances that the weigh table conveyor section (middle section) is removed for shipping, and placed on top of either the infeed or discharge section. The two "stacked" conveyors are then shrink-wrapped. Proper unpacking of the conveyor sections is critical to system performance. Use the procedure below to properly unpack the conveyors.</li> <li>1. Gently remove the shrink wrap. Be very careful not to cut or damage any associated wires or components.</li> <li>2. Attach the electrical connection to the conveyor's motor. Verify that the pins line up with the corresponding holes, and press in. Turn the knurled connector clockwise to tighten. The components are shown in Figure 5.</li> </ul> |
| Weigh Table<br>Unpacking      | <ul> <li>There are instances that the weigh table conveyor section (middle section) is removed for shipping, and placed on top of either the infeed or discharge section. The two "stacked" conveyors are then shrink-wrapped. Proper unpacking of the conveyor sections is critical to system performance. Use the procedure below to properly unpack the conveyors.</li> <li>Gently remove the shrink wrap. Be very careful not to cut or damage any associated wires or components.</li> <li>Attach the electrical connection to the conveyor's motor. Verify that the pins line up with the corresponding holes, and press in. Turn the knurled connector clockwise to tighten. The components are shown in Figure 5.</li> </ul>       |
| Weigh Table<br>Unpacking      | <ul> <li>There are instances that the weigh table conveyor section (middle section) is removed for shipping, and placed on top of either the infeed or discharge section. The two "stacked" conveyors are then shrink-wrapped. Proper unpacking of the conveyor sections is critical to system performance. Use the procedure below to properly unpack the conveyors.</li> <li>Gently remove the shrink wrap. Be very careful not to cut or damage any associated wires or components.</li> <li>Attach the electrical connection to the conveyor's motor. Verify that the pins line up with the corresponding holes, and press in. Turn the knurled connector clockwise to tighten. The components are shown in Figure 5.</li> </ul>       |

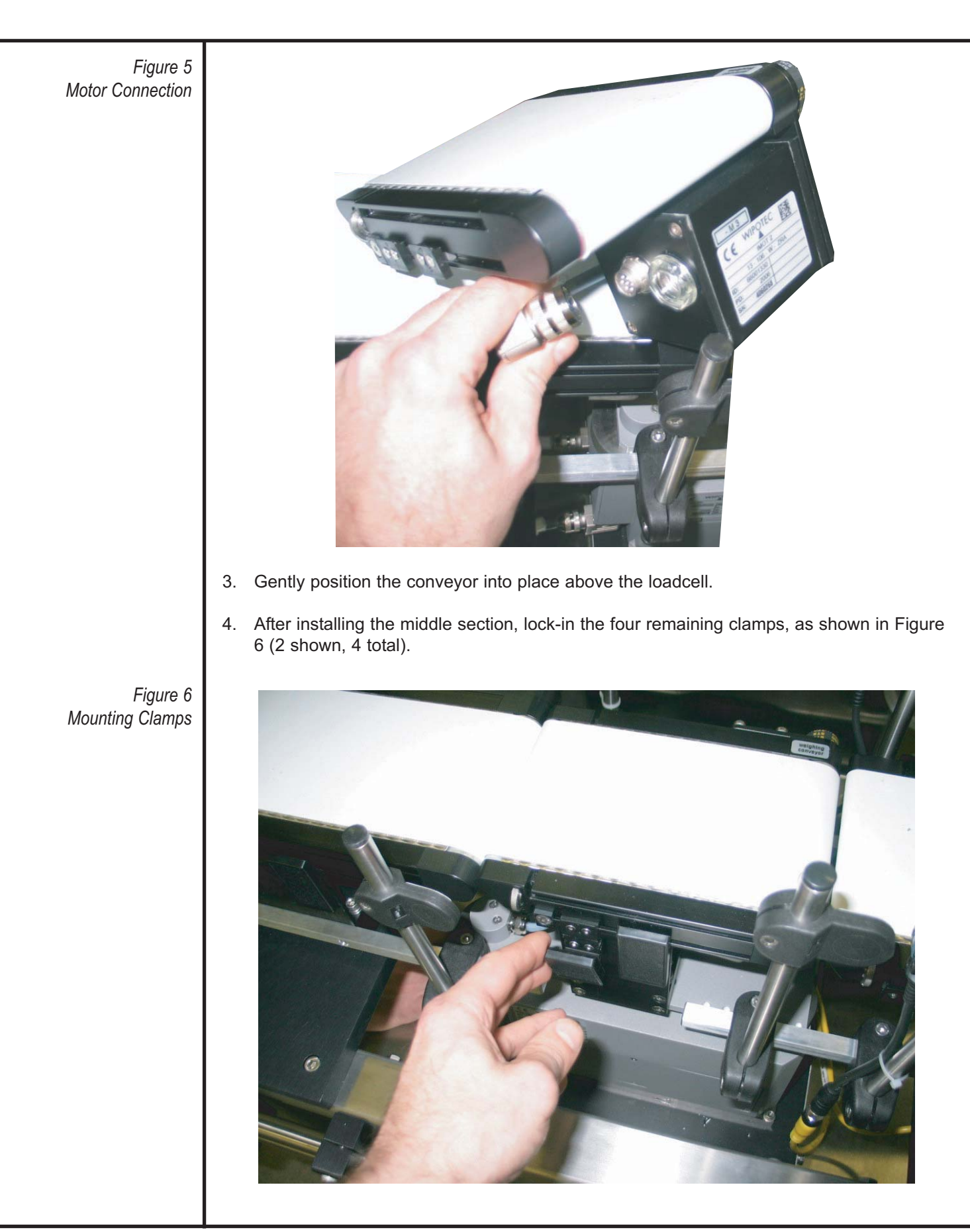

| Site Requirements | Prior to installing and operating the checkweigher, an area should be selected that fulfills the needed environmental, electric, and pneumatic requirements of the specific machine. The following lists the general site requirements recommended for Alpha Checkweighers.                                                                                                    |
|-------------------|----------------------------------------------------------------------------------------------------|
|                   | Temperature and Humidity Requirements                                                                                                    |
|                   | The HP-14 Checkweigher has been designed to operate in a variety of industrial environ-<br>ments without special equipment or additional maintenance. The general operating environ-<br>ment recommended for most applications is:                                                                                                    |
|                   | <i>Temperature:</i> 32° to 122° (0° to 50° C)<br><i>Humidity:</i> 5% to 90% relative humidity, noncondensing                                                                                                    |
|                   | Other environmental conditions may be present (e.g., dust, hazardous fumes) that may affect operation and use of the machine. Contact Alpha Checkweighers concerning recommendations about locating a checkweigher in a non-standard environment.                                                                                                    |
|                   | Base Flooring                                                                                                    |
|                   | The floor or base that the checkweigher is being placed on must be solid. Vibration from other machinery, passing fork-lift trucks, etc., can be transmitted to the scale by a flexible floor. Such vibration causes random weighing errors.                                                                                                    |
|                   | Air Flow                                                                                                    |
|                   | Even though the HP-14 Checkweigher includes a draft cover, there must be minimal (little to none) - detectable air currents in the checkweigher area. A scale in a drafty area may "drift" and weight readings may change gradually, even if the same item is weighed over and over. Air currents alter the forces on the scale platform and/or items being weighed in unpredictable ways.                                                                         |
|                   | Machinery Contact                                                                                                    |
|                   | The checkweigher must not touch any other machinery. Leave a small air gap (at least 1/4") between the checkweigher and any other equipment in your line, such as an infeed or discharge conveyor. Any contact, no matter how slight, can transmit vibration to the checkweigher's scale; this vibration causes random weighing errors. If other equipment touches the checkweigher's scale assembly, this binds the scale and makes accurate weighing impossible. |
|                   | Electrical Requirements                                                                                                    |
|                   | The installation site should be prewired for proper electrical power to the machine prior installation.                                                                                                    |
|                   | Typically, voltage, phase, & frequency are customer specified upon purchase of the machine. These electrical requirements are listed on the wiring diagrams supplied with the machine. Consult this information to determine the electrical requirements at your site.                                                                                                    |

A dedicated power line, free from other equipment is recommended for the HP-14 Checkweigher. Other machinery and equipment can generate transients and electrical noise which can effect operation of the controls. Selecting a site with dedicated electrical input power can avoid potential problems.

A lockable Safety Disconnect Switch is recommended for installation where the checkweigher is to be connected to the power input mains at the site. This equipment should be purchased and installed (when possible) at the site of the checkweigher prior to actual installation. Alpha Checkweighers can supply appropriate disconnect equipment, as an option, upon purchase of the checkweigher.

#### **Pneumatic Requirements**

If the checkweigher includes a pneumatic-operated reject device, the installation site should include an adequate source of clean, dry, compressed air for connection to regulator equipment that is included in the machine.

Compressed air pressure and capacity ranges depend on the type of reject device used, as well as the type, configuration, and size of the checkweighed package. As a minimum, the following is recommended as a source of pneumatic power:

*Pressure:* 80 PSI *Capacity:* 6 SCFM

Operating pressure is adjusted from the regulator equipment included on the HP-14 Checkweigher.

| Installation<br>Procedures | Correct and careful installation of the HP-14 Checkweigher will result in proper, accurate production, lower maintenance, and reduced risk of machine down time due to equipment failure. Installation is performed in the following, general sequence:                                                        |  |  |
|----------------------------|----------------------------------------------------------------------------------------------------|--|--|
|                            | <ul> <li>Moving and Positioning the Checkweigher</li> <li>Connecting Electrical Power</li> <li>Connecting Compressed Air for Pneumatic Equipment</li> <li>Initial Adjustments</li> </ul>                                                                                                    |  |  |
|                            | The following provides the installation information and procedures to perform each of these activities.                                                                                                    |  |  |
|                            | Moving and Positioning the Checkweigher                                                                                                    |  |  |
|                            | Extreme care must be taken when selecting the site for the installation and positioning of the HP-14. The proper moving of the checkweigher to the desired location is also critical to system performance.                                                                                                    |  |  |
|                            | III IMPORTANT III                                                                                                    |  |  |
|                            | Do not use a forklift to position the machine. It is recommended that four people be<br>used to move and position the machine. Grasp the frame to lift the machine. Do not<br>grasp the conveyors or load cell area.                                                                                           |  |  |
|                            | In addition to selecting an area with the proper electrical and pneumatic power, the following considerations should be taken into account for best use of the checkweigher.                                                                                                    |  |  |
|                            | !!! IMPORTANT !!!                                                                                                    |  |  |
|                            | Improper selection of location may result in continual inaccuracies upon startup or in the future.                                                                                                    |  |  |
|                            | Use the following recommendations when selecting a site for installing the checkweigher.                                                                                                    |  |  |
|                            | Electrical Connections                                                                                                    |  |  |
|                            | When the checkweigher is properly positioned and secured, the site electrical service can be connected and the machine initially operated to check for correct operation. All electrical installation should be performed by qualified personnel and done in accordance with all local codes and requirements. |  |  |
|                            | Electrical connections are listed on a custom wiring diagram that is supplied with the machine. Use this diagram to connect electrical service. Electrical connection should be made through flexible conduit (where used) to the checkweigher to avoid vibration being transmitted to the machine.            |  |  |
|                            | When electrical installation and connection is complete, power should be turned on to verify proper motor operation and conveyor direction.                                                                                                    |  |  |
|                            |                                                                                                    |  |  |

#### **Pneumatic Connections**

Pneumatic operated equipment (reject devices) of the checkweigher must be connected to a suitable source of compressed air at the site during installation. The machine includes a filtered input connection for compressed air. Regulators, manifolds, and/or gauges are supplied with the machine and are mounted on the machine during manufacture.

An air schematic is supplied with the machine detailing pneumatic connection and distribution. Use this diagram to connect pneumatic input to the checkweigher.

Operating pressures of compressed air varies according to the type of equipment used at the machine. The Site Requirements section of this manual lists the general, maximum pneumatic pressure input. Connect a filtered, dried source of compressed air to the machine.

#### **Initial Adjustments**

Generally, your HP-14 Checkweigher has been tested and initially adjusted at the factory prior to shipping. The following items, however, should be checked after completing installation for reliable, accurate checkweighing operation.

| Motor Operation               | Make sure all motors (weighing, infeed, discharge) are operating at the intended speed and direction.                                                                                                    |
|-------------------------------|----------------------------------------------------------------------------------------------------|
| Weigh Table Belt Alignment    | The weighing belt must be properly aligned and<br>centered (i.e., "tracked") when in operation.<br>Misalignment causes undue wear and may result in<br>weighing inaccuracies. The following section in this<br>manual provides additional information about<br>adjusting belt tracking. (See Servicing Procedures). |
| Control Setup and Calibration | The controls must be initially set up when starting<br>the system. Also, the loadcell must be properly cali-<br>brated. For a quick start-up procedure to follow to<br>get the system running, refer to the User's Manual<br>that is included with the documentation package for<br>your Alpha Checkweigher.        |

| Situations to Avoid | There are certain situations that should be avoided when installing your Checkweigher. |                                                                                                    |  |
|---------------------|----------------------------------------------------------------------------------------|----------------------------------------------------------------------------------------------------|--|
|                     | Customer Installed Guide Rails                                                         | A common error is that guide rails are mounted so<br>they touch the checkweigher or items being<br>weighed. If an item touches a guide rail while being<br>weighed - even slightly this binds the scale and pre-<br>vents accurate weighing. An item on the scale must<br>touch only the weigh table conveyor.                                                                                                    |  |
|                     |                                                                                        | If guide rails must be installed over the check-<br>weigher, make certain that they "bridge" the check-<br>weigher - but are supported by other equipment.<br>Also make sure that items do not touch the rails<br>while on the checkweigher.                                                                                                    |  |
|                     | Infeed Timing Devices                                                                  | Timing screws, moveable gates and star wheels are<br>all common infeed devices upstream of the check-<br>weigher. A common error is to mount these devices<br>on the checkweigher or on the infeed conveyor too<br>close to the checkweigher.                                                                                                    |  |
|                     |                                                                                        | Mount these devices on the infeed conveyor, not on<br>the checkweigher, and make sure that these<br>devices are far enough upstream. How to determine<br>this is as follows: Watch the first item in line when a<br>group is released. Is that item up to your conveyor's<br>speed before it transfers onto the checkweigher? If<br>the item is still sliding on your conveyor or on the<br>checkweigher's infeed belt, the spacing device is<br>too close. |  |
|                     | Checkweigher Not Secured                                                               | Checkweighers require to be securely mounted with<br>the feet in place. If this is not accomplished, this<br>makes the checkweigher more susceptible to vibra-<br>tion than if it were properly secured. The conse-<br>quence of this error would be random weighing<br>errors. To avoid this situation, secure the check-<br>weigher to the floor with lag screws.                                                                                         |  |
|                     | Attached Reject Bins/Chutes                                                            | A common mistake is to mount a reject bin or chute<br>directly to the checkweigher. When an item is<br>rejected, it tumbles into the chute or bin and cre-<br>ates vibration, which is transmitted to the load cell.<br>If this situation occurs while another container is<br>being weighed, that item's weight may be inaccu-<br>rate.                                                                                                    |  |
|                     |                                                                                        | Any reject bin must have its own legs, and a chute<br>that is attached to the bin must not make direct<br>contact with the checkweigher. There must be a<br>small gap between the chute and the checkweigher.                                                                                                    |  |
|                     | Exceeding Speed Capabilities                                                           | If a checkweigher is rated at 120 items per minute,<br>this means that it requires a half-second to weigh                                                                                                    |  |

|                                   | each container. This does not mean that if the<br>machine is "down" for a period of time that the<br>speed can exceed this amount. The line rate is a<br>maximum value - not an average. Adjust your<br>infeed conveyor to deliver items to the check-<br>weigher at or below its rated line rate.                                                                                                    |
|-----------------------------------|----------------------------------------------------------------------------------------------------|
|                                   | Another common mistake is to change the drive<br>sprockets to a different size to achieve a faster line<br>rate. This effort proves to be futile, because the<br>checkweigher's best line rate is limited by the settle<br>time of the scale. If a faster checkweigher is need-<br>ed, contact your Sales Representative. Changes to<br>multiple components may be required to acheive<br>the desired line rate. |
| Feeding Items Too Close Together  | When items are being fed into the checkweigher<br>too close together, two items may be weighed<br>simultaneously. This makes accurate weighing<br>impossible. Space the containers further apart, so<br>that only one item is on the weigh table conveyor at<br>any time. Use the weigh table length - plus two<br>inches. This is a good "rule of thumb".                                                       |
| Checkweigher Used as a Step/Shelf | When any weight, other than the containers, are<br>placed on the checkweigher - there is a good<br>chance that the load cell will be destroyed because<br>of overloading. The conveyor mechanism also<br>could be damaged, or mis-aligned because of this.<br>Be certain that personnel know that a checkweigher<br>is not a storage shelf or a substitute for a steplad-<br>der.                                |
|                                   |                                                                                                    |
|                                   |                                                                                                    |

|                             | This section presents the general servicing instructions, procedures, and recommendations for maintaining your HP-14 Checkweigher. Included are:                                                                                                    |  |  |
|-----------------------------|----------------------------------------------------------------------------------------------------|--|--|
| SERVICING                   | <ul> <li>Preventative Maintenance</li> <li>Corrective Maintenance</li> <li>Troubleshooting</li> <li>Servicing Problems</li> <li>Return and Repair Procedures</li> </ul> The servicing guidelines provided in this section are for reference only. Actual servicing activities, schedules, and procedures depend on your specific checkweigher, application, and standard plant operating requirements. Should you have a particular servicing or maintenance question or concern, contact your Alpha Checkweighers, Inc. representative for additional information.                   |  |  |
| Preventative<br>Maintenance | Following a regular pattern of daily and monthly preventative maintenance will assure con-<br>tinued, reliable operation of your checkweigher. Establishing procedures to perform mainte-<br>nance will assist you in keeping your equipment in proper operating condition, as well as<br>allowing you to recognize potential problems that could lead to a breakdown.<br>In addition to your daily or production shift procedures of startup, shutdown, etc., you should<br>design a program of daily and monthly maintenance that includes activities listed in the fol-<br>lowing. |  |  |
|                             | Daily Maintenance                                                                                                    |  |  |
|                             | The following should be checked on a daily basis after production shutdown or before start-<br>up for each HP-14 Checkweigher. Refer to the " <i>Service Procedures</i> " in this section for addi-<br>tional maintenance instructions.                                                                                                    |  |  |
|                             | !!! WARNING !!!                                                                                                    |  |  |
|                             | All electrical power should be disconnected from the machine prior to performing any maintenance activities. Disconnecting all power will reduce the chances of injuries or equipment damages.                                                                                                    |  |  |
|                             | <ul> <li>Clean any accumulated product buildup, container debris dirt, moisture, etc., from<br/>the transport and weigh table assemblies.</li> </ul>                                                                                                    |  |  |
|                             | • Clean dirt and debris away from the infeed and discharge conveyors (when used).                                                                                                    |  |  |
|                             | <ul> <li>Remove any loose tools or parts from around the machine. If the machine includes<br/>guards, ensure that they are properly positioned to avoid damage or injury.</li> </ul>                                                                                                    |  |  |
|                             | Inspect all drive and transport components for proper alignment.                                                                                                    |  |  |
|                             |                                                                                                    |  |  |

#### Monthly Maintenance

The following should be checked on a monthly basis for each HP-14 Checkweigher.

#### !!! WARNING !!!

All electrical power should be disconnected from the machine prior to performing any maintenance activities. Disconnecting all power will reduce the chances of injuries or equipment damage.

- Check all drive belts for wear and proper tension. Replace with spare if worn.
- Clean out foreign material that may have accumulated in and around the weighing and package transport components.

#### !!! IMPORTANT !!!

**Do not over lubricate!** The machine may be operating in a dust filled environment due to the nature of the product and/or package. Over lubrication will cause dust and particles to stick to greasy and oiled surfaces. This combination will cause excessive wear of moving parts of the machine. All other components of the machine, such as the drive motor, are sealed and do not require lubrication by the user.

#### Corrective Maintenance

Failure of the checkweigher to operate properly can often be quickly diagnosed in the field and corrected without the need for costly, time consuming repairs or spare parts. If a problem cannot be resolved using the troubleshooting methods listed in the following, refer to the Return/Repair Procedures at the end of this section for information about getting your machine repaired.

#### **Part Identification**

Locations of selected parts and assemblies can be identified using bill of materials supplied with these instructions, and various drawings included. Using the part/assembly identifications can greatly assist you in subsequent servicing, repair, and replacement of parts and equipment included with your checkweigher.

#### Troubleshooting

The information in Table 1 can be used to diagnose and correct problems or faults with the HP-14. If, after troubleshooting, problems still cannot be corrected, contact the Alpha Checkweigher Service Department for additional assistance.

| Та                             | ble 1 - Troubleshooting |                                                                                                    |
|--------------------------------|-------------------------|----------------------------------------------------------------------------------------------------|
| Problem                        | Possible Cause          | Solutions                                                                                                    |
| Won't Run                      | On/Off Switch           | Check position of conveyor<br>power and/or Emergency<br>Stop switches.                                                                                   |
|                                | Input Power             | Make sure the check-<br>weigher is plugged in.<br>Check for AC input voltage<br>in the enclosure (refer to<br>wiring diagram). Check<br>fuses.           |
| Inaccurate or Erratic Weighing | Vibration               | Identify source of vibration and isolate accordingly.                                                                                                    |
|                                | Conveyor                | Adjust belt and drive com-<br>ponents for proper tension-<br>ing and/or alignment.                                                                       |
|                                | Speed                   | Check motor controller speed selection and re-<br>adjust as required.                                                                                    |
|                                | Programming             | Check menu entries and<br>selections. Re-enter as<br>necessary.                                                                                          |
|                                | Loadcell                | Replace with spare.                                                                                                    |
| Won't Checkweigh               | Photoeyes               | Check for correct function-<br>ing using the TEST<br>SCREEN menu selections.<br>Check photoeye sensitivity,<br>especially if the package<br>has changed. |
|                                | Programming             | Check menu entries and selections. Re-enter as necessary.                                                                                                |
| Won't Reject                   | Air Input               | Check for pressure con-<br>nected at regulator. Check<br>fuse. Use the TEST<br>SCREENS to individually<br>operate the rejection<br>device.               |
|                                | Programming             | Check menu entries and selections. Re-enter as necessary.                                                                                                |
| Touch Screen Display Problems  | AC Noise                | Isolate AC power input<br>wiring from other equip-<br>ment. Protect against elec-<br>trical interference.                                                |

#### **Servicing Procedures** For your convenience, the most common servicing procedures are contained in the following pages for reference when maintaining the HP-14 Checkweigher. The following procedures are provided:

- Adjusting Belt Tracking
- Cleaning
- Removing the Weightable Conveyor
- Photoeyes
- Motor Diagnostics

Additional servicing instructions are also provided in the manufacturer's information supplied with your manual.

#### Adjusting Belt Tracking

Before using for production checkweighing, the belt used to transport packages over the weigh table should be checked, and adjusted if necessary. Because of the physical characteristics of these belts, adjustments are required to ensure that the belt is centered along its path of travel across the weighing area. No special tools or materials are required to adjust belt tracking. There is a finger roller used on each conveyor to accomplish this. Finger Roller location is shown in Figure 7.

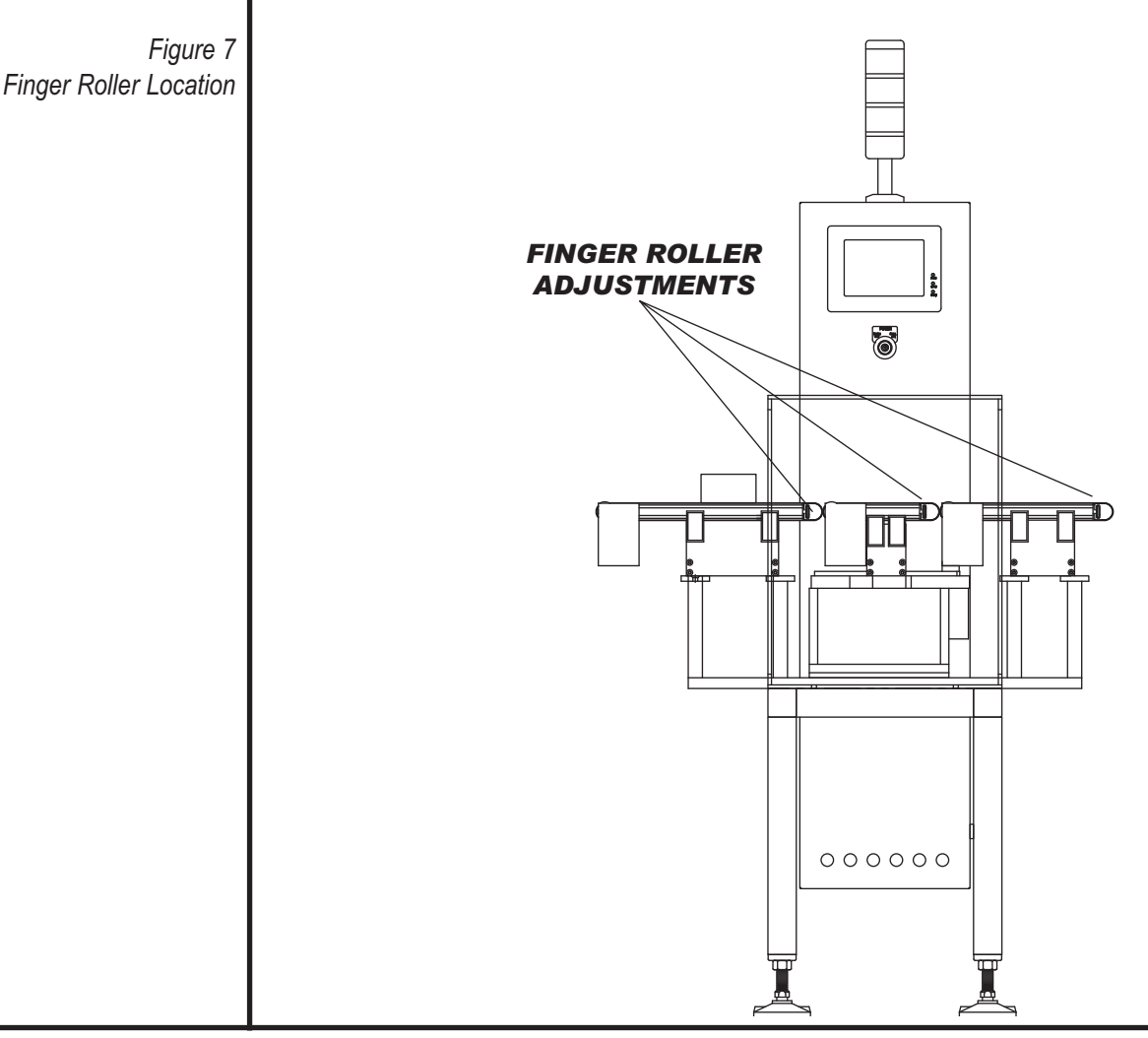

AFI Publication 01370406A • Issue: 2 • Revised: July 2009

#### Cleaning

Dirt, product build-up, or package debris can prevent the HP-14 Checkweigher from continuous, accurate checkweighing. Areas that require frequent cleaning are listed in the following.

- 1. Clean the junctions between the infeed/discharge areas and the weigh table using a low pressure airhose or a clean, damp cloth.
- 2. Wipe down the conveyors. Check the drive sprockets and idlers for accumulated dirt and debris that may impair smooth operation.
- 3. If required, remove belts and clean separately.

#### !!! IMPORTANT !!!

Do not use chemical cleaners or petroleum-based solvents on belts. These can soften and/or dissolve the material and may cause unexpected breakage. Clean only with warm, soapy water.

#### Removing the Weigh Table Conveyor

It may be necessary to remove the weigh table conveyor to clean accumulated product, debris, etc. Use the following procedure to remove. Removal sequence is illustrated in Figures 8-13.

- 1. Disconnect electrical power from the checkweigher.
- 2. Unclamp the four (4) mounting clamps. This is accomplished by first placing a finger beneath the lower lip of the clamp and swinging it upward.

#### !!! IMPORTANT!!!

Be aware that you are performing work on a scale. If the mounting clamps do not swing up easily, look for the source of the bind, before putting excessive pressure on this component.

- 3. Take the upper lip of the mounting clamps and pull them away from the conveyor. This frees the clamps from the conveyor.
- 4. Gently remove the conveyor by lifting it upward. Notice that there is still a motor connection attached.
- 5. Remove the motor connection by gently unscrewing the knurled connector counterclockwise.
- 6. When fully unscrewed, gently pull the connector free from the motor.
- 7. Reverse the above procedure for conveyor installation.
- 8. The above procedure can be used to remove the infeed and/or discharge conveyors, as well.

#### !!! IMPORTANT !!!

When re-installing the conveyor - verify that the holes in the motor connector properly line up with the corresponding pins, and press in. Turn the knurled connector clockwise to tighten.

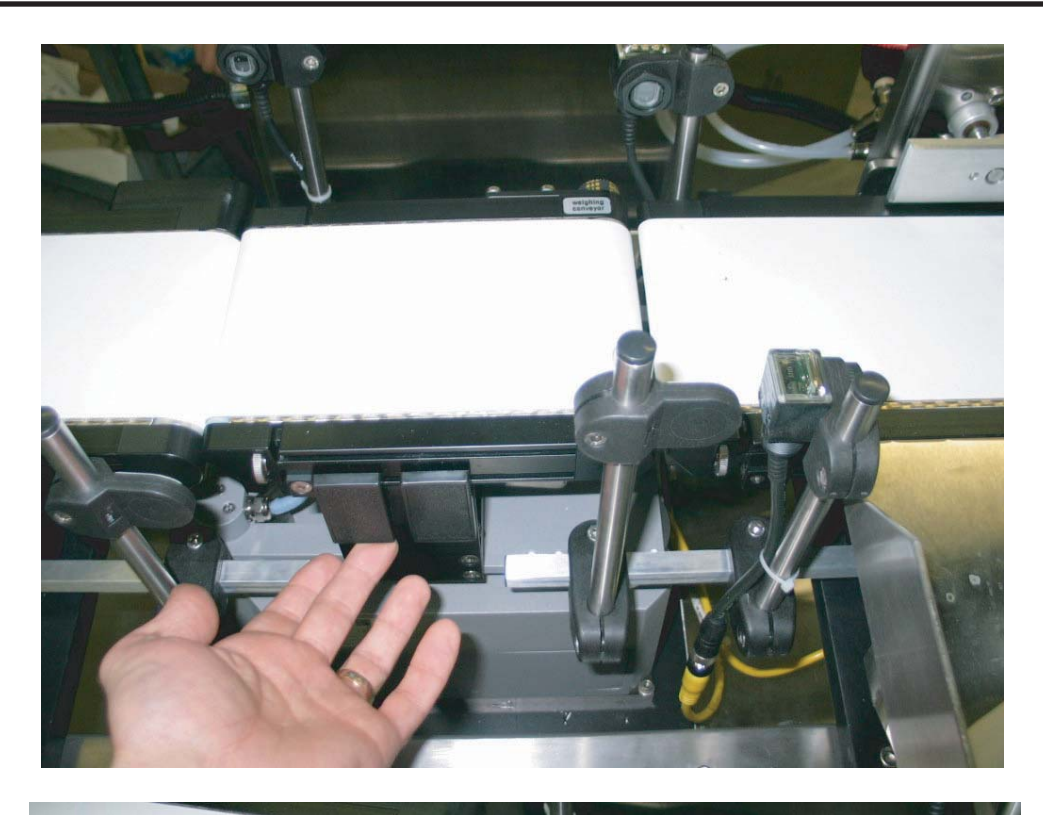

Figure 8 Lower Lip of Mounting Clamp

Figure 9 Upper Lip of Mounting Clamp

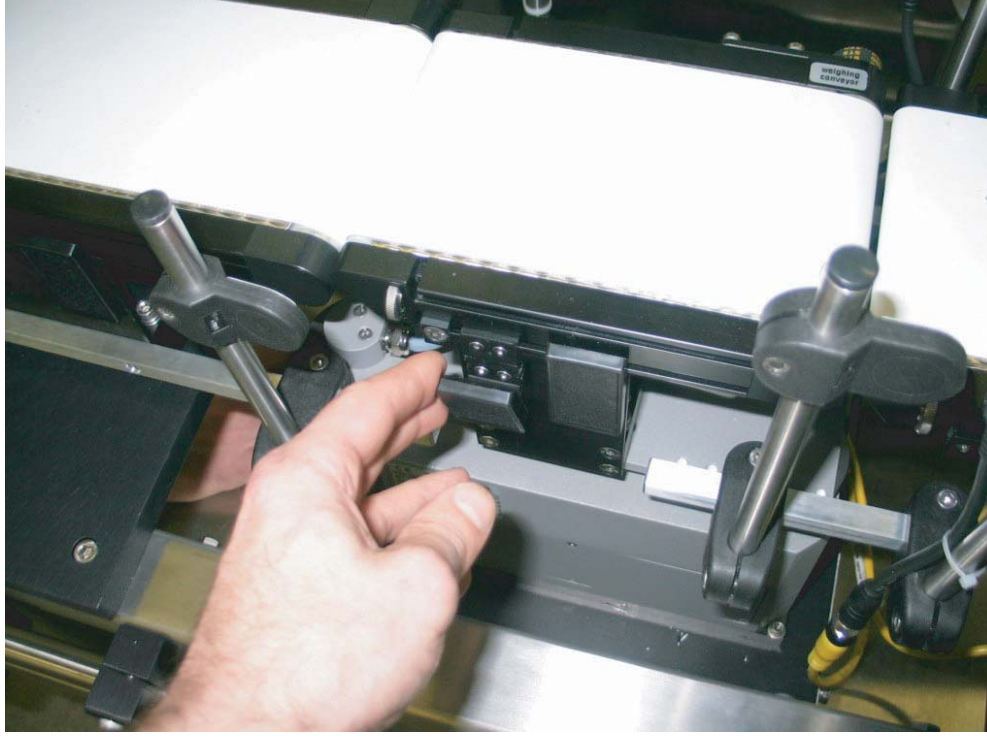

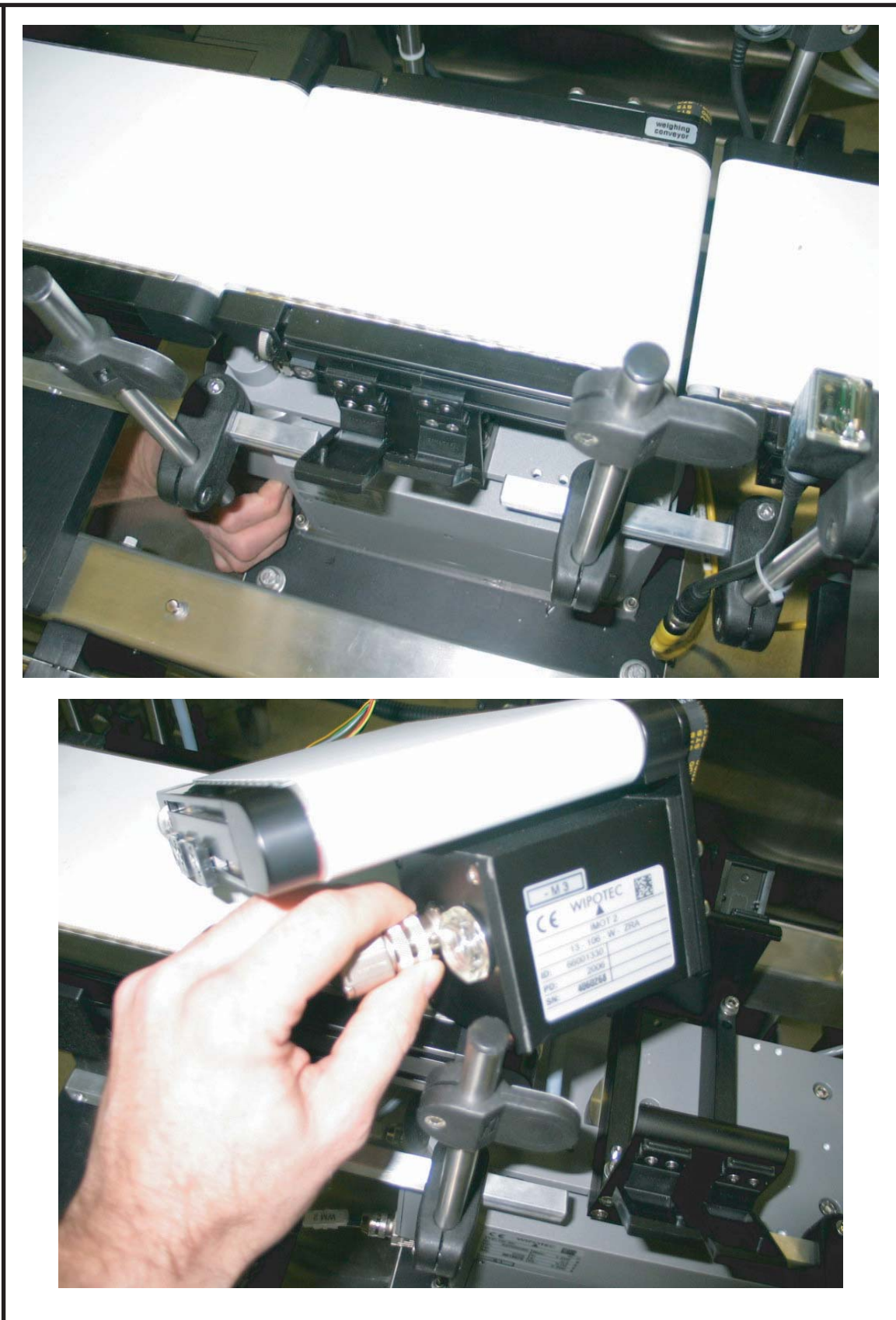

Figure 10 Mounting Clamps Free From Conveyor

Figure 11 Conveyor Removed

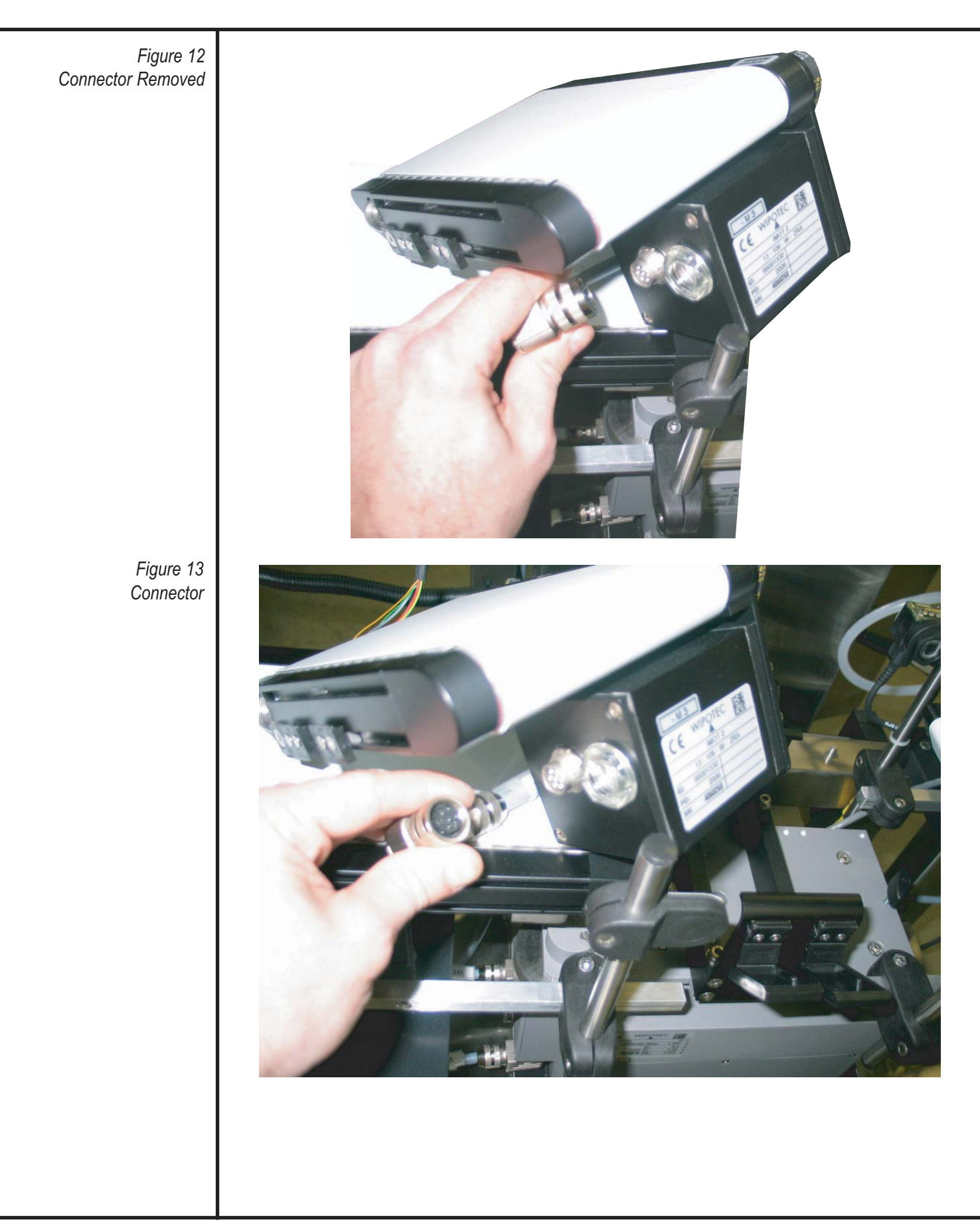
### **Photoeye Testing and Adjustment**

Proper operation of the photoeyes mounted on the HP-14 are crucial to reliable, accurate checkweighing. These photoeyes operate by the reflection of light from the package. If the HP-14 Checkweigher is not checkweighing and the photoeyes are suspected (see *"Troubleshooting"*), or if packages are changed and the HP-14 does not operate with the new packages, you should read the following to test and/or adjust.

- 1. Access the corresponding Test Screen used for photoeye testing
- 2. Pass your hand (or a package) in front of the selected photoeye while observing at the display. The appropriate "photoeye indicator" should appear illuminated.
- 3. If indicator DOES NOT change, then the following should be checked:
  - Photoeye lens (dirt, product, etc.)
  - Input/Output module in control enclosure
  - Power supply, fuses, wiring connections

Refer to the wiring diagram provided when performing additional testing or diagnostics.

### **Motor Diagnostics**

The motors used on the infeed, scale, and outfeed conveyors of the Model HP-14 include red and green LED's that can be used to verify correct startup and operation, and to identify error conditions. These LED's are located adjacent to the power supply connector at the rear of the casing. LED meanings are listed in Table 2.

Table 2 – Motor LED Meanings

| LED State                                   | Meaning          |
|---------------------------------------------|------------------|
| Flashing at 2.5 sec. Intervals              | Startup sequence |
| Flashing at 1.0 sec. Intervals              | Operational      |
| Green LED lit continuous                    | Emergency *      |
| Green Flashing (10's), Red Flashing (units) | Error Code *     |

\* May require factory servicing

### **Motor Error Codes**

The flashing green and red LED's on the motor casing of the conveyors can be used to identify the specific type of error occurring. This code can be useful when contacting Alpha Checkweighers for factory servicing. To identify error codes:

- Count the number of flashes of the green LED x 10
- Count the number of flashes of the red LED x 1
- Sum these values for error code

### For Example:

- Green LED flashes two times ("20")
- Red LED flashes three times ("3")
- Error Code = "23"

### Return and Repair Procedures

Alpha Checkweighers can repair or replace failed equipment and components for the HP-14 Checkweigher when accompanied by a factory supplied Returned Goods authorization number. Components and equipment of the Alpha Checkweigher still covered under warranty will be repaired or replaced under the terms of Alpha Checkweigher's standard 90 day warranty. Items no longer under warranty will be repaired or replaced according to the standard Terms and Conditions supplied with the machine at the time of purchase.

Refer to the Standard Terms and Conditions for additional information concerning the return, repair, and replacement of equipment and components.

| APPENDIX |                              |
|----------|------------------------------|
|          | Sample Maintenance Checklist |
|          |                              |
|          |                              |
|          |                              |
|          |                              |
|          |                              |
|          |                              |
|          |                              |
|          |                              |
|          |                              |
|          |                              |
|          |                              |
|          |                              |
|          |                              |
|          |                              |
|          |                              |
|          |                              |
|          |                              |
|          |                              |
|          |                              |
|          |                              |
|          |                              |
|          |                              |
|          | 4                            |

| Sample                   | Checkweigher:                                    |                |          |  |
|--------------------------|--------------------------------------------------|----------------|----------|--|
| Maintenance<br>Checklist | Location:                                        |                |          |  |
|                          | Product:                                         |                |          |  |
|                          | Checked                                          | Date           | Initials |  |
|                          | Adjusting Belt Tracking<br>Cleaning<br>Photoeyes | //<br>//<br>// | <br>     |  |
|                          |                                                  |                |          |  |
|                          |                                                  |                |          |  |
|                          |                                                  |                |          |  |
|                          |                                                  |                |          |  |
|                          |                                                  |                |          |  |
|                          |                                                  |                |          |  |
|                          |                                                  |                |          |  |
|                          |                                                  |                |          |  |
|                          |                                                  |                |          |  |
|                          |                                                  |                |          |  |
|                          |                                                  |                |          |  |
|                          |                                                  |                |          |  |

### INDEX

About This Issue, 1

Additional Information, 6 Adjusting Belt Tracking, 22 Air Flow, 13 **APPENDIX**, 29 Base Flooring, 13 Cleaning, 23 Components and Equipment, 2 Corrective Maintenance, 20 Daily Maintenance, 19 **Electrical Connections**, 15 Electrical Requirements, 13 Emergency Stop, 8 External Reject, 5 Feedback, 5 Figure 1 — Typical HP-14 Checkweigher, 2 Figure 2 – HP-14 Components, 3 Figure 3 – Weigh Table Assembly, 4 Figure 4 — Hazard Warning Labels & Locations, 8 Figure 5 – Motor Connection, 12 Figure 6 – Mounting Clamps, 12 Figure 7 – Finger Roller Location, 22 Figure 8 – Lower Lip of Mounting Clamp, 24 Figure 9 – Upper Lip of Mounting Clamp, 24 Figure 10 – Mounting Clamps Free From Conveyor, 25 Figure 11 - Conveyor Removed, 25 Figure 12 - Connector Removed, 26 Figure 13 - Connector, 26 Hazard Warning Labels, 8 Infeed and Discharge Conveyors, 4 Initial Adjustments, 16 **INSTALLATION**, 11

Installation Procedures, 15 **INTRODUCTION**, 1 Machine Modifications, 9 Machinery Contact, 13 **MAINTENANCE AND SERVICING**, 19 Monthly Maintenance, 20 Motor Diagnostics, 27 Motor Error Codes, 28 Moving and Positioning the Checkweigher, 15 Part Identification, 20 Photoeye Testing and Adjustment, 27 Photoeves, 4 Pneumatic Connections, 16 Pneumatic Requirements, 14 Preventative Maintenance, 19 Removing the Weigh Table Conveyor, 23 Return and Repair Procedures, 28 Safety Considerations, 7 Sample Maintenance Checklist, 31 Servicing Procedures, 22 Side Transports, 5 Site Requirements, 13 Situations to Avoid, 17 Table 1 - Troubleshooting, 21 Table 2 – Motor LED Meanings, 27 Temperature and Humidity Requirements, 13 Timing Screws, 5 Tools and Materials, 6 Touch Screen Control Panel, 4 Troubleshooting, 20 Uncrating the Checkweigher, 11 Warranty Information, 6 Weigh Table Assembly, 3 Weigh Table Unpacking, 11 Weight Status Lamps, 4

### ALPHA CHECKWEIGHER PRINTED CIRCUIT BOARD BATTERY & FUSE INSTRUCTIONS

The CW700 Printed Circuit Board controlling Alpha Checkweighers includes a battery to preserve data in the memory of the controller. Over time, this battery may discharge, requiring replacement. Additionally, the Human/Machine Interface (HMI) touch screen panel includes a fuse protecting internal components from extraneous voltage. This fuse may also require periodic replacement. These instructions describe how to measure battery strength, replace the battery, and replace the HMI fuse.

### **Tools & Supplies**

A Digital Voltmeter or Multimeter and common handtools (i.e., screwdrivers) should be available to perform the following procedures. The Battery and Fuse can be supplied by Alpha Checkweighers or found in an electronics supply store. Battery type is:

Lithium-Ion Cell, CR2032 Fuse type is: 1.25A/250V, 20mm "ABC Glass" Fuse

The lithium-ion cell is available directly from Alpha Checkweighers through the following part number: BATCR2032

### Locations

Both the printed circuit board Battery and the HMI Fuse are located within the control enclosure of the checkweigher. Unlatch the enclosure door and use the following to locate and identify the fuse and battery.

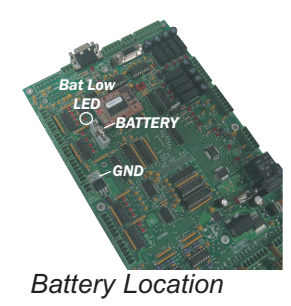

Certain models and/or applications may have an additional printed circuit board assembly installed over the battery location, as shown in the following. If the checkweigher includes this additional assembly, it must be removed before replacing the battery (see "Replacing Battery when Additional Printed Circuit Board Installed").

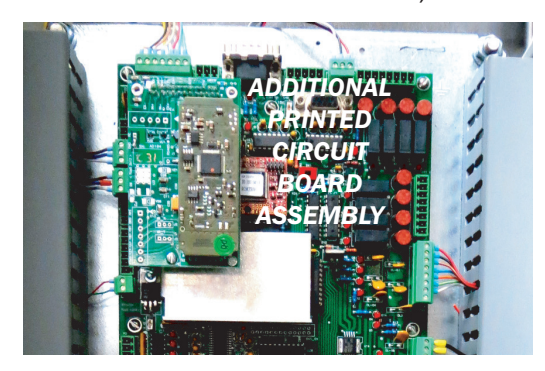

Additional Printed Circuit Board Assembly

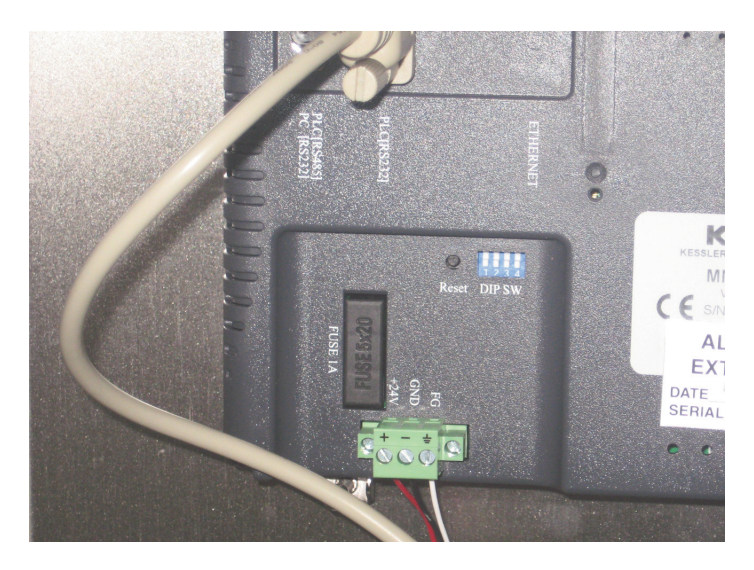

HMI Fuse Location

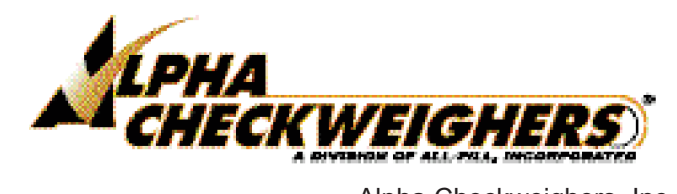

Alpha Checkweighers, Inc. 418 Creamery Way Exton, PA 19341 • USA 877 GO ALPHA • Fax: (610) 524-7346 http://www.alphacheckweighers.com

### **Battery Instructions**

CW700 Printed Circuit Board includes a Battery Low LED indicator to alert the user that battery requires replacement. This LED is at position D19. If Bat Low LED is On, replace with spare as soon as possible. If battery cannot be replaced in a timely manner, you may want to consider storing setup and parameter data in the Flash Memory component of the checkweigher controls printed circuit board (when equipped).

- 1. Battery must be replaced while power to the CW700 board is ON.
- 2. Gently push the retaining clip holding the battery in its holder to extract battery.
- 3. Use a DVM to measure the voltage of the new battery, should be above 3.1V.
- 4. Insert positive [+] side of the battery toward the retaining clip into the battery holder.
- 5. Measure voltage of the new battery. Use as GND reference the pad of U9 and measure the voltage on the battery holder retaining clip. Voltage should be equal to value measured in Step 3.

After replacing the battery, order a new one for future use by specifying part: BATCR2032.

### Replacing Battery when Additional Printed Circuit Board Installed

If the checkweigher includes an additional Printed Circuit Board assembly installed over the battery location, use the following to replace. As described in the previous, if the Bat Low LED at position D19 is On, replace with spare as soon as possible. If battery cannot be replaced in a timely manner, you may want to consider storing setup and parameter data in the Flash Memory component of the checkweigher controls printed circuit board (when equipped).

- 1. Battery must be replaced while power to the CW700 board is ON.
- 2. Turn power off to the CW700 board by toggling the switch at location SW2 (lower right-hand coner).
- Remove bottom screw securing additional printed circuit board assembly to the standoff and lift assembly away. Turn power back on at switch SW2.
- 4. Gently push the retaining clip holding the battery in its holder to extract battery.
- 5. Use a DVM to measure the voltage of the new battery, should be above 3.1V.
- 6. Insert positive [+] side of the battery toward the retaining clip into the battery holder.
- 7. Measure voltage of the new battery. Use as GND reference the pad of U9 and measure the voltage on the battery holder retaining clip. Voltage should be equal to value measured in Step 5. Turn power off at switch SW2 and mount the additional printed circuit board assembly removed in Step 3. Secure with screw at standoff. Use switch SW2 and turn power on to the CW700 board.

After replacing the battery, order a new one for future use by specifying part: BATCR2032.

### **Fuse Instructions**

If the HMI fuse blows out, nothing will appear on screen and the 3 LEDs will be off.

- 1. Use a small screwdriver to pry out fuse holder, located above Power connector.
- 2. Use an Ohmmeter to check the fuse; if ok you'll read about 0 ohm.
- 3. If fuse is blown, replace it with the spare 1.25A/250V, 20mm fuse.
- 4. If HMI still not operating, unit may or may not be repairable (check internal power supply). Contact your local, authorized service representative for further information.

### PROTECTING FILLING/CHECKWEIGHING EQUIPMENT DURING WELDING

Whenever machine modifications are required in the field, special precautions must be followed when Arc, MIG, or TIG welding is performed. If a ground is clamped onto the machine, there will be a huge potential placed onto the frame of the machine. The attached electronics must be powered down and isolated.

Before performing any welding, the physical connection between the machine and electronics must be removed, including:

- Servo Motors And Drives
- Programmable Logic Controllers (Plcs)
- Checkweigher Load Cells
- Scales

Failure to do this could result in serious damage to electronic devices.

### Percautions

Use the following as guidelines to protect your filling/weighing equipment from damage due to welding.

| Servomotors                           | Disconnect the servo cables from the servo drives. Some servo cables unplug, others have to be unwired by a qualified electrician. Also, disconnect any encoders.                                                                                              |
|---------------------------------------|----------------------------------------------------------------------------------------------------|
| Programmable Logic Controllers (PLCs) | Remove the processor, and all of the individual processor cards.<br>This will isolate the electronics from the ground.                                                                                                    |
| Checkweighers and Scales              | Disconnect all scale cables. Some have a connector at the scales<br>themselves, others have a connector back at the electronics of the<br>system. Unplug or remove all connections. Disconnect ANY wire<br>that goes from the machine back to the electronics. |

### **!!! IMPORTANT !!!**

Power down all devices before disconnecting any electronic devices. Physically unplug the machine. The display and operating lights on the machine should be dark.

Disconnection of these electronic devices should only be accomplished by a qualified electrician.

### **ALL-FILL**, Inc.

418 Creamery Way Exton, PA 19341 • USA (610) 524-7350 • Fax: (610) 524-7346 www.all-fill.com

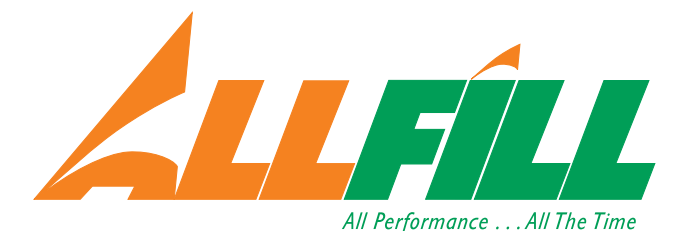

© 2012 ALL-FILL, Inc. Revised: 5/12 • Printed in the USA

### **SERVICE INFORMATION**

ALL-FILL maintains a fully-staffed Service Department to assist you in the installation, operation, and maintenance of your equipment. The following information is presented for your use to make service quick and trouble-free as possible.

### EQUIPMENT IDENTIFICATION TAGS

ALL-FILL equipment is identified with printed metal tags attached to the machine. Use the following to locate these tags for your type of machine before contacting ALL-FILL service. For most auger fillers, (e.g., Semi-Automatics, Automatics, & Rotary), Tags may be located on either the left or right side of the Fill Head casting, at the rear of the casting, or mounted on a control enclosure. Volumetric piston fillers (liquid applications) may include tags at the back of the housing (rear of cylinder), or attached to the front of the control panel. Checkweighers include tags attached to the frame, or on the leg portion of the frame.

Other equipment, such as free-standing conveyors, custom designed models, etc., will include these tags, however physical inspection may be required to locate and read tag information. Machines located in corrosive environments may also contain duplicate tags within the control enclosure.

These tags contain the following information:

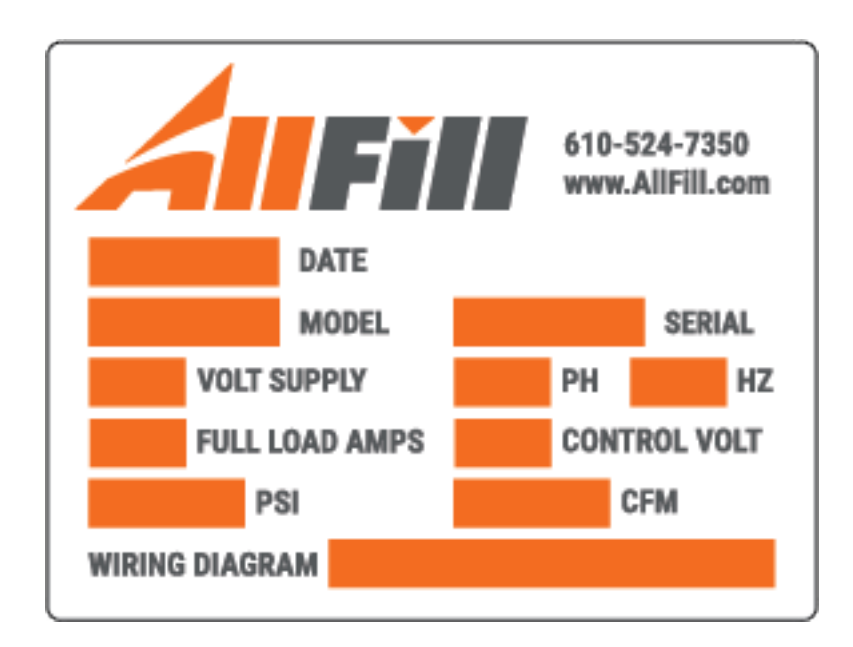

© All-Fill Inc. 418 Creamery Way Exton, PA 19341 USA 610-524-7350 www.AllFill.com

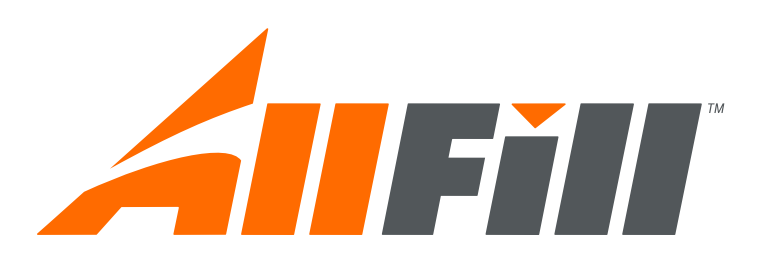

### CONTROLLER IDENTIFICATION

Before contacting ALL-FILL for service, you should also identify the type of controls (if any) included with the machine. ALL-FILL manufacturers several different machines with different types of controls. The particular type of controls can generally be identified by the keypad and/or display. This information is listed in the following.

| Keypad                    | Display                               | Controls                                                       |
|---------------------------|---------------------------------------|----------------------------------------------------------------|
| Up/Down buttons           | B&W digits (or none)                  | Timer controls, Models CT-530,<br>CX-200 series, CX-300 series |
| Numeric buttons           | Red digits                            | Micro-Counter Panel *<br>(i.e., "BC panel")                    |
| Numeric buttons           | Green/Blue digits and letters         | Cerebus II *                                                   |
| Numeric buttons           | 1/2" alphaneumeric red LED display    | Cerebus III *                                                  |
| Red-bordered numeric keys | 5-Digit LED                           | Quantum II *                                                   |
| (None)                    | Flat panel (B&W or Color)             | Touchscreen Controls                                           |
| Numeric buttons           | 2-Line display                        | Model 350e, Keypad Controls *                                  |
| 3" x 2.25" Touch Screen   | LCD Display                           | Model B-350e Touch Screen                                      |
| 4-Buttons                 | 4-Digit LED                           | Model B-350 Controls *                                         |
| Lighted numeric buttons   | Red digits                            | Sentronics * (checkweighers only)                              |
| Numeric buttons           | Green digits on light blue background | Microcheck * (checkweighers only)                              |

\* Obsolete item. Service and support may be limited.

### CONTACTING ALL-FILL FOR SERVICE

In order to provide fast and efficient service for your filler/checkweigher, you should record the following information about your equipment:

Type of Machine:

Serial Number:

Wiring Diagram Number:

Controls:

If desired, you can record this information on this page for future reference.

\_\_\_\_\_

© All-Fill Inc. 418 Creamery Way Exton, PA 19341 USA 610-524-7350 www.AllFill.com

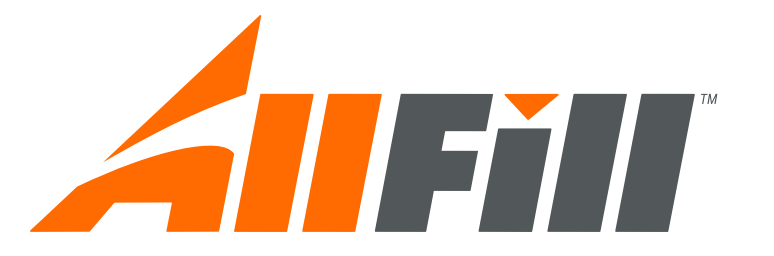

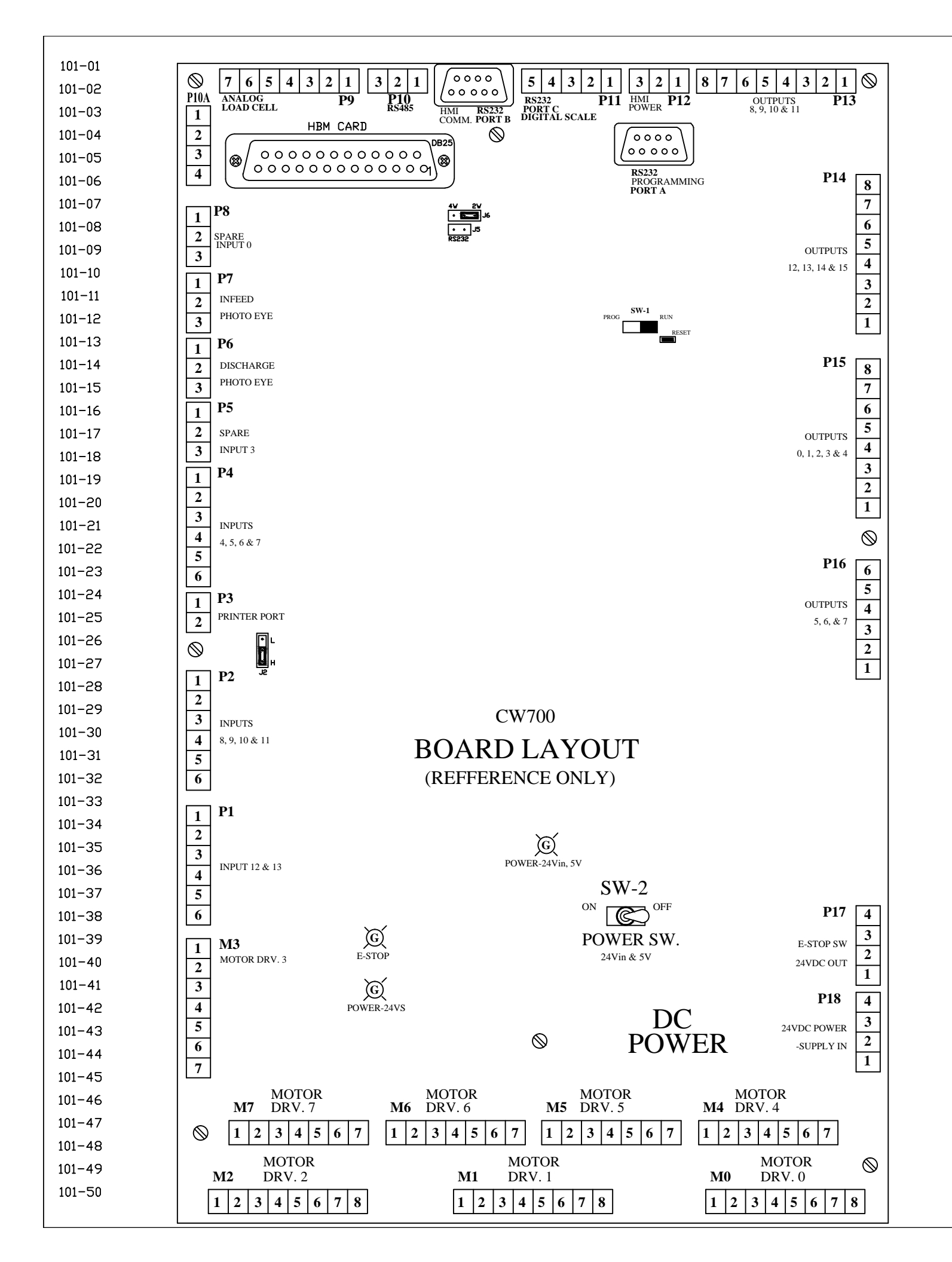

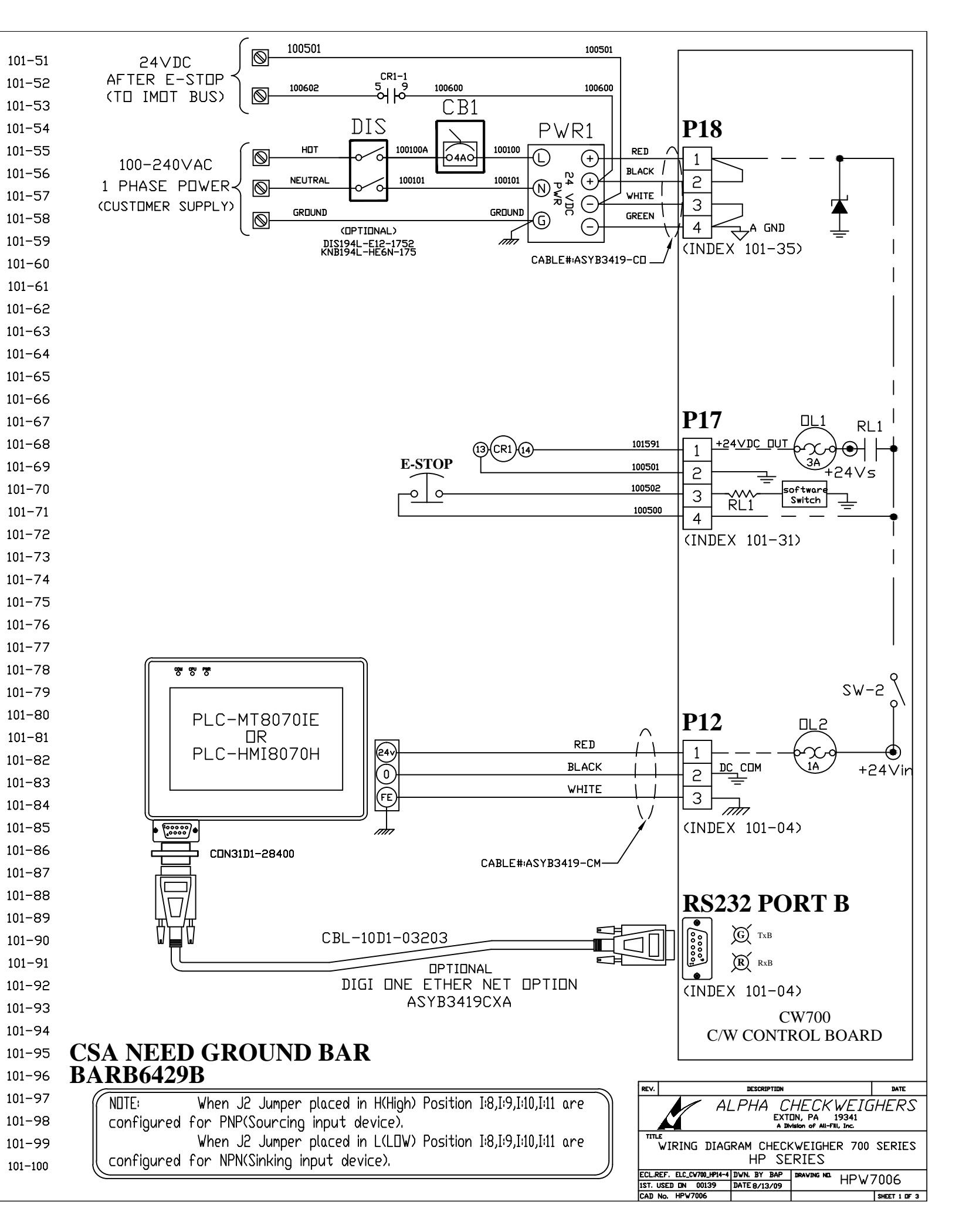

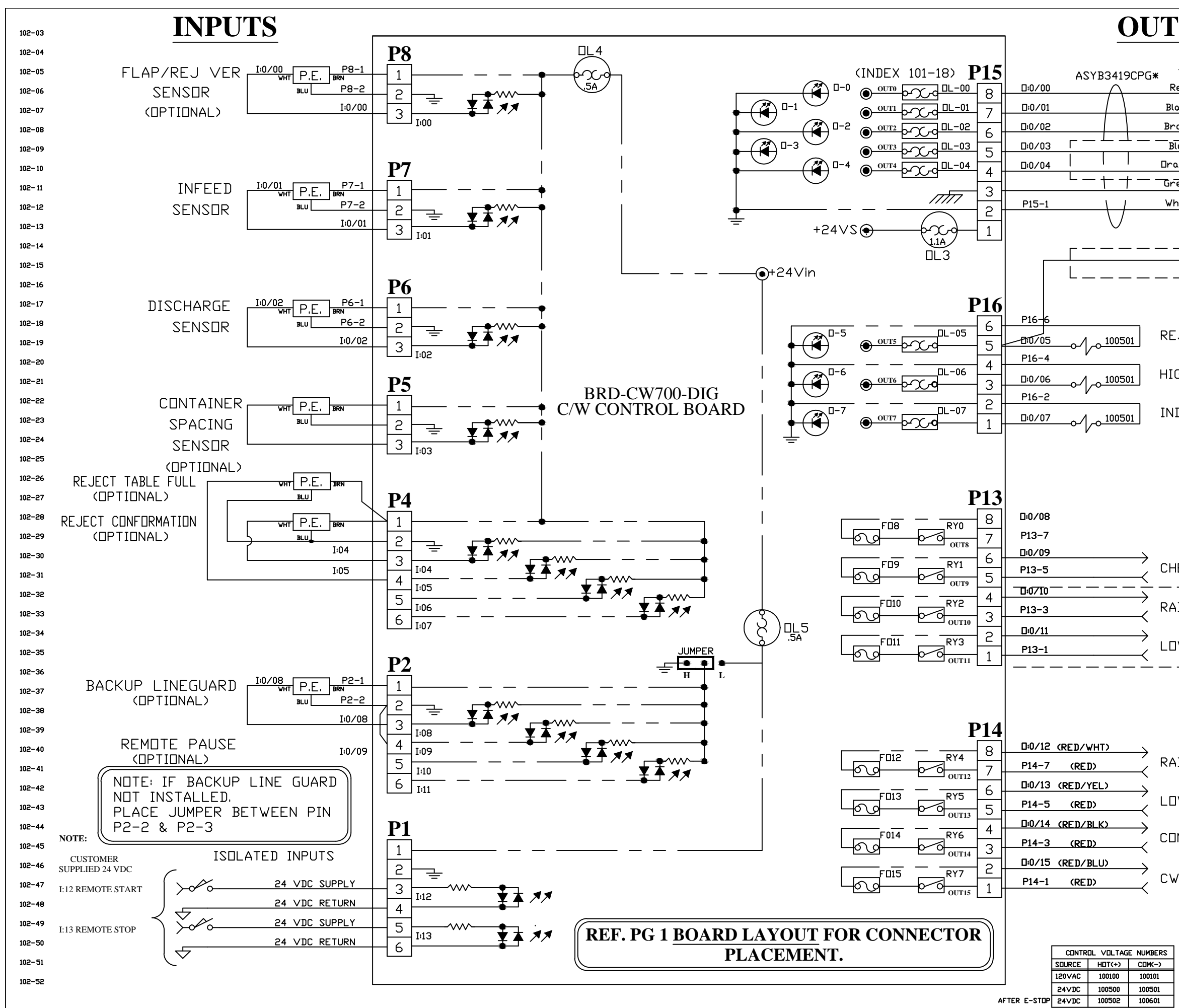

| TUTC                                                                                                    |           |
|----------------------------------------------------------------------------------------------------|-----------|
|                                                                                                    | 102-51    |
|                                                                                                    | 102-52    |
|                                                                                                    | 102-53    |
|                                                                                                    | 102-54    |
| rown Coll ACCEPT WEIGHT LIGHT                                                                                                    | 102-55    |
|                                                                                                    | 102-56    |
|                                                                                                    | 102-57    |
| reent The ment of the ment of the ment of | 102-58    |
| /hite                                                                                                    | 102-59    |
|                                                                                                    | 102-60    |
|                                                                                                    | 102-61    |
| REJECT BUZZER                                                                                                    | 102-62    |
|                                                                                                    | 102-63    |
|                                                                                                    | 102-64    |
|                                                                                                    | 102-65    |
| EJECT SOLENOIL VALVE                                                                                                    | 102-66    |
|                                                                                                    | 102-67    |
| IGH REJECT SOLENDIL VALVE(OPTIONAL)                                                                                                    | 102-68    |
|                                                                                                    | 102-69    |
| NDEX SPACING (OPTIONAL)                                                                                                    | 102-70    |
|                                                                                                    | 102-71    |
|                                                                                                    | 102-72    |
|                                                                                                    | 102-74    |
|                                                                                                    | 102-75    |
|                                                                                                    | 102-76    |
|                                                                                                    | 102-77    |
|                                                                                                    | 102-78    |
| HECKWEIGHER SYNC                                                                                                    | 102-79    |
|                                                                                                    | 102-80    |
| AISE SIGNAL #2                                                                                                    | 102-81    |
| (OPTIONAL)                                                                                                    | 102-82    |
| JWER SIGNAL #2                                                                                                    | 102-83    |
|                                                                                                    | 102-84    |
|                                                                                                    | 102-85    |
|                                                                                                    | 102-86    |
|                                                                                                    | 102-87    |
|                                                                                                    | 102-88    |
| AISE SIGNAL 1                                                                                                    | 102-89    |
|                                                                                                    | 102-90    |
| JWER SIGNAL 1                                                                                                    | 102-91    |
|                                                                                                    | 102-92    |
| INSECUTIVE REJECT (OPTIONAL)                                                                                                    | 102-93    |
|                                                                                                    | 102-94    |
| W READY                                                                                                    | 102-95    |
|                                                                                                    |           |
|                                                                                                    | IGHERS    |
| EXTIN, PA 1934<br>A Division of All-Fill, Inc.                                                                                                    |           |
| WIRING DIAGRAM CHECKWEIGHER 7                                                                                                    | 00 SERIES |
| HP SERIES<br>ECLREF. ELC_CV700_HP14-4 DVN. BY BAP   DRAVING NG , , , ,                                                                                                    | 0./7004   |
|                                                                                                    | w/UUD     |

CAD No. HPW7006

SHEET 2 DF 3

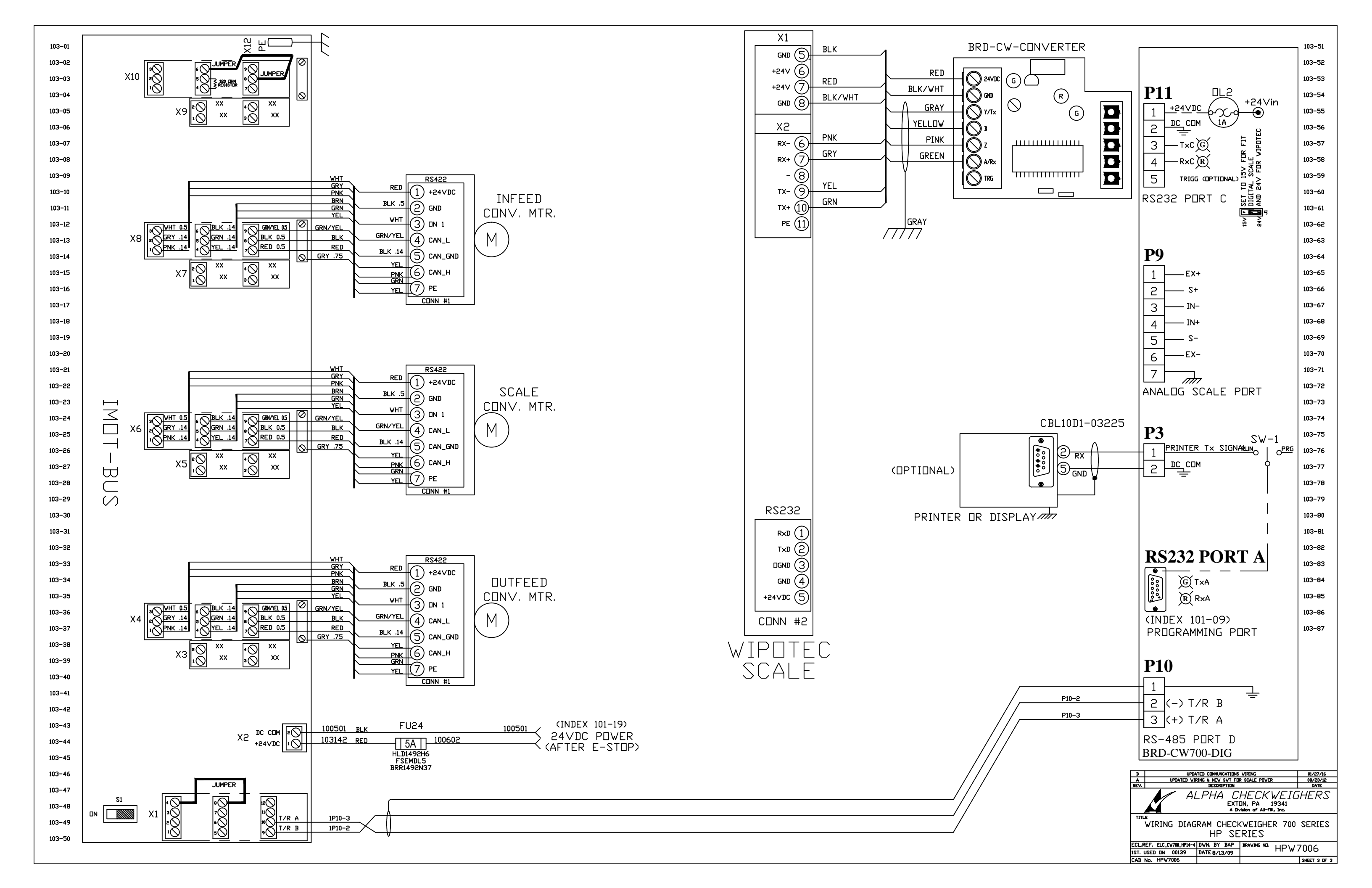

#### **Configuring the Modules**

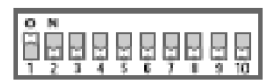

Turn on the appropriate DIP switch to set the order of the components, counting up from the tower light's base.

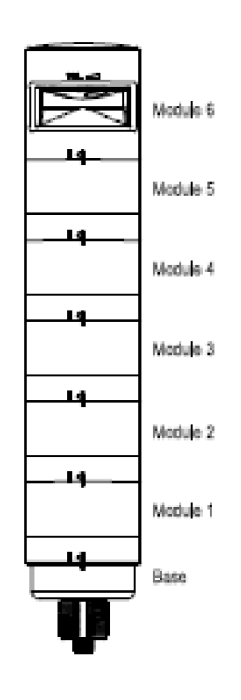

| Assembly Options                            |                      |    | DIP Switches |    |    |    |    |     |     |  |
|---------------------------------------------|----------------------|----|--------------|----|----|----|----|-----|-----|--|
| Cascing                                     | opaulis              | 1  | 2            | 3  | 4  | 5  | 6  | 7   | 8   |  |
|                                             | Module 1             | ON |              |    |    |    |    |     |     |  |
| Light and<br>Standard Audible<br>Components | Module 2             |    | ON           |    |    |    |    |     |     |  |
|                                             | Module 3             |    |              | ON |    |    |    |     |     |  |
|                                             | Module 4             |    |              |    | ON |    |    |     |     |  |
|                                             | Module 5             |    |              |    |    | ON |    |     |     |  |
|                                             | Module 6             |    |              |    |    |    | ON |     |     |  |
| Light Module<br>Flash Rate                  | 3 Hz                 |    |              |    |    |    |    | ON  | OFF |  |
|                                             | 1.5 Hz               |    |              |    |    |    |    | ON  | ON  |  |
|                                             | Solid On*            |    |              |    |    |    |    | OFF | OFF |  |
|                                             | Pulse 1.5 Hz         |    |              |    |    |    |    | ON  | OFF |  |
| Standard Audible<br>Module Settings         | Chirp Alarm          |    |              |    |    |    |    | ON  | ON  |  |
|                                             | Siren Alarm          |    |              |    |    |    |    | OFF | ON  |  |
|                                             | Continuous<br>Alarm* |    |              |    |    |    |    | OFF | OFF |  |

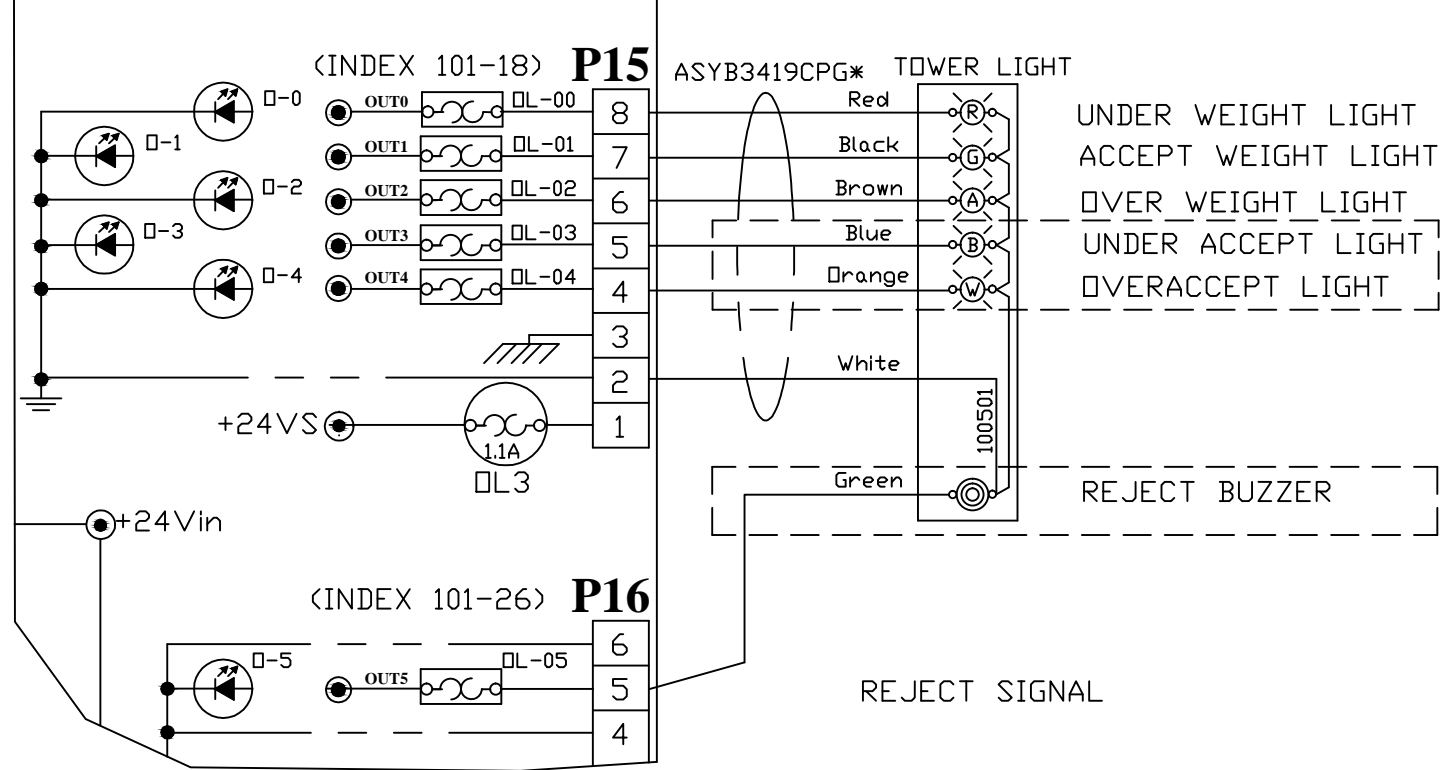

| Assembly Options                  |                        | DIP Switches |   |   |   |   |   |     |     |     |     |
|-----------------------------------|------------------------|--------------|---|---|---|---|---|-----|-----|-----|-----|
|                                   |                        | 1            | 2 | з | 4 | 5 | 6 | 7   | 8   | 9   | 10  |
|                                   | Pulse 1.5 Hz           |              |   |   |   |   |   | ON  | OFF |     |     |
| oud Audîble<br>Module<br>Settings | Chirp Alarm            |              |   |   |   |   |   | ON  | ON  |     |     |
|                                   | Siren Alarm            |              |   |   |   |   |   | OFF | ON  |     |     |
|                                   | Continuous<br>Alarm*   |              |   |   |   |   |   | OFF | OFF |     |     |
|                                   | Low<br>Intensity       |              |   |   |   |   |   |     |     | OFF | OFF |
|                                   | Med.<br>Intensîty      |              |   |   |   |   |   |     |     | ON  | OFF |
|                                   | Med./Loud<br>Intensity |              |   |   |   |   |   |     |     | OFF | ON  |
|                                   | Loud<br>Intensity      |              |   |   |   |   |   |     |     | ON  | ON  |

#### Wiring Terminal Block

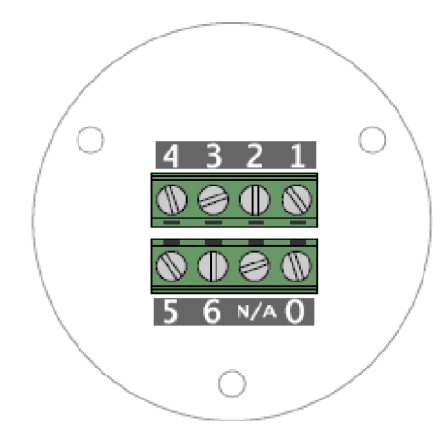

### Terminal Block Key

- 0 = dc common
- 1 = Module 1
- 2 = Module 2
- 3 = Module 3
- 4 = Module 4
- 5 = Module 5
- 6 = Module 6

### **CHECKWEIGHER TOWER LIGHT CONFIG**

| SET<br>SET | MODULE | 6 HORN FO |
|------------|--------|-----------|
| SET        | MODULE | WHITE FOR |
|            |        |           |

- SET MODULE RED FOR SOLID ON
- SET MODULE GREEN FOR SOLID ON

## FILLER TOWER LIGHT CONFIG

| SET | MODULE | 6 | HORN  | FDF |
|-----|--------|---|-------|-----|
| SET | MODULE | 5 | BLUE  | FDF |
| SET | MODULE | 4 | WHITE | FC  |
| SET |        | 4 |       | FDF |

- SET MODULE 1 GREEN FOR SOLID ON

# **OUTPUTS**

IR CONTINUOUS & LOUD SOLID ON SOLID ON

SET MODULE 4 HORN FOR CONTINUOUS & LOUD SET MODULE YELLOW FOR SOLID ON

> IR CONTINUOUS & LOUD IR XX OR XX

IR CONTINUOUS & LOUD SET MODULE 3 RED FOR 1.5 Hz FLASHER SET MODULE 2 YELLOW FOR 3 Hz FLASHER

| REV.                             |                                                                        | DESCRIPTION |             |       |            |     |  |
|----------------------------------|------------------------------------------------------------------------|-------------|-------------|-------|------------|-----|--|
|                                  | ALPHA CHECKWEIGHERS<br>EXTEN, PA 19341<br>A Division of All-Fill, Inc. |             |             |       |            |     |  |
| TITL                             | ECOND WEIGHER TOWER LIGHT WIRING                                       |             |             |       |            |     |  |
| ECL.REF. WA275C DWN. BY BB       |                                                                        |             | DRAWING ND. | 1./40 | 750        |     |  |
| 1ST. USED DN XXXXX DATE 06/12/18 |                                                                        |             |             | WHC   | / 30       |     |  |
| CAD                              | No. SAME AS DWG                                                        |             |             |       | SHEET 1 DF | • 1 |  |

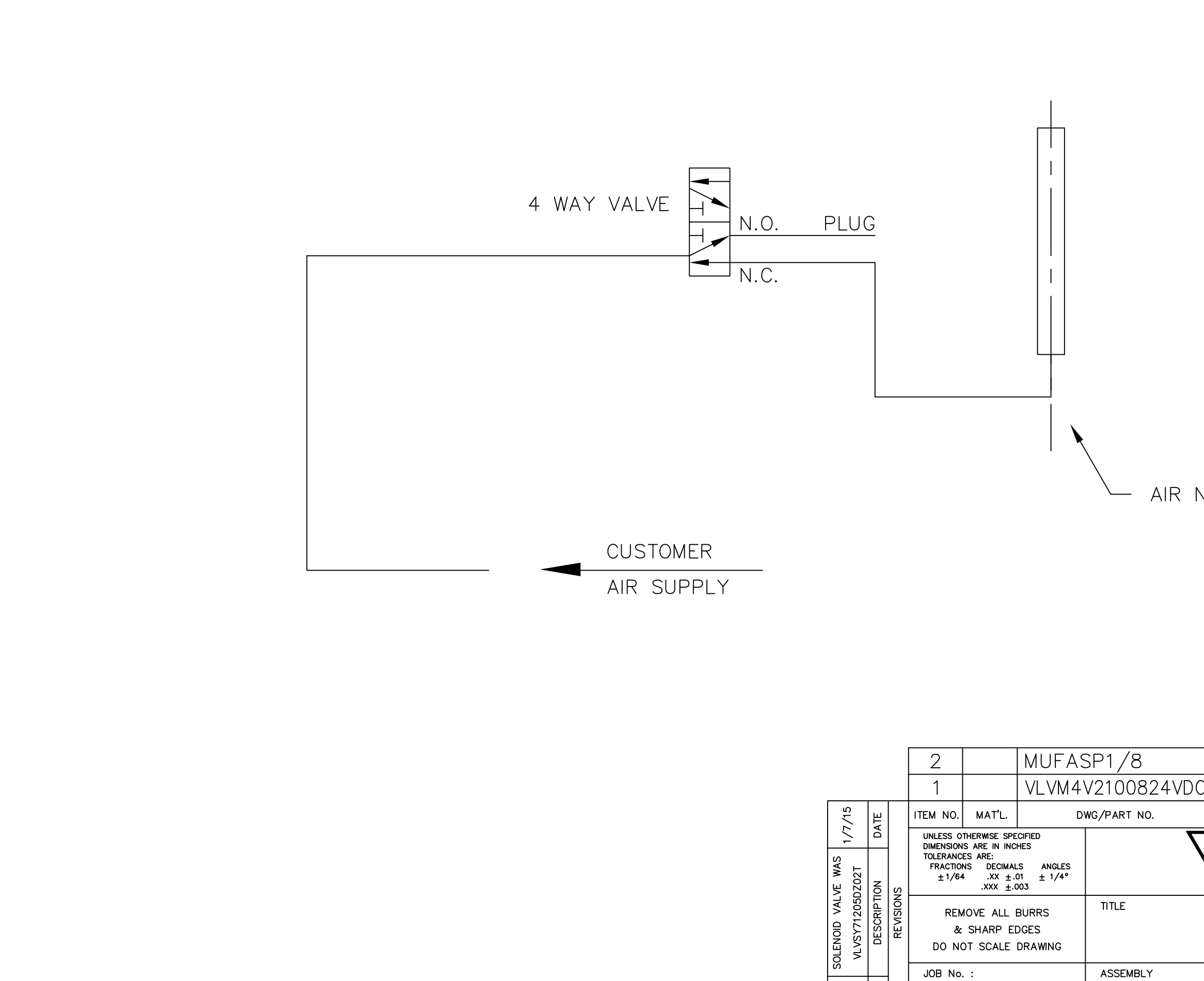

REV.

∢

QUANITY :

GROUP :

| P1/8                                 | 2    | 1/8 MUF       | FLER            |      |         |      |
|--------------------------------------|------|---------------|-----------------|------|---------|------|
| 2100824VDC                           | 1    | MEAD MFI      | D SOLENOID VA   | LVE  | - 24V   | DC   |
| G/PART NO.                           | QTY. |               | DESCRIPTION     |      |         |      |
| ALL-FILL, INC.<br>EXTON, PA 19341    |      |               |                 |      |         |      |
| AIR SCHEMATIC (24 VOLT)<br>AIR BLAST |      |               |                 |      |         |      |
| ASSEMBLY                             |      | DWN.BY DK     | DRAWING NO. R-1 | 721. | _7      |      |
| 1 ST. USED ON 160                    | 069  | DATE 11/19/02 |                 | / _  |         |      |
| CAD No. B4721Y1-                     |      | SCALE 1:1     | AIA/B4721Z**    |      | SHEET 1 | OF 1 |

### AIR NOZZLE

A.F.I. Publication: 2150318 Issue: 1 Date: March 2018

# Model HP-14 Checkweigher Touch Screen Control Panel Users Manual

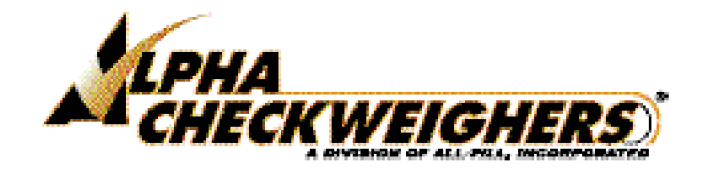

**Alpha Checkweighers** 

418 Creamery Way Exton, PA. 19341 USA 1-877-GO ALPHA www.alphacheckweighers.com

| CONTENTS |                                          | 1        |
|----------|------------------------------------------|----------|
|          | TOUCH SCREEN CONTROL PANEL               | 3        |
|          | Figure 1 – Checkweigher Control Panel    | 3        |
|          | Control Power Switch                     | 3        |
|          | Zone Indicators                          | 4        |
|          | Flash Memory                             | 4        |
|          | USB Connector                            | 4        |
|          | Ethernet Network Connection              | 4        |
|          | Touch Screen Panel                       | 4        |
|          | Touch Screen Operation                   | 5        |
|          | Status Messanes                          | 6        |
|          | Menus & Selections                       | 0        |
|          |                                          | /        |
|          | USING THE CONTROLS                       | 11       |
|          | Startup and Initial Operation            | 11       |
|          | Checkweigher Testing                     | 12       |
|          | Setting Weighcell Deadload               | 13       |
|          | Setting Up Checkweighing                 | 14       |
|          | Planning Setup and Package Parameters    | 15       |
|          | Selecting Program Numbers for each Setup | 15       |
|          | Setting Up Container Parameters          | 16       |
|          | Defining Weight Limits                   | 17       |
|          | Specifying Weighing Data                 | 18       |
|          | Setting Up Scale Operation               | 19       |
|          | Selecting Conveyor Speeds                | 20       |
|          | Setting Up Rejection                     | 21       |
|          | Using Quick Setup                        | 22       |
|          | Calibration Procedures                   |          |
|          | Static Calibration Procedure             |          |
|          | Automatic Dynamic Calibration Procedure  |          |
|          | Using HMI Flash Memory                   | 26       |
|          | Starting and Running Checkweighing       | 27       |
|          | Traffic Con                              | 27       |
|          | Container Weigh Data                     | 27       |
|          | Production State                         | 27       |
|          | History of Last 25                       | 28       |
|          | Batch Data State                         | 20       |
|          | Short Term State                         | 20       |
|          | Short Territ Stats                       | 20       |
|          | System Information to USP                | 20       |
|          | Using the Date Centure Seftware          | 20       |
|          | Doning the Data Capture Software         | 3∠<br>⊃⊃ |
|          |                                          | 3Z       |
|          | Mindawa 7, 9 at 0 Installation           | ວ∠<br>ວວ |
|          | Windows 7, 8 or 9 Installation           | 33       |
|          | Starting the Program.                    | 34       |
|          | Connecting to a Uneckweigner             | 35       |
|          | Data Capture Screens                     | 36       |
|          | CW/00 Main                               | 36       |
|          | Stats                                    | 36       |
|          | Graph                                    | 36       |
|          | Alarm Log                                | 36       |
|          | Protecting Checkweighing Entries         | 37       |
|          | Troubleshooting and Service              | 38       |
|          |                                          |          |

| Status Messages                        |    |
|----------------------------------------|----|
| Table 1 Status Message Troubleshooting | 38 |
|                                        |    |
| REFERENCE                              | 39 |
| Main                                   | 39 |
| Start                                  | 39 |
| Weight                                 | 39 |
| Stop                                   | 39 |
| Over/Accept/Under Count                | 40 |
| Last 15 Weight Bargraph                | 40 |
| СРМ                                    | 40 |
| Total                                  | 40 |
| Sample                                 | 40 |
| Clear Stats                            | 40 |
| Max./Min/Avg./Std                      | 41 |
| Product Name                           | 41 |
| Target Weight                          | 41 |
| Menu Selection                         | 41 |
| Select                                 | 42 |
| Program Number                         | 42 |
| Shift Number                           | 42 |
| Program Summary                        | 42 |
| Time/Date Display                      | 42 |
| Quick Setup                            | 43 |
| System Settings                        | 43 |
| Setup                                  | 44 |
| Setup Main Menu                        | 44 |
| Container Parameters                   | 44 |
| Product Name                           | 44 |
| Weight Type                            | 45 |
| Packet Length                          | 45 |
| Tare Weight                            | 45 |
| Target Weight                          | 45 |
| Statistical Parameters                 | 46 |
| Stat High & Low Weight                 | 46 |
| High & Low Limit Weights               | 46 |
| Weighing Parameters                    | 47 |
| PE Lockout Time                        | 47 |
| Weigh Sample                           | 47 |
| Weighing Delay                         | 48 |
| Auto. Tare Delay                       | 48 |
| Scale Parameters                       | 48 |
| Dynamic Cal. Ratio                     | 48 |
| % Tare Adjustment                      | 48 |
| Delta Tare Limit                       | 49 |
| Filter Calibration                     | 49 |
| Digital Filtering                      | 49 |
| Dynamic Cal. Ratio Adj                 | 49 |
| Conveyor Speed                         | 50 |
| Infeed Conveyor Speed                  | 50 |
| Scale Conveyor Speed                   | 50 |
| Outfeed Conveyor Speed                 | 50 |
| Aux. Conveyor Speed                    | 50 |
| Infeed & Outfeed Sidebelt Speed        | 51 |
|                                        |    |

| Reject Parameters                           | 51 |
|---------------------------------------------|----|
| Overweight Pack                             | 51 |
| Spacing Error Reject                        | 51 |
| Low Reject Delay                            | 52 |
| Low Reject Width                            | 52 |
| Reject Confirm Time                         | 52 |
| Consecutive Reject                          | 52 |
| Cal. Main Menu                              | 53 |
| Login                                       | 53 |
| Auto. Dynamic Calibration                   | 54 |
| Calibration Weight                          | 54 |
| Calibration Samples                         | 54 |
| Current Settings                            | 54 |
| Start Auto. Calibration                     | 54 |
| Setting Up Reject                           | 55 |
| Reject Delay                                | 55 |
| Reject Width                                | 55 |
| Start Reject                                | 55 |
| Save & Load Setup To & From Flash           | 56 |
| Save Setup Program 1-25 to Internal Flash   | 56 |
| Load Setup Program 1-25 from Internal Flash | 56 |
| Save/Load System Parameters                 |    |
| Save to Flash                               |    |
| Load from Flash                             |    |
| Static Scale Calibration                    | 57 |
| Raw Weight                                  | 57 |
| Static Weight                               | 57 |
| Known Weight                                | 57 |
| Start Cal.                                  | 57 |
| Test                                        | 58 |
| Under/Accept, & Over Light                  | 58 |
| Scale Weight                                | 58 |
| Infeed & Outfeed Sensor Indicators          | 58 |
| E-Stop Indicator                            | 58 |
| Tare Scale                                  | 59 |
| Reject Verification Indicator               | 59 |
| Test Conv.                                  | 59 |
| Infeed Conveyor & Speed                     | 59 |
| Scale Conveyor & Speed                      | 60 |
| Outfeed Conveyor & Speed                    | 60 |
| Infeed Sidebelt & Speed                     | 61 |
| Outfeed Sidebelt & Speed                    | 61 |
| Test Aux                                    | 62 |
| Test Low Reject                             | 62 |
| Test Aux Alarm                              | 62 |
| Test C/W Ready                              | 62 |
| Infeed & Outfeed Sensor Display             | 63 |
| Stats Main Menu                             | 63 |
| Traffic Cop Screen                          | 63 |
| Container Weigh Data                        | 64 |
| Production Stats                            | 64 |
| History of Last 25                          | 64 |
| Batch Data Stats                            | 65 |
| Short Term Stats                            | 65 |
|                                             |    |

| System Information<br>Data Capture Settings | 65 |
|---------------------------------------------|----|
| Single Weight to USB                        |    |
| USB Indicator                               |    |
| Time/Date<br>Backup Start Day               | 66 |
| Days to Backup                              | 67 |
| Start Backup                                | 67 |
| Set Date/Time                               | 67 |
| APPENDIX                                    | 69 |
| Setup Program Worksheet                     |    |
| Menu and Selection Reference                | 73 |

© 2018 Alpha Checkweighers 3/18 - Printed in the U.S.A.

No liability is assumed with respect to the use of any information contained in this publication. While every precaution has been taken in the preparation of this publication, Alpha Checkweighers assumes no responsibility for errors or omissions nor is any liability assumed for damages resulting from the use of information contained in this publication. This publication, as well as operational details described herein, are subject to change without notice.

### INTRODUCTION

This manual consists of the following major sections:

| TOUCH SCREEN CONTROL PANEL                           | Describes the control panel on the front panel of<br>the checkweigher, as well as introductory instruc-<br>tions on how to select checkweighing functions. |
|------------------------------------------------------|----------------------------------------------------------------------------------------------------|
|                                                      | Refer to this section first if you are new and unfa-<br>miliar with the Touch Screen controls.                                                             |
| USING THE CONTROLS                                   | Contains step-by-step procedures to initially start, setup, and run checkweighing production.                                                              |
|                                                      | If you are already familiar with operation of Touch<br>Screen controls (e. g., with an ALL-FILL filler), you<br>can skip directly to this section.         |
| REFERENCE                                            | Contains detailed descriptions of each available menu selection of the Touch Screen Control Panel.                                                         |
|                                                      | You can use this section for more information con-<br>cerning the selections and entries for each menu.                                                    |
| An Appendix to this manual contains of Checkweigher. | ther related information used in operating the                                                                                                    |
|                                                      |                                                                                                    |
|                                                      |                                                                                                    |
|                                                      |                                                                                                    |
|                                                      |                                                                                                    |
|                                                      |                                                                                                    |

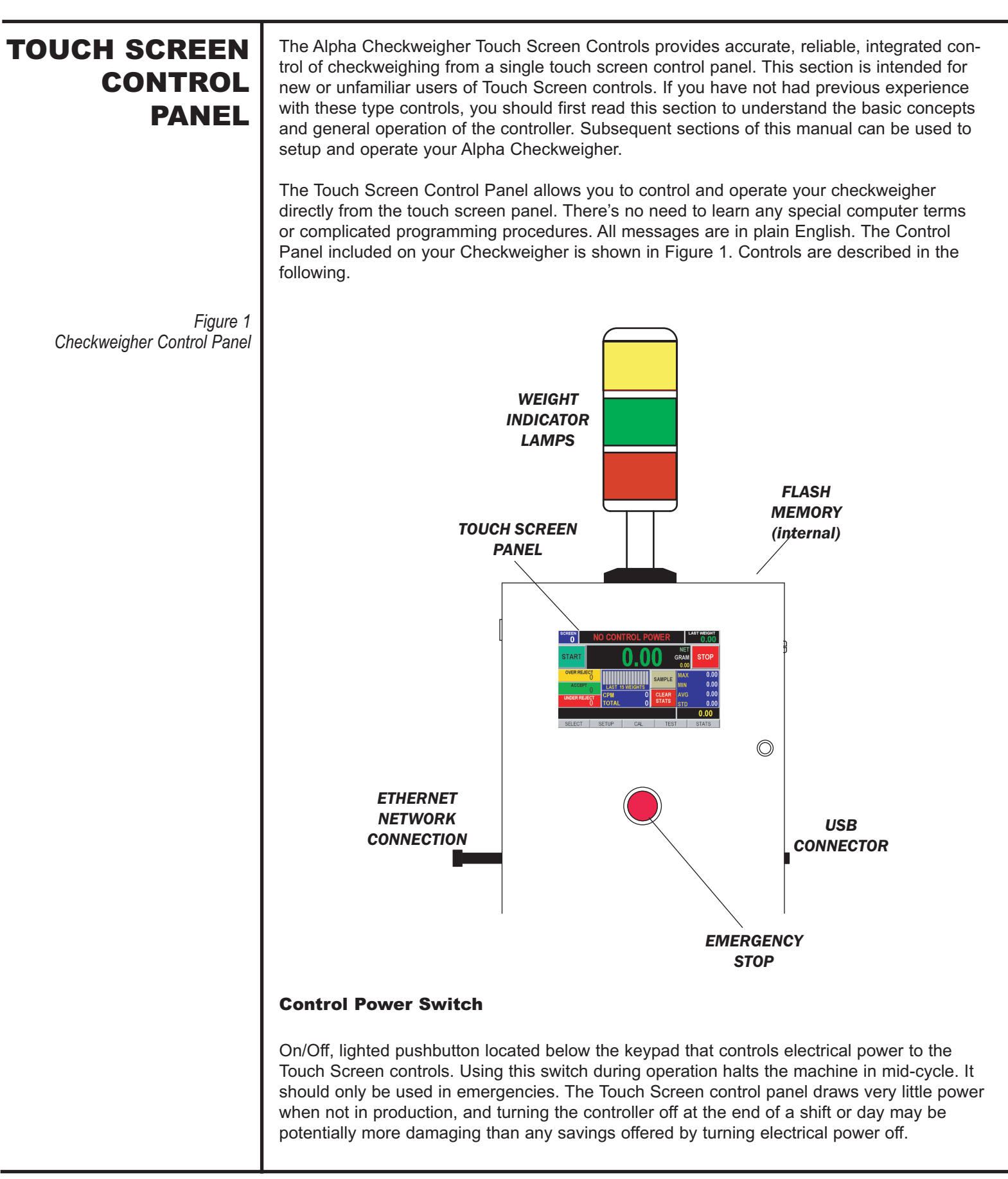

AFI Publication 2150318 • Issue: 1 • March 2018

### **Zone Indicators**

Provide a visual display of package weight status when transported over the weigh table of the checkweigher:

Red —Underweight Green — Acceptable Weight Amber — Overweight

### **Flash Memory**

The control panel includes a non-volatile data storage component ("Flash Memory") to save and restore all major setup settings and entries. This component is protected from accidental or unauthorized use by a factory-assigned password. Password must be entered on the Cal screen to save or read data from the flash memory.

The Flash Memory component can store up to 25 different setup settings, entries, and selections. Information stored in Flash Memory easily recalled through screens and selections on the touch screen panel.

### **USB Connector**

This control panel includes the capability of storing weight data on a standard Universal Serial Bus (USB) device. Any device equipped with a standard USB male connector can be connected to the Alpha Checkweigher such as compact, portable disk drives, solid state "thumbdrive" data storage devices, etc. Installation consists of plugging the USB device into the designated connector.

Data to be stored on the USB device is specified from a screen of the Stats menu.

### **Ethernet Network Connection**

The Control Enclosure includes a connection to communicate checkweigher data over an Ethernet network using the Data Capture software included in the control panel. Installation and use of the Data Capture software is provided elsewhere in this manual.

The Data Capture pc software is supplied separately.

Data available on the Ethernet Network is specified from a screen of the Stats menu.

### **Touch Screen Panel**

The Touch Screen panel provides a series of menus, selections and entries to test, setup, and operate all major checkweighing functions.

All major machine setup, production, and testing are performed using the Touch Screen

### Touch Screen Operation

panel on the Control Panel. This screen provides simple, direct selection of all operations, control settings, and production data display. When the checkweigher is initially started, the following screen appears.

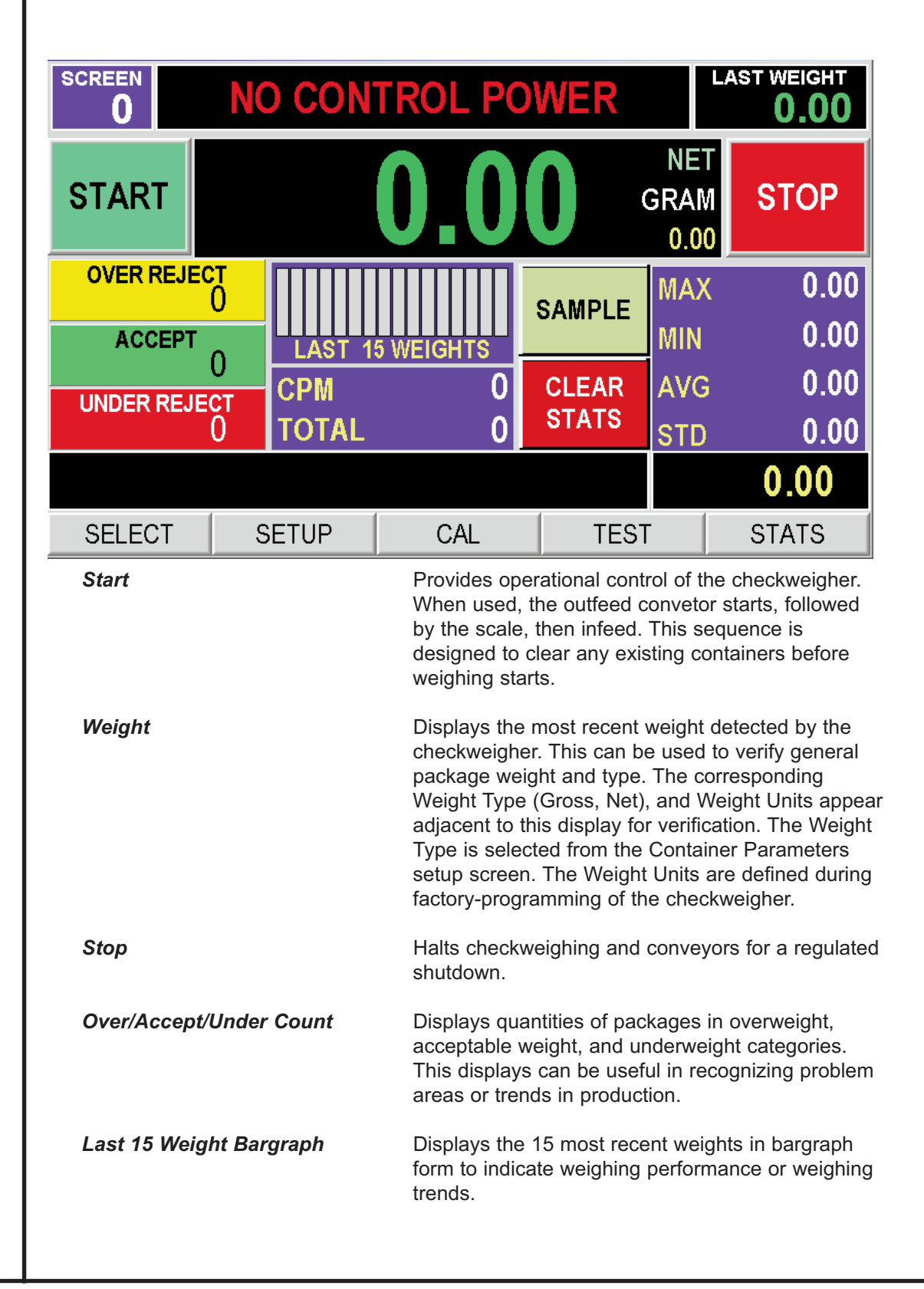

| СРМ                                                                                                    | Displays a computed Container Per Minute as an indicator of production rate.                                                                                                    |  |
|----------------------------------------------------------------------------------------------------|----------------------------------------------------------------------------------------------------|--|
| Total                                                                                                    | Displays total number of weighed packages since<br>Start/Clear Stats was used. This display can be ref-<br>erenced as a measure of production.                                                                                                    |  |
| Sample                                                                                                    | Accesses the Sample & Hold screen for independ-<br>ent, offline weighing of a selected package to verify<br>continuing accuracy of the checkweigher. After<br>sampling, package is rejected (if equipped).                                                       |  |
| Clear Stats                                                                                                    | Resets statistical data and totals. Selection can be<br>used at startup so only the most up to date data<br>appears at the checkweigher.                                                                                                    |  |
| Max./Min/Avg./Std                                                                                                    | Displays maximum, minimum, average and stan-<br>dard deviation of packages passing through the<br>checkweigher. These displays provide a perform-<br>ance summary of the chewckweigher.                                                                          |  |
| Product Name                                                                                                    | Displays the defined product name of the current<br>setup program in use. Product names are defined<br>using a selection of the Container Parameters<br>setup screen. This display can be useful in verifying<br>product, package, or setup program.             |  |
| Target Weight                                                                                                    | Displays the defined target weight setting of the<br>current setup program in use. The Target Weight is<br>set using a selection of the Container Parameters<br>setup screen. This display can be useful in verifying<br>product, package, or setup program use. |  |
| Menu Selection                                                                                                    | Provides access to the Select, Setup, Cal (calibra-<br>tion), Test and Stat screens and selections.                                                                                                    |  |
| Status Messages                                                                                                    |                                                                                                    |  |
| A single line message indicating the current operational state of the checkweigher. The fol-<br>lowing messages may appear:                                                                                                    |                                                                                                    |  |
| NO CONTROL POWERCHECK BACKUP SENSORSYSTEM READY: PRESS STARTDELAY BEFORE TARE PLATFORMWAITING FOR CONTAINERCHECK DYN CAL SETTINGSPHOTOEYE LOCKOUT TIMESTARTING OUTFEED CONVEYORREADING SCALE DATASTARTING SCALE CONVEYORPROCESS DATASTARTING INFEED CONVEYORWAITING FOR OUTFEED PESHUTDOWN SCALE CONVEYORTARE SCALE PLATFORMSHUTDOWN OUTFEED CONVEYORCHECK INFEED & OUTFEED EYEWAIT FOR CONVEYORS TO POWER UF |                                                                                                    |  |
| pertaining to each message, are provided in a subsequent section of this manual (See "USING THE CONTROLS").                                                                                                    |                                                                                                    |  |

### **Menus & Selections**

A series of interactive, English-language menus and selections provide operational control of the filler/checkweigher. Each menu has an associated group of selections in that general category to allow you to select and specify control in an organized, logical manner. Selections in each menu allow you to enter values from a given range, such as Target Weight; or make a choice between different functions, such as Net or Gross Weight weighing. Individual descriptions of each Menu Selection are provided in the REFERENCE section of the publication.

#### Main

- Start
- Weight Display
- Weight Type Display
- Weight Unit Display
- Stop
- Over Reject Count Display
- Accept Count Display
- Under Reject Display
- Last 15 Weight Bargraph Display
- CPM Display
- Total Display
- Sample
- Clear Stats
- Max Display
- Min Display
- Avg Display
- Std Display
- Product Name Display
- Target Weight Display
- Menu Selection

#### Select

- Program Number
- Shift Number
- Program Summary Target Weight Display
   Packet Length Display
   Scale Conveyor Speed Display
- Date/Time Display
- Quick Setup
- System Settings

### Setup

- Setup Main Menu
- Container Parameters Product Name Weigh Type Packet Length Tare Weight Target Weight
- Statistical Parameters Stat High/Low Weight

| <ul> <li>Under Light</li> <li>Accept Light</li> <li>Over Light</li> <li>Scale Weight Display</li> <li>Infeed Sensor Indicator</li> <li>E-Stop Indicator</li> <li>Tare</li> <li>Outfeed Sensor Indicator</li> <li>Reject Verification Indicator</li> <li>Test Conv <ul> <li>Infeed Conveyor</li> <li>Infeed Conveyor Speed</li> <li>Scale Conveyor Speed</li> <li>Outfeed Sidebelt</li> <li>Infeed Sidebelt</li> <li>Outfeed Sidebelt Speed</li> </ul> </li> <li>Test Aux <ul> <li>Test Low Reject</li> <li>Test Aux Alarm</li> <li>Test C/W Ready</li> <li>Infeed Sensor Indicator</li> </ul> </li> </ul> |
|----------------------------------------------------------------------------------------------------|
| Stats                                                                                                    |
| <ul> <li>Stats Main Menu</li> <li>Traffic Cop Screen<br/>Accept/Reject Status<br/>Weight Display<br/>Over Reject Total<br/>Over Accept Total<br/>Accept Weight Total<br/>Under Accept Total<br/>Under Reject Total</li> <li>Container Weight Data<br/>Weight Display<br/>Packs Per Minute, Indicator<br/>Packs Per Minute, Count<br/>Infeed PE Time<br/>Weighing Time<br/>Last Weigh Samples</li> </ul>                                                                                                    |
| Last Weigh Samples<br>Last Peak Samples<br>Production Stats<br>Weight Display<br>Over Reject Indicator, Total & %<br>Accept Indicator, Total & %<br>Under Reject Indicator, Total & %<br>Average Weight<br>Range                                                                                                    |

Clear Stat • History of Last 20 Last Sample Weight Weight History, Last 25 Packs High/Low Limit Display Sample Batch Data Stats Current/Last Batch: Accept Total Over Reject Total Under Reject Total Maximum Weight Average Weight Std. Dev. Weight • Short Term Stats Current Short Term Stats: Accept Total Over Reject Total Under Reject Total Maximum Weight Average Weight Std. Dev. Weight Last Short Term Stats: Accept Total Over Reject Total Under Reject Total Maximum Weight Average Weight Std. Dev. Weight Short Term Stat Count • System Information Start/Stop Cycles **Operating Hours** E-Stop Cycles Infeed Conv. Hours Scale Conv. Hours Outfeed Conv. Hours Aux, Conv. Hours In Sidebelt Hours Out Sidebelt Hours LDW-LWT Cycles Static Cal. Cycles Dyn. Cal. Cycles • Single Weight Backup to USB **USB** Indicator Time/Date Backup Start Day Days to Backup Start Backup Set Date/Time

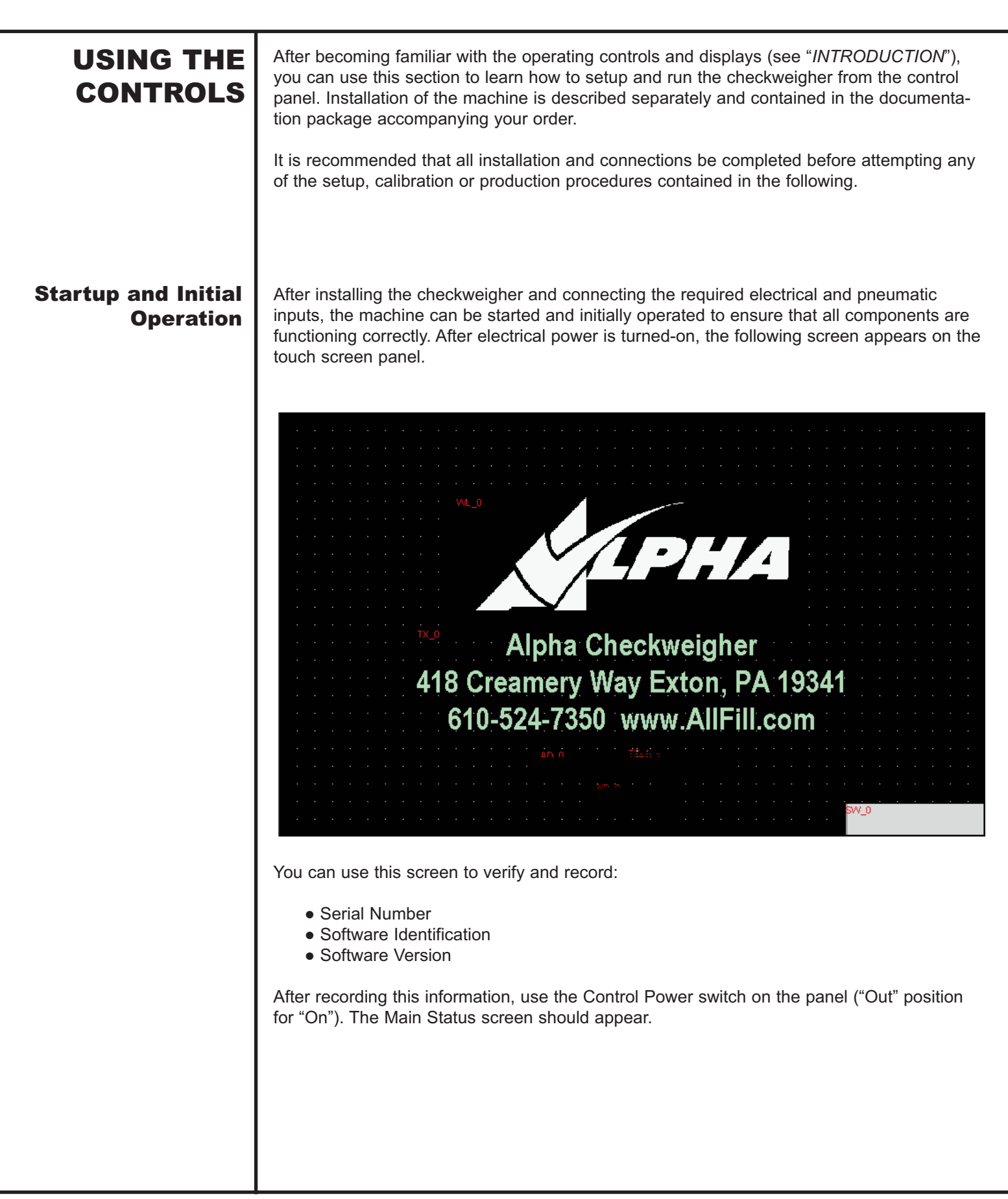

### **Checkweigher Testing**

The Test screens and selections allow individual operation and testing of various components and devices of the checkweigher. You can use the following to test these devices prior to any setup or operation.

- 1. Make sure Emergency Stop switch is in the "In" ("Off") position. Press **STOP** from the Main screen. Test functions can only be accessed when machine is stopped.
- 2. Press **TEST**. Use selections on this screen to test and operate:

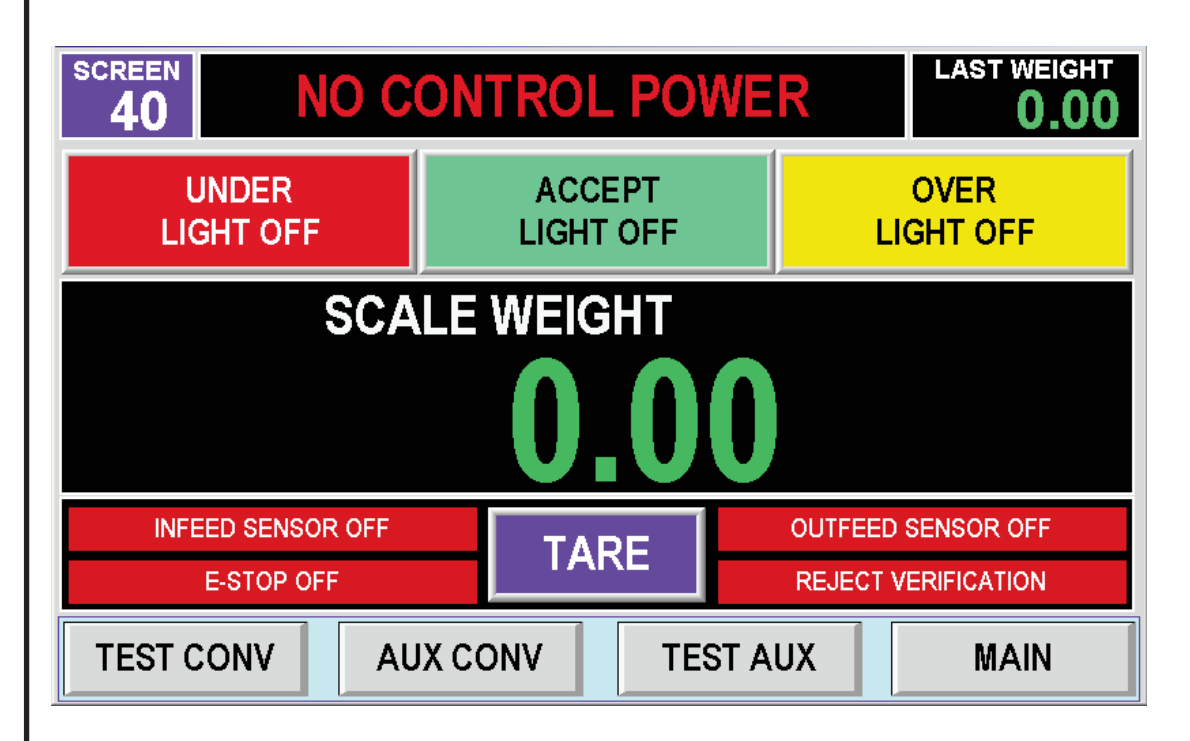

- Under, Accept & Over Lamps
- Scale Weight
- Infeed & Outfeed Sensors
- E-Stop Switch
- Tare Scale
- 3. Use the **TEST CONV.** selections to check motor operation and speed settings of conveyors.
- 4. Press **TEST AUX**. To check the following:
  - Reject equipment
  - Checkweigher Ready Signal (external)
- 5. Use selections to turn equipment on & off or verify the on/off status of sensors and signals. Make required adjustments as needed.

Upon successful completion of this testing, you can proceed to the following to set the Deadload of the weighcell to compensate for the weight present on the weighcell before being put into use.

### Setting Weighcell Deadload

The weighcell component used in the Model HP-14 Alpha Checkweigher includes a setting to compensate for the conveyor weight on the cell. If this procedure is not performed, the weighcell may not respond correctly and an underweight or overweight error will be generated.

Although this Deadload Setting is performed at the factory prior to shipping, it may be necessary to re-establish this setting in the field when checkweigher components are replaced or software upgraded. No special tools or materials are required to perform this procedure, however the checkweigher must be operational.

- 1. Turn on the Model HP-14. Press **MAIN** for Main screen. Press **SELECT**.
- 2. Press **SYSTEM SETTINGS** from **SELECT** menu. Password screen appears.
- 3. Press **ENTER PASSWORD** area. Use the pop-up for the following password:

### 5241000

### !!! IMPORTANT !!!

This password is only used for setting the deadload of the weigh cell. It cannot be changed.

- 4. Press **ENTER** on the pop-up screen. The Deadload screen should appear.
- Make sure weighing area is clear of containers, product, or debris. Put a known weight value (i.e., "standard mass") on the checkweigher. Verify scale weight display. Remove weight.
- Press SET DEADLOAD. Verify changed weight value on Scale Weight display. Press SET DEADLOAD again until scale weight display approaches zero. This may take multiple Set Deadload commands.
- 7. When Scale Weight approaches zero, press **SAVE DEADLOAD** to store the deadload value.
- 8. Press **MAIN** to return to main menu and proceed to setup and calibrate according to your application.

When deadload is set, you can proceed to the following to start setting up the control panel for your specific checkweighing application.

| Setting Up<br>Checkweighing | <ul> <li>Setup of the checkweigher consists of the following major procedures:</li> <li>Planning Setup and Package Parameters</li> <li>Selecting Program Numbers for each Setup</li> <li>Setting Up Container Parameters</li> <li>Defining Statistical Limits</li> <li>Specifying Weighing Data</li> <li>Setting Up Scale Operation</li> </ul> |
|-----------------------------|----------------------------------------------------------------------------------------------------|
|                             | <ul> <li>Selecting Conveyor Speeds</li> <li>Setting Up Rejection</li> </ul> Procedures to perform these setup operations are provided in the following. The Appendix of this manual contains a Setup Worksheet that can be used to help you develop and record Checkweighing Setup selections and entries.                                     |
|                             |                                                                                                    |
|                             |                                                                                                    |
|                             |                                                                                                    |
|                             |                                                                                                    |
|                             |                                                                                                    |
### **Planning Setup and Package Parameters**

Before using the Touch Screen and Setup screens to make selections and enter data, it is suggested you initially plan your relevant setup and package parameters beforehand. Important details to be considered include:

| Size of Container  | Defined as "Packet Length" in Container<br>Parameters. Package should be measured by<br>length as it enters the checkweigher. Measure your<br>package(s) using an inch ruler/scale to determine<br>this Setup entry. |
|--------------------|----------------------------------------------------------------------------------------------------|
| Target Weight      | Is the desired weight value to be accepted at the checkweigher. This should be set as the acceptable tolerance of labeled weight.                                                                                    |
| Statistical Limits | Defined as the heaviest and lightest weight contain-<br>ers that will be rejected by the checkweigher.                                                                                                    |

Determining these values before performing any actual setup at the Touch Screen will greatly speed the setup process so you can start production using the checkweigher in minimum time.

### Selecting Program Numbers for each Setup

Prior to using the selections in the Setup Screens to define your checkweighing application, you must assign a number for each setup program. Depending upon options selected at purchase, anywhere from 25 to 300 Programs can be created, stored, and recalled for use. Use the following to assign setup program numbers.

- Press SELECT on the MAIN screen.
- Press **PROGRAM NUMBER**. Choose the Program number using the keypad. Press **ENT** (Enter) to use that program.
- Press **SETUP** and continue with the following.

Any changes that you make to the currently-selected program will be saved. The type of parameters that can be changed for a specific program are presented in the following.

# **Setting Up Container Parameters**

The Setup Containers Parameters screen allows packages to de defined by name, weighing type to be selected, length of the container to be defined, its tare weight (for net weighing applications, and the target weight for acceptable containers. The following procedure describes how to setup these parameters.

1. Press **MAIN** and **SETUP**. Press **CONTAINER PARAMETERS** from the Main Setup screen so the following appears.

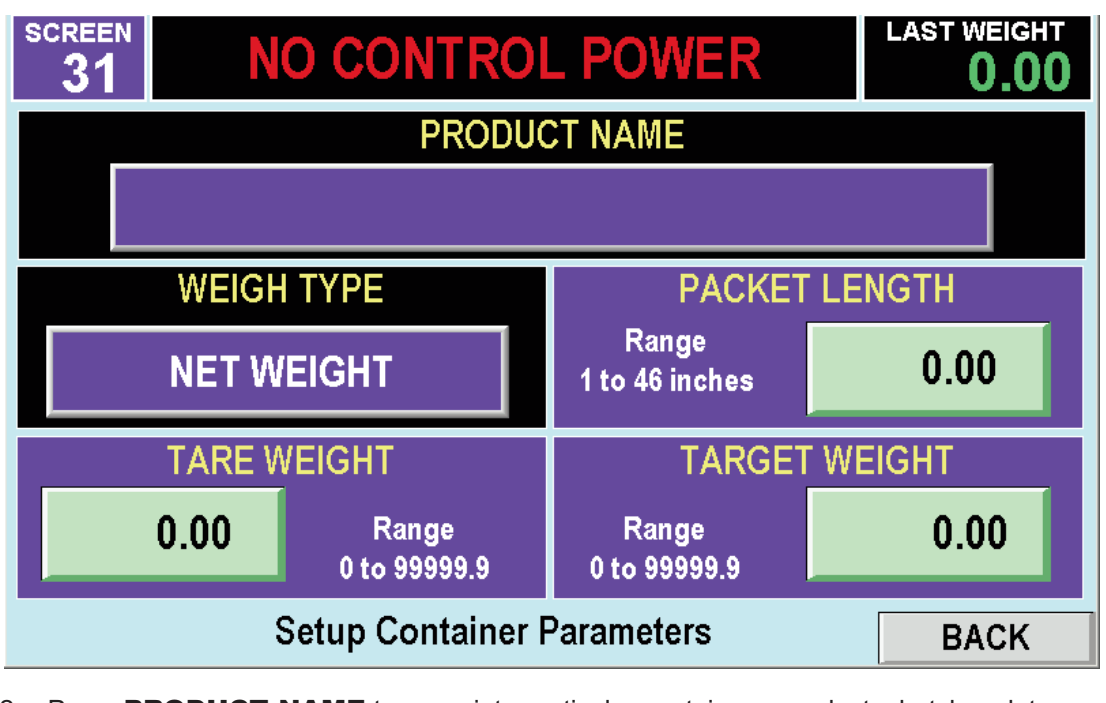

- 2. Press **PRODUCT NAME** to associate particular containers, products, batches, lots, etc., with the with a particular setup program. Any alphanumeric character (0-9/A-Z) can be used up to 10 characters in length.
- 3. The **WEIGHT TYPE** selection defines whether the entire package (contents & container) are weighed, or, in net weight applications, filled contents only. Selecting Gross Weight will return weight data of the entire package passing over the platform. The Net Weight entry limits data to the total value minus a pre-specified container weight value. The empty container weight is entered using a subsequent selection (see "*Tare Weight*").
- 4. Press **PACKET LENGTH** to define package size that is used to determine containerper-minute production rate appearing in the Main and Stats displays.
- 5. The **TARE WEIGHT** entry specifies the empty, unfilled, tare weight of the container prior to being checkweighed. This selection can be used when performing Net Weight applications. It can be ignored for Gross Weight applications (see Step 3, above).
- 6. The **TARGET WEIGHT** selection specifies the desired weight value to be accepted at the checkweigher.
- 7. Press **BACK** to return to the Main Setup screen to select Statistical Parameters.

# **Defining Weight Limits**

High and low package weights that define acceptable/rejected containers, as well as high and low statistical totals are defined using the Setup Statistical Parameters screen.

1. If necessary, press **MAIN** and **SETUP**. Press **STATISTICAL PARAMETERS** from the Main Setup screen so the following appears.

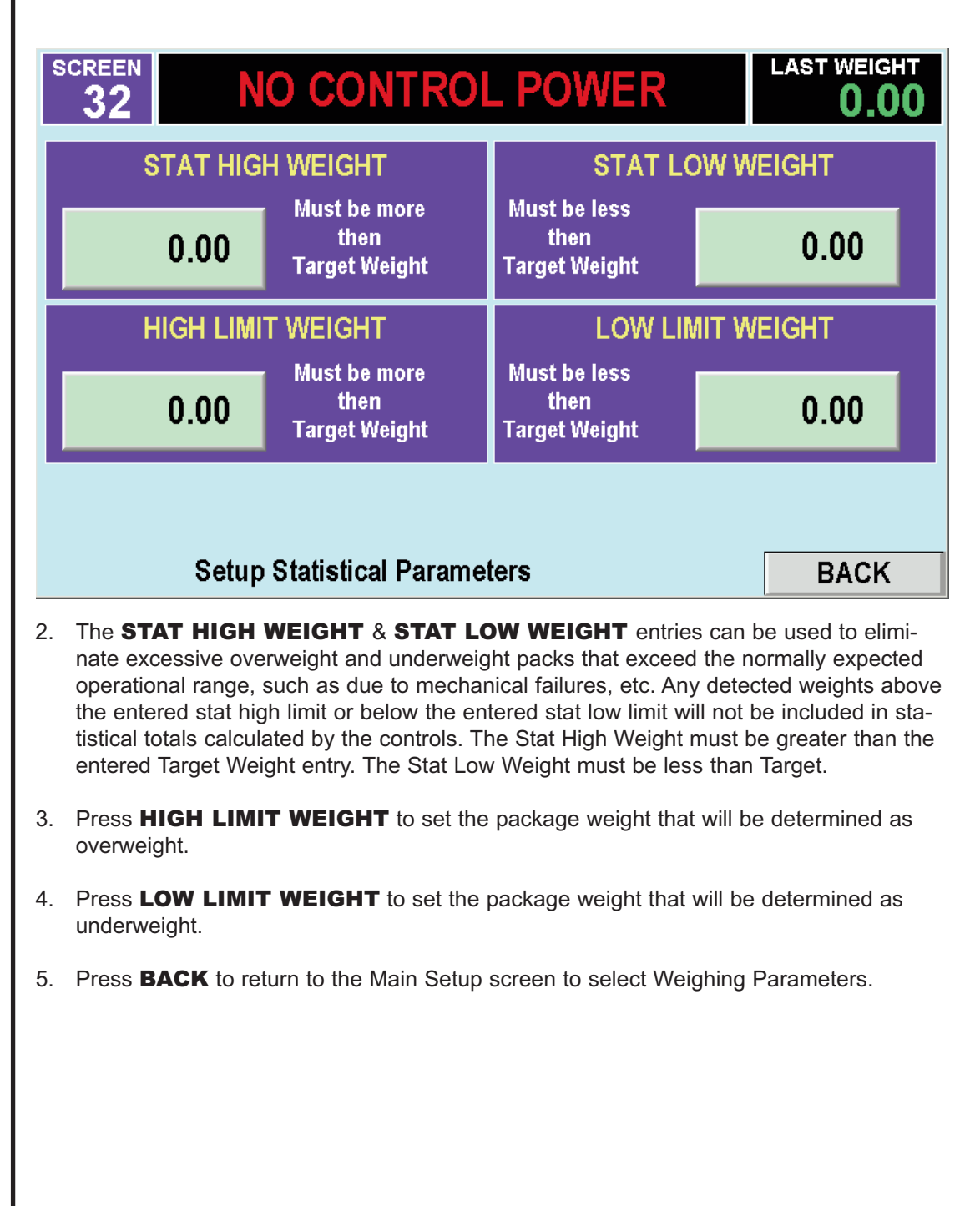

# **Specifying Weighing Data**

Weighing Data setup selections define how signals from the loadcell are used to generate the corresponding weight value. Generally, these setting and selections do not require entry by the user. When Automatic Calibration is performed, these entries are adjusted by the checkweigher controller without user intervention. Included as these parameters are the following:

- Photoeye Lockout Time
- Weighing Delay
- Auto-Tare Delay
- Weigh Sample Time

#### !!! IMPORTANT !!!

It may not be necessary to determine the specific operating parameters entries for accurate checkweighing. Parameters can be adjusted automatically using the "Dynamic Calibration" procedure.

The relevant factors affecting each are described in the following.

| Photoeye Lockout Time                                                                                                    | This parameter is available to create a delay<br>between when the photoeye is actuated by the<br>package and when weight signals are accepted<br>from the loadcell. This parameter can be adjusted<br>to accommodate inconsistencies in packages that<br>may cause false photoeye actuation (e.g., clear<br>packages containing irregular products).                                                                                                    |
|----------------------------------------------------------------------------------------------------|----------------------------------------------------------------------------------------------------|
| Weighing Delay                                                                                                    | An additional delay available to allow packs to set-<br>tle on the weighing platform.                                                                                                    |
| Auto-Tare Delay                                                                                                    | The control panel automatically re-zeroes the weigh<br>table at the completion of a weighing cycle. This<br>prevents inaccuracies and false weights from occur-<br>ring as packs enter and exit the weigh table. The<br>Auto-Tare Delay entry in the setup should be at<br>least 2 complete weighing sequences. Weighing<br>sequence time depends on pack settling time,<br>weighing delay, and the operating speed of the<br>package across the weigh table. |
| Weight Sample Time                                                                                                    | Specifies how long (in msec.) signals are accepted from the loadcell (weight samples).                                                                                                    |
| If weighing conditions change, excessive<br>encountered, these Weighing Data entri<br>only authorized and experienced service | e container rejection occurs, or accuracy problems<br>es may require changes. It is recommended that<br>e personnel perform any changes to these settings.                                                                                                    |
| Complete descriptions of these entries a tion.                                                                                | are provided in the Reference section of this publica-                                                                                                    |

# **Setting Up Scale Operation**

This checkweigher setup screen defines operational characteristics of the scale and rejection mechanism settings. Use the following to setup.

1. If necessary, press **MAIN** and **SETUP**. Press **SCALE PARAMETERS** from the Main Setup screen so the following appears.

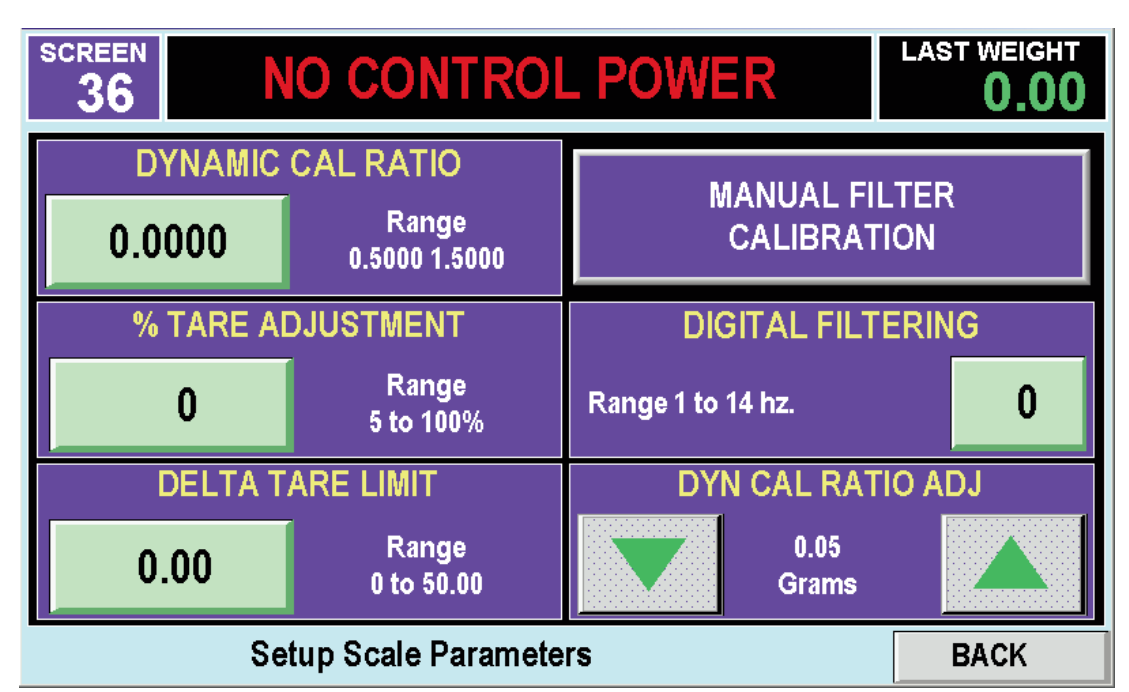

- Press DYNAMIC CAL. RATIO to define the proportion of weight measured while moving versus by static weighing. Change only the least significant digit in increments of 1 or 2 to adjust weighing performance.
- 3. The **% TARE ADJUSTMENT** selection defines a comparison between the last tare weight taken, and the current tare weight. The difference between these weights cannot exceed the entered percentage value. This selection can used as a precaution against false tare readings due to stuck containers, debris, spilled product etc.
- 4. The **DELTA TARE LIMIT** defines the change (i.e., "delta") between tare readings as a limit set on a tare weight. Tare weights cannot exceed this entered value. This selection, along with the % Tare Adjustment can be used together as precautions against false tare readings due to stuck containers, debris, spilled product etc.
- Press FILTER CALIBRATION to select between Automatic or Manual scale signal filtering. When selected as "Automatic" the controls selects the best scale filter rate. When selected as "Manual" the user must define a filtering level from the Scale Filter selection (see following).
- 6. The **SCALE FILTER** selection determines the level of filtering of electrical noise and is only available when Filter Calibration selected as "Manual" (see previous). Lower entries provide more filtering and suggested for electrically noisy environments.
- 7. Press **BACK** to return to the Main Setup screen to setup conveyor speeds of your checkweigher.

## **Selecting Conveyor Speeds**

Operating speeds of the infeed, scale, and outfeed (discharge) conveyors can be independently set using this setup screen. Use the following procedure to setup, adjust, or change speed of the infeed, scale, outfeed or any additional (i.e., auxiliary or side belt transfers) conveyors.

Generally conveyor speeds should correspond to the overall desired production rate and be sufficient to achieve proper spacing between containers. Proper spacing can be estimated as 1 package per length of the scale conveyor's length, plus 1 inch.

1. If necessary, press **MAIN** and **SETUP**. Press **CONVEYOR SPEED** from the Main Setup screen so the following appears.

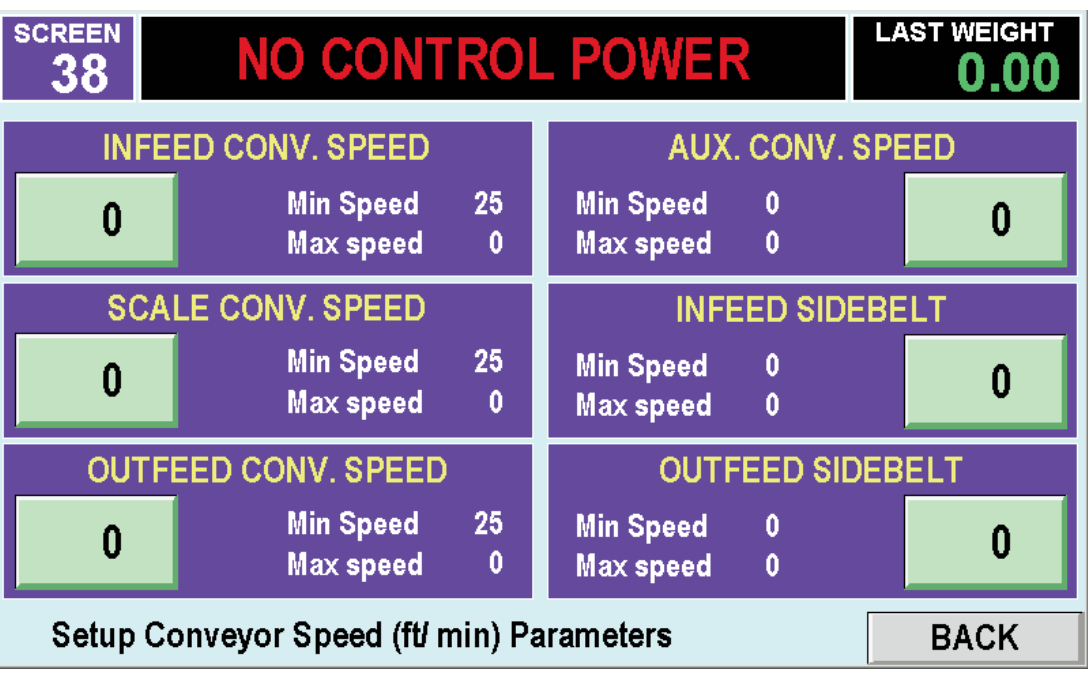

- Press INFEED CONVEYOR SPEED to select the operating speed of the Infeed Conveyor. Generally, the speed of the infeed conveyor should coordinate with the rate at which containers are delivered to the checkweigher area and should be set to achieve proper spacing between containers.
- 3. Press **SCALE CONVEYOR SPEED** for the conveyor mounted over the loadcell. Conveyor speed should be set to closely match speed of the infeed conveyor and be set to achieve proper spacing between containers.
- 4. Press **OUTFEED CONVEYOR SPEED** to setup operating speed of the Outfeed Conveyor.
- 5. If the checkweigher includes an additional conveyor (e.g., a separate conveyor located before the Infeed, after the outfeed, a rejected container conveyor, etc.), the **AUX. CONVEYOR SPEED** can be used to select desired operating speed.
- 6. If the checkweigher includes a sidebelt mechanism at either or the Infeed or outfeed locations, the **INFEED & OUTFEED SIDEBELT SPEED** sets up operating speed.
- 7. Press **BACK** to return to the Main Setup screen to select Reject Parameters.

# **Setting Up Rejection**

How containers are rejected varies according to your application, acceptable package weights, type of package and container, and specific operational characteristics of the reject mechanism. Use the following procedure to setup and adjust rejection.

1. If necessary, press **MAIN** and **SETUP**. Press **REJECT PARAMETERS** from the Main Setup screen so the following appears.

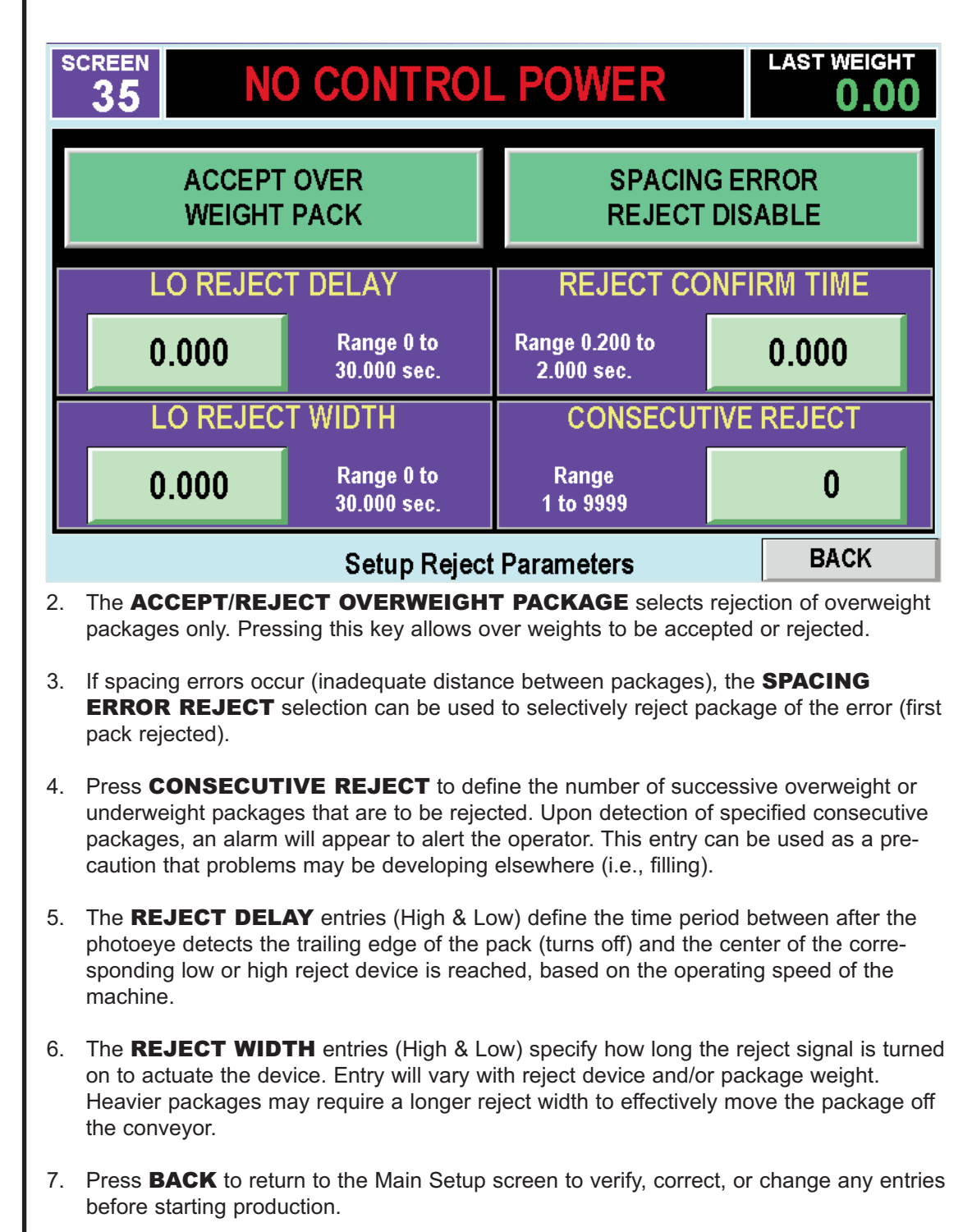

# **Using Quick Setup**

After completing the detailed setup of your checkweighing application, you can use the "*Quick Setup*" function to make periodic adjustments to major setup entries and settings. In response to specific operational conditions. For example, you may need to change the Target Weight entry due to environmental conditions affecting product weight. The Quick Setup screen allows these changes to be quickly accessed, reviewed, and changed without paging through additional setup screens.

To use Quick Setup:

- 1. Press MAIN and SELECT.
- 2. Press QUICK SETUP for the following.

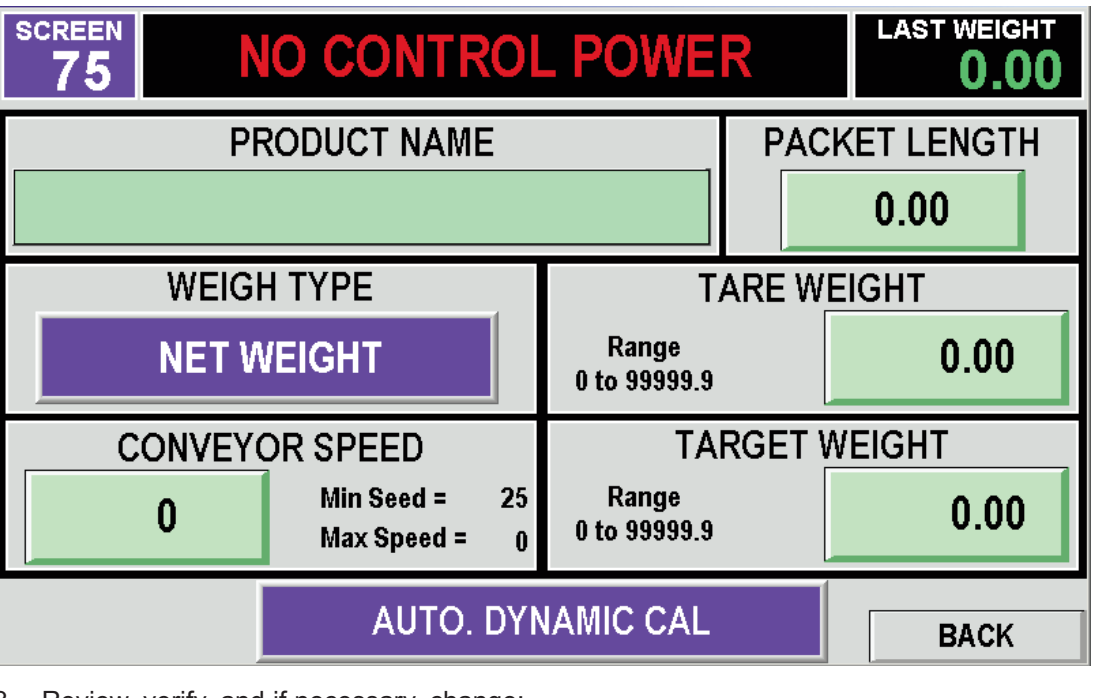

- 3. Review, verify, and if necessary, change:
  - Product Name
  - Packet Length
  - Weigh Type
  - Tare Weight
  - Conveyor Speed
  - Target Weight
- 4. Be sure to complete the Auto. Dynamic Calibration procedure after making changes using Quick Setup. Additionally, other Setup parameters (Weight Limits, Rejection) should be accessed using the corresponding Setup screens before using the checkweigher.

| Calibration<br>Procedures | Before using the equipment for produc<br>motor controllers should be calibrated<br>controls provide the following methods | tion, the scale of the checkweigher and conveyor for efficient, accurate operation. The Touch Screen of calibration.                                                                                             |
|---------------------------|----------------------------------------------------------------------------------------------------|----------------------------------------------------------------------------------------------------|
|                           | Dynamic Scale Calibration                                                                                                 | Adjusts the loadcell with actual package weight and menu entries stored in each Setup Program.                                                                                                    |
|                           | Static Scale Calibration                                                                                                  | Adjusts the scale for the largest (heaviest) weight<br>that may be present. Static Calibration is checked<br>before startup and only repeated when service is<br>performed or accuracy levels become unreliable. |
|                           |                                                                                                    |                                                                                                    |
|                           |                                                                                                    |                                                                                                    |
|                           |                                                                                                    |                                                                                                    |
|                           |                                                                                                    |                                                                                                    |
|                           |                                                                                                    |                                                                                                    |
|                           |                                                                                                    |                                                                                                    |
|                           |                                                                                                    |                                                                                                    |
|                           |                                                                                                    |                                                                                                    |
|                           |                                                                                                    |                                                                                                    |

## **Static Calibration Procedure**

A verified, known weight (i.e., "Standard Mass") should be available to perform Static Calibration of the checkweigher.

- 1. Press CAL. to access CAL MAIN MENU.
- 2. Press LOG IN.
- 3. Enter 2-2-2-2. Press ENTER. Press BACK.
- 4. Select STATIC SCALE CAL.

| SCREEN 17                                                        | IO CONTROL                                                                                                  | POWER                                                 | LAST WEIGHT |
|------------------------------------------------------------------|----------------------------------------------------------------------------------------------------|-------------------------------------------------------|-------------|
| RAW WEIGHT                                                       | STATIC WEIGHT<br>0.00                                                                                       | KNOWN WEIGHT                                          | START CAL   |
|                                                                  |                                                                                                    |                                                       | STEP 1      |
|                                                                  |                                                                                                    |                                                       | STEP 2      |
|                                                                  |                                                                                                    |                                                       | STEP 3      |
|                                                                  |                                                                                                    |                                                       | STEP 4      |
| STA.                                                             | TIC SCALE CALIBRA                                                                                           | TION                                                  | BACK        |
| 5. Press <b>START CA</b>                                         | L. Follow instructions of                                                                                   | n the screen for steps 1                              | through 4.  |
| Remove all we<br>Enter known v<br>Place known v<br>CAL. complete | eight from the scale. The<br>veight. Then press STEP<br>veight on scale. Then pre<br>ed. Remove weight then | n press STEP 1.<br>2.<br>ess STEP 3.<br>press STEP 4. |             |
| Note date, time, and o                                           | ther details of Calibratior                                                                                 | n for quality control purpo                           | oses.       |
|                                                                  |                                                                                                    |                                                       |             |
|                                                                  |                                                                                                    |                                                       |             |
|                                                                  |                                                                                                    |                                                       |             |
|                                                                  |                                                                                                    |                                                       |             |
|                                                                  |                                                                                                    |                                                       |             |

## Automatic Dynamic Calibration Procedure

Perform the following for each target weight and/or setup program used at your facility. A sample container approximately equal to target weight is recommended.

- 1. Press CAL. from MAIN menu.
- 2. Select AUTO DYNAMIC CALIBRATION.
- 3. Enter target weight value as **CALIBRATED WEIGHT**. Press **ENTER**.
- 4. Select **CAL SAMPLES** for total number of weighings to take place. Enter from 6-10 samples with 10 samples providing greater accuracy. Press **ENTER**.
- 5. Press **START AUTO. CALIBRATION** to begin. Conveyors will start and the following screen appears.

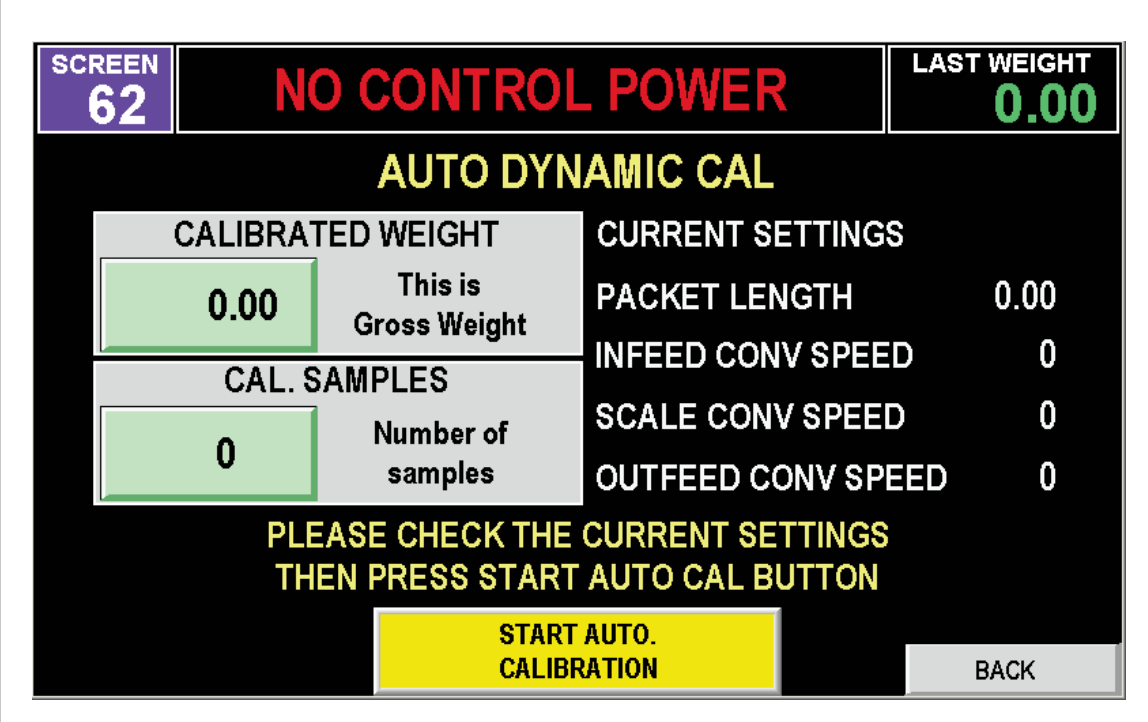

- 6. Position the calibration weight on infeed conveyor and allow to pass over checkweigher scale. Each time you manually run it through, the SAMPLE display numeric value will decrease by one, and the actual recorded weight will be displayed in the **LAST PACK WEIGHT** display window.
- 7. When the last calibration sample is run through the checkweigher, the DYNAMIC CALI-BRATION DONE SCREEN appears. This shows the results of the AUTO DYNAMIC CALIBRATION.

Note date, time, and other details of Calibration for quality control purposes.

| Using HMI Flash<br>Memory | Upon completing setup progra<br>the Flash Memory component<br>selections. Saving data in Flas<br>in case of failures, damage, or | ms for each container pro<br>of the Control Panel to pres<br>h Memory provides a replac<br>malfunctioning controls. | oduct target weight, y<br>serve all relevant settin<br>ceable method recordin | /ou can use<br>gs and<br>ng your data |
|---------------------------|----------------------------------------------------------------------------------------------------|----------------------------------------------------------------------------------------------------|-------------------------------------------------------------------------------|---------------------------------------|
|                           | Either setup data or system pa<br>parameter data saved (and res<br>bration data.                                                 | rameter values can be save<br>stored from) in flash memor                                                           | ed in Flash Memory. S<br>y includes scale and s                               | ystem<br>beed cali-                   |
|                           | Use the following procedure to                                                                                                   | save (or restore) data valu                                                                                         | es using Flash Memor                                                          | y.                                    |
|                           | 1. From any other screen, pr                                                                                                    | ess <b>BACK/MAIN</b> until Mai                                                                                      | n screen appears.                                                             |                                       |
|                           | 2. Press CAL and select LO                                                                                                    | G IN. Enter password as 2                                                                                           | 2 2 2 2 and press BA                                                          | CK.                                   |
|                           | 3. Press BACKUP DATA T                                                                                                    | O HMI FLASH. The follow                                                                                             | ving screen appears.                                                          |                                       |
|                           | 140 No                                                                                                    | Control Power                                                                                                    | 0                                                                             | .00                                   |
|                           | Backup Data<br>To HMI Flash<br>Targe<br>Conve                                                                                    | Recipe Number<br>t Weight<br>yor Speed                                                                              | 0<br>Resto<br>From H<br>0.00<br>0                                             | re Data<br>IMI Flash                  |
|                           |                                                                                                    |                                                                                                    |                                                                               | Back                                  |
|                           | Saving Setup Data:                                                                                                    |                                                                                                    |                                                                               |                                       |
|                           | <ol> <li>Press BACKUP DATA T<br/>flash memory.</li> </ol>                                                                        | O HMI FLASH to record a                                                                                             | all setup entries and se                                                      | elections in                          |
|                           | Restoring Setup Data:                                                                                                    |                                                                                                    |                                                                               |                                       |
|                           | 5. If you need to restore prev<br>RESTIORE DATA FROM                                                                             | iously saved setup data from<br>M HMI LASH.                                                                         | m flash memory, press                                                         | i                                     |
|                           | The Stats screens provide con                                                                                                    | nplete summaries of all rele                                                                                        | vant checkweighing pr                                                         | oduction                              |

# Starting and Running Checkweighing

totals while in operation. These screens include:

# Traffic Cop

The Traffic Cop Stat screen provides a quick, visual summary of checkweighing production. It includes the following. Additionally, a selection on this screen resets the graph ("Clear Graph").

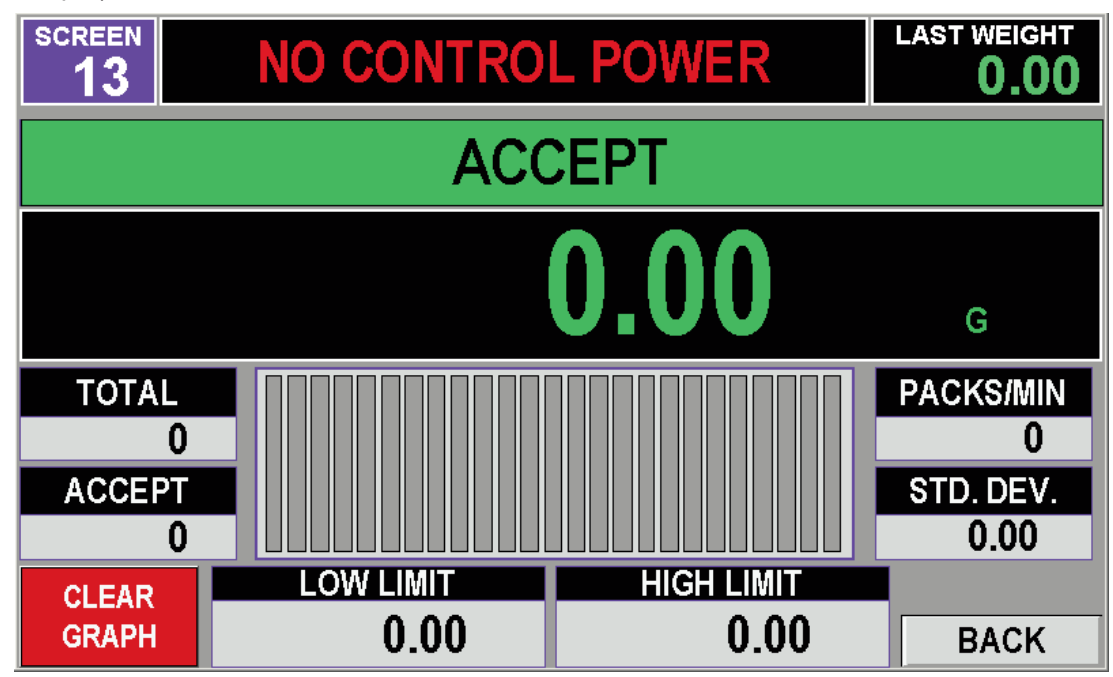

# **Container Weigh Data**

The Container Weight Data screen includes valuable productivity measurements and displays useful in estimating the effectiveness of the checkweigher. This screen also includes displays that can be used to evaluate when re-calibration is suggested.

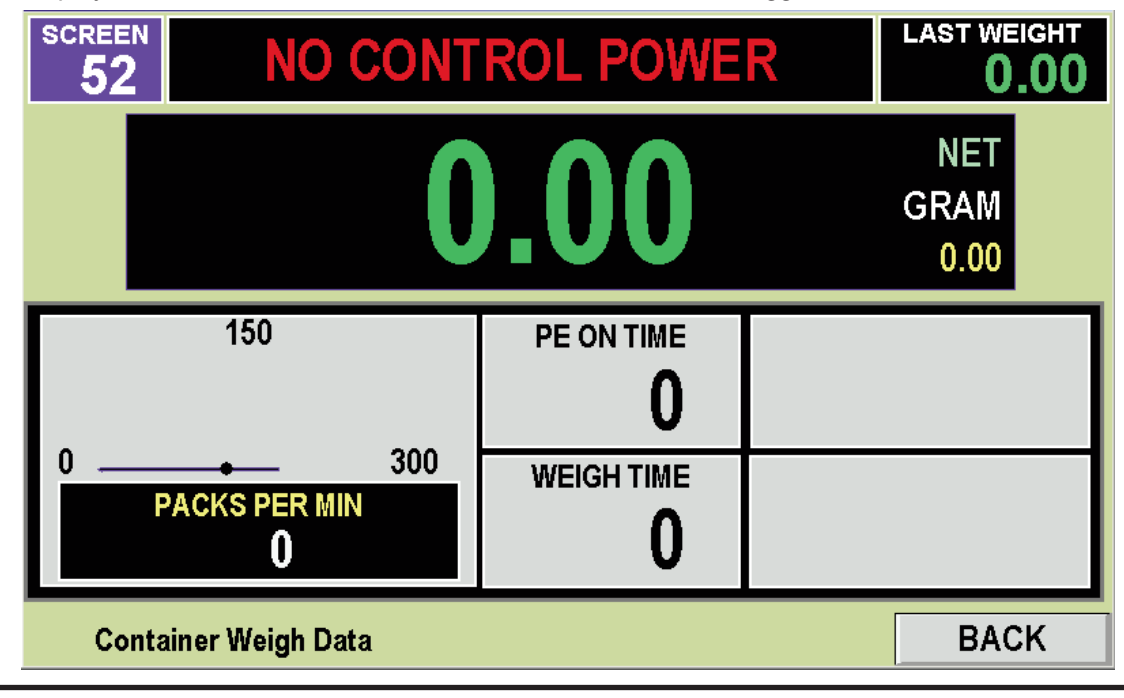

AFI Publication 2150318 • Issue: 1 • March 2018

# **Production Stats**

The Production Stats screen displays production levels.

| SCREEN           | NO CONT | ROL POW    | <b>E</b> R | LAS          | ST WEIGHT         |
|------------------|---------|------------|------------|--------------|-------------------|
|                  | (       | ).00       |            | M<br>GR<br>( | IET<br>AM<br>).00 |
| OVER REJECT      |         |            |            | 0            | 0.00%             |
| ACCEPT           |         |            |            | 0            | 0.00%             |
| UNDER REJECT     |         |            |            | 0            | 0.00%             |
| AVERAGE          | 0.00    | RA         | NGE        | C            | 0.00              |
| Production Stats |         | CLEAR STAT |            |              | BACK              |

# History of Last 25

Displays weight data for only the most recent 25 packages as an indicator of current check-weighing activity.

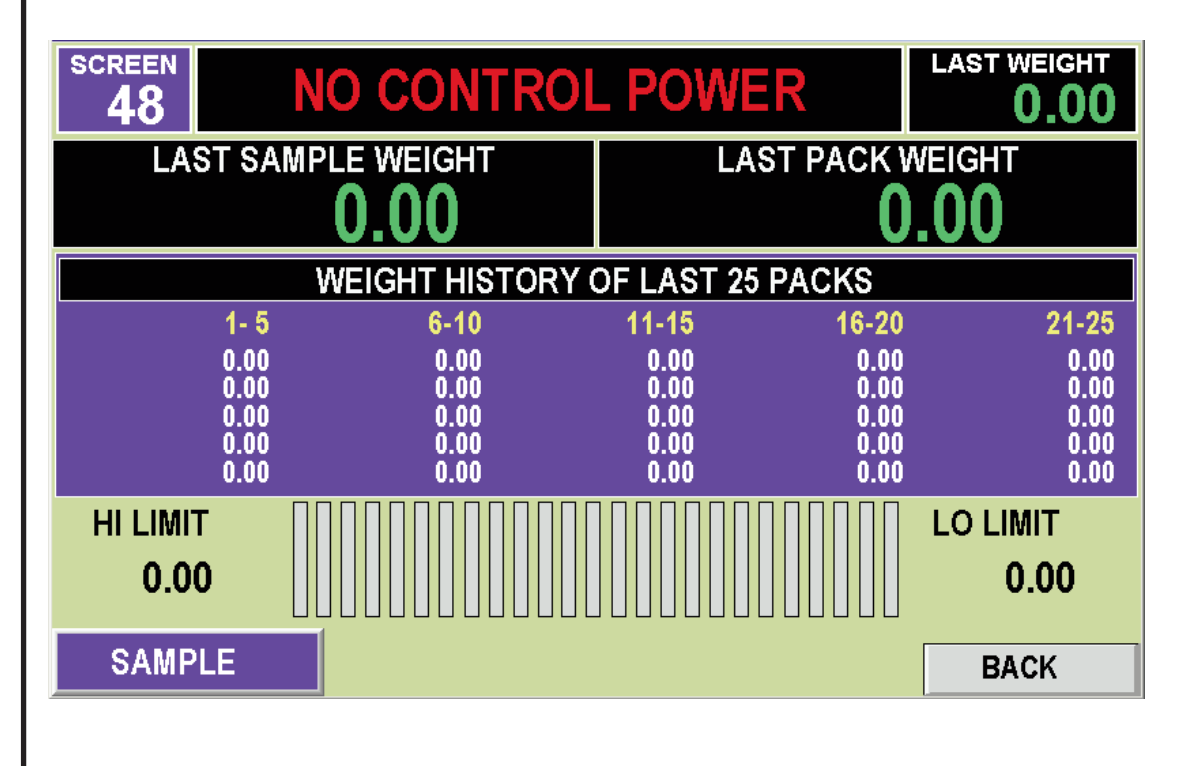

# **Batch Data Stats**

Displays container and weight totals from the current and most recent designated batch.

| SCREEN N               | O CONTROI        | POWER         | LAST WEIGHT             |
|------------------------|------------------|---------------|-------------------------|
| ACCEPT<br>0            | CURRENT<br>BATCH | LAST<br>BATCH | ACCEPT<br>0             |
| OVER<br><mark>0</mark> | UNDER<br>0       | OVER<br>0     | UNDER<br><mark>0</mark> |
| Max Weight=            | 0.00             | Max Weight=   | 0.00                    |
| Min Weight=            | 0.00             | Min Weight=   | 0.00                    |
| Average Wt=            | 0.00             | Average Wt=   | 0.00                    |
| Std. Dev. =            | 0.00             | Std. Dev. =   | 0.00                    |
| BATCH ST               | ATISTIC          |               | BACK                    |

# Short Term Stats

Displays the following for the current and most recent designated Short Term Group.

| SCREEN<br>54 | IO CONTROI                           | POWER               | LAST WEIGHT |
|--------------|--------------------------------------|---------------------|-------------|
| ACCEPT<br>0  | CURRENT<br>SHORT STATS               | LAST<br>SHORT STATS | ACCEPT<br>0 |
| OVER 0       | UNDER<br><mark>0</mark>              | over <mark>0</mark> | UNDER<br>0  |
| Max Weight = | 0.00                                 | Max Weight=         | 0.00        |
| Min Weight = | 0.00                                 | Min Weight.=        | 0.00        |
| Avg Weight = | 0.00                                 | Avg Weight =        | 0.00        |
| Std. Dev. =  | 0.00                                 | Std. Dev. =         | 0.00        |
| 0 8          | HORT STAT COUNTS<br>RANGE 5 TO 30000 |                     | BACK        |

# System Information

Displays the following as an aid in troubleshooting and documenting operation of the check-weigher.

| SCREENNO C        | ONTROL POWE       | R LAST WEIGHT    |
|-------------------|-------------------|------------------|
| START/STOP CYCLES | OPERATING HOURS   | E-STOP CYCLES    |
| 0                 | 0                 | 0                |
| INFEED CONV HRS   | SCALE CONV HRS    | OUTFEED CONV HRS |
| 0                 | 0                 | 0                |
|                   |                   |                  |
|                   |                   |                  |
| CHE               | CKWEIGHER INFORMA | TION BACK        |

### Single Weight Backup To USB

Weight and package data detected by the Alpha Checkweigher can be recorded and stored for later, remote use with this software. All relevant package data is recorded, including:

- Date/Time
- Weighing Time
- Setup Recipe Number
- Product Name
- Target Weight
- Last Weight
- High/Low/Accept Status

Data is sent to a Universal Serial Bus (USB) connector on the control enclosure. Data is provided in the industry standard Comma-Separated Values (.csv) format for use with common spreadsheets and database applications.

This software is installed during assembly of the checkweigher and no special configuration is required. Any device equipped with a standard USB male connector can be connected to the Alpha Checkweigher such as compact, portable disk drives, solid state "thumbdrive" data storage devices, etc. Installation consists of plugging the USB device into the designated connector.

Using the Single Weight To USB software involves setting the correct date and time of the internal clock/calendar of the checkweighing controls, then specifying how data is collected. Use the following to setup and capture checkweighing data on a USB device.

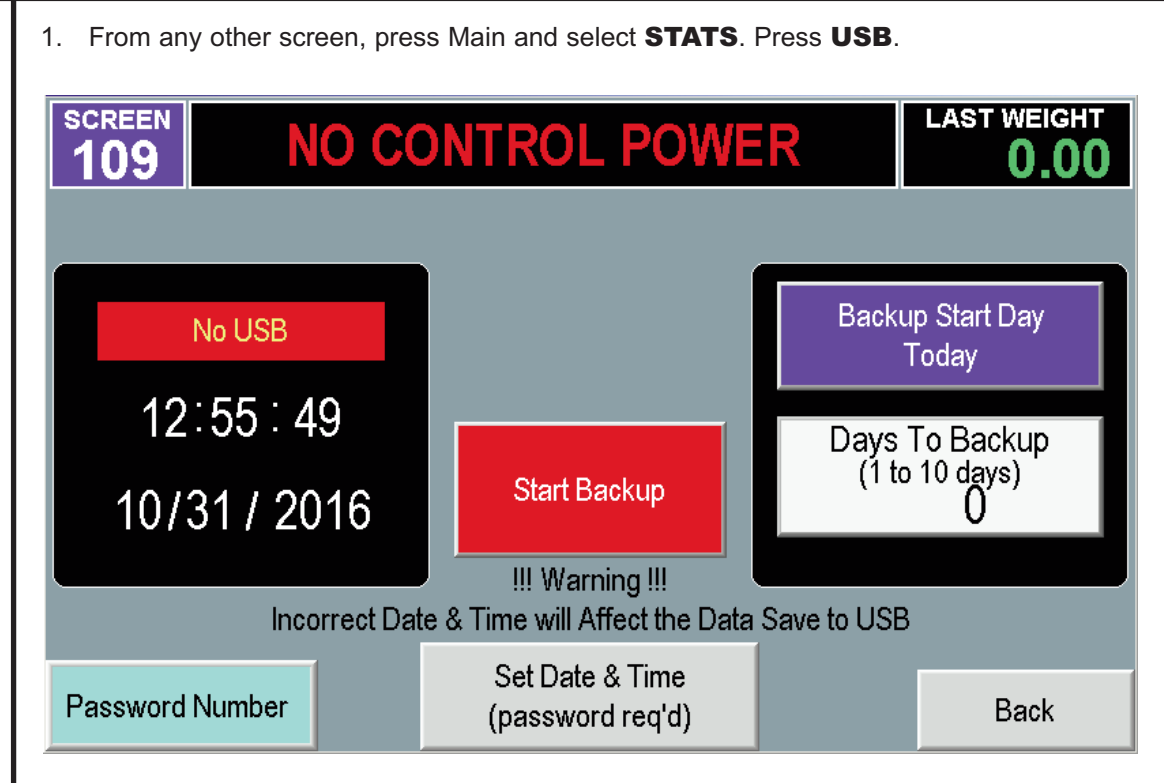

- Locate the USB connection on the checkweigher and plug-in the USB device to be used for data storage. A window will appear on the screen briefly to allow operation to be cancelled. The USB indicator on the USB screen should appear green. If USB Indicator remains Red and the message "NO USB" appears, USB device may be faulty. Use another device.
- 3. Press **PASSWORD NUMBER** and enter **2 2 2 2**.
- 4. Press **SET DATE AND TIME** if settings incorrect, uuse the Month/Day/Year and Hour/Minute selections to enter current date and time. Press **BACK**.
- 5. Press **BACKUP START DAY** to select when data will start to be collected. Starting days can be selected for the present or up to 7 previous days.
- 6. Press **DAYS TO BACKUP** to select length of data collection. From 1 to 10 day's data can be specified.
- 7. Press **START BACKUP** to collect data. A confirmation message briefly appears on the screen that data collection performed.

# Using the Data Capture Software

The Alpha Checkweigher Data Capture software package allows checkweighed package weight and reject status (i.e., "accept" or "reject") to be used for storage, record-keeping, and display at any standard Personal Computer. Use the following to install and use this package.

# Requirements

Personal Computer:

- Windows Version XP/Windows 7
- Available USB Port
- Local Area Network (LAN) connection
- MS Office, Excel & Access

### Checkweigher:

Any model Alpha Checkweigher (CW-10, PW-12, HP-14, HW-15, MW-16) equipped with a protocol converter and connected to the same LAN as the PC. Instructions to install and connect your Alpha Checkweigher with the RS-232/Ethernet Converter are supplied separate (see AFI Publication 1610109).

# Installation

Installation of the Weight Capture software package is performed using the supplied USB Card. It is estimated installation can be performed in less than 5 minutes.

- 1. Insert the Weight Capture USB Card into a USB port of your computer.
- 2. Double-click the SETUP.EXE to initiate installation.
- 3. Follow the on-screen instructions for installation.
- 4. When the "Installation Complete" message appears, verify the network connection of the PC before proceeding.
- 5. If using the Windows 7 operating system, proceed to the following, otherwise installation is complete.

# Windows 7, 8 or 10 Installation

If the Data Capture software is used on a pc with Windows 7, 8, or 10 you must perform the following, additional installation to ensure that checkweighing data is saved.

- 1. Navigate to the Data Capture icon located in Program Files (X86).
- 2. Double click in the Data Capture icon and select Properties.

| ienerar   Comp | paripling   Security   Details   Previous Versions |
|----------------|----------------------------------------------------|
| I)             | CW700_SingleWt                                     |
| Type of file:  | Application (.exe)                                 |
| Description:   | CW700_SingleWt                                     |
| Location:      | C:\Program Files (x86)\CW700_SingleWt              |
| Size:          | 144 KB (147,456 bytes)                             |
| Size on disk:  | 144 KB (147,456 bytes)                             |
| Created:       | Monday, November 04, 2013, 9:45:36 AM              |
| Modified:      | Monday, November 04, 2013, 9:45:36 AM              |
| Accessed:      | Monday, November 04, 2013, 9:45:36 AM              |
| Attributes:    | 🗌 Read-only 🔲 Hidden 🛛 Advanced                    |
|                |                                                    |
|                |                                                    |
|                |                                                    |
|                | OK Cancel App                                      |

3.

ue.

| CW700_ErrorLog                                                                                                    |                   |
|----------------------------------------------------------------------------------------------------|-------------------|
| * CW700_SingleWt Properties                                                                                                    | ×                 |
| General Compatibility Security Details Previous Versions                                                                                                    |                   |
| If you have problems with this program and it worked correctly on<br>an earlier version of Windows, select the compatibility mode that<br>matches that earlier version.<br><u>Help me choose the settings</u><br>Compatibility mode<br>Run this program in compatibility mode for:<br><u>Windows XP (Service Pack 3)</u><br>Settings |                   |
| Run in 640 x 480 screen resolution                                                                                                    |                   |
| Disable visual themes                                                                                                    |                   |
| Disable desktop composition                                                                                                    |                   |
| Disable display scaling on high DPI settings                                                                                                    |                   |
| Privilege Level<br>Run this program as an administrator                                                                                                    |                   |
| Change settings for all users                                                                                                    |                   |
| OK Cancel Apply                                                                                                    |                   |
| Starting the Program                                                                                                    |                   |
| After installation, you can start the Weight Capture software similar to sta Windows program:                                                                                                    | arting any other  |
| <ul> <li>Select Start &gt; Programs from the Windows desktop.</li> </ul>                                                                                                    |                   |
| <ul> <li>Navigate to the CW700_SingleWt folder and click CW700_Single</li> </ul>                                                                                                    | eWt Icon.         |
| <ul> <li>The "Splash" page appears briefly indicating that the program has</li> </ul>                                                                                                    | started.          |
| When the Main Screen appears, proceed to the following to establish co<br>your Alpha Checkweigher connected to your network.                                                                                                    | mmunications with |
|                                                                                                    |                   |

## **Connecting to a Checkweigher**

You can use the Connect selection on the Main Screen to select which checkweigher for data acquisition. Before attempting any connection, you will need to know the IP Address of the checkweigher. The standard factory setting IP Address is

#### 192.168.1.200 Port 2000

The checkweigher also includes a factory-assigned IP Address that is listed on a label attached at the rear of the enclosure.

1. Click **Connect** and **Select Checkweigher** (or the keyboard shortcut of CTRL+S) for the following.

| Available :[ | DEMO   | :192.168.1          | .100      |
|--------------|--------|---------------------|-----------|
| Available ;[ | EMO    | ;192.168.1          | .100      |
| Available ;[ | EMO    | ;192.168.1          | .100      |
| Available ;[ | EMO    | ;192.168.1          | .100      |
| Available ;[ | DEMO   | ;192.168.1          | .100      |
| Charlessiaha | vblama | Chapleusisher ID As | delve e e |
| Checkweigne  | rivame | Checkweigher IP Au  | auress    |
|              |        |                     |           |

- Assign and enter a name in the Checkweigher Name field. Enter the corresponding IP Address. Click ADD. Use DELETE to remove. Click DONE. Note that this closes the Select Checkweigher window. Use the Connect menu on the Main Screen to select which checkweigher for data acquisition.
- 3. Click a checkweigher from the list and click **DONE**.
- 4. Click Save. Choose a directory/subdirectory location and file name at your pc for subsequent data.
- 5. When checkweigher is started, the following will be captured, in sequence of weighing:

Setup Program Number & Product Name, Weight, Date/Time, Under/Accept/Over Status

#### !!! IMPORTANT !!!

Pressing END BATCH of the checkweigher Touch Control screen only resets internal totals at the checkweigher.

CW700 Main **Data Capture Screens** Screen can be used as a running verification of weight data. Use the SAVE selection to record data as either .txt (text) file or .csv (comma delimited) file. Sample files are shown in the following. Use PRINT to print hard copy record. Stats Provides a pie chart graphic of checkweighing along with Current and Last Batch Report consisting of: Start Date/Time Last Weight **Container Per Minute** Average Weight Standard Deviation Maximum and Minimum Weights Total Count Good/Over/Under Count Use the END BATCH to start new batch. Use PRINT for hard-copy record. !!! IMPORTANT !!! Data and graphs appearing on the screen are for display only and CANNOT be saved electronically. Use the PRINT selection if future reference is required. Graph Weights are plotted on an x-y graph. Graph can include weight values or points only. Use the DATA DISPLAY selection to turn weight values on or off. MAX/MIN LIMIT selections can be used for display within a selected range. Alarm Log Displays any checkweighing Alarm conditions. CLEAR selection removes alarms. PRINT selection provides a hard-copy record.

| Protecting<br>Checkweighing<br>Entries | During operational use of the checkweigher, it may be necessary to protect access to infor-<br>mation stored in the Control Panel. This will protect your entries and selections from unau-<br>thorized or accidental changes that may affect production and/or accuracy. The Setup, Test,<br>and Cal. (calibration) menus can be locked to prevent accidental or unauthorized changes.<br>This selection allows each menu to be locked or unlocked, accordingly. |
|----------------------------------------|----------------------------------------------------------------------------------------------------|
|                                        | When a locked menu is accessed (i.e., from the Main screen), a message appears that the menu is locked. Setup details are also listed when attempting to access a locked setup menu. Use the following to lock (or unlock) these menus.                                                                                                    |
|                                        | 1. If necessary, press <b>MAIN</b> , then press <b>SELECT</b> .                                                                                                    |
|                                        | 2. Press SYSTEM SETTINGS.                                                                                                    |
|                                        | 3. Enter password: <b>5-2-4-7-3-5-0</b> and press <b>ENTER</b> .                                                                                                    |
|                                        | 4. Press SET MENU LOCK.                                                                                                    |
|                                        |                                                                                                    |
|                                        |                                                                                                    |
|                                        |                                                                                                    |
|                                        | MENU LUCK SETTINGS                                                                                                    |
|                                        | SETUP MENU<br>UNLOCK                                                                                                    |
|                                        | TEST MENU<br>UNLOCK                                                                                                    |
|                                        | CAL. MENU<br>UNLOCK                                                                                                    |
|                                        |                                                                                                    |
|                                        | BACK                                                                                                    |
|                                        | <ol> <li>Press corresponding menu to lock or unlock. Press BACK and MAIN to use check-<br/>weigher with locked settings.</li> </ol>                                                                                                    |
|                                        |                                                                                                    |
|                                        |                                                                                                    |
|                                        |                                                                                                    |
|                                        |                                                                                                    |
|                                        |                                                                                                    |
|                                        |                                                                                                    |

| Troubleshooting and<br>Service | Several methods are available to perform periodi faults of the machine.                                                                                                    | c servicing or diagnosing problems and                                                                                                    |
|--------------------------------|----------------------------------------------------------------------------------------------------|----------------------------------------------------------------------------------------------------|
|                                | The Test Menu selections provide selections to or<br>ment for testing and/or adjustment. Test Menu se<br>on/off status of the switches and conditions of the<br>available when the machine is not currently weig                                                                                                    | perate selected components of the equip-<br>elections are also provided to display the<br>e machine. Test Menu selections are only<br>hing (STOP used).                                                                                                    |
|                                | During production, the touch screen panel indica<br>Status Messages that appear at the top of the pa<br>cate possible faults or failures of the machine or<br>in the following.                                                                                                    | tes machine activity through display of<br>anel. These messages can be used to indi-<br>equipment. Status Messages are described                                                                                                    |
|                                | Status Messages                                                                                                    |                                                                                                    |
|                                | The current operation being performed by the sy<br>Messages appearing at the top of the panel. The<br>to ensure that the machine is functioning correct<br>with the equipment. Messages are described in t                                                                                                    | stem and controls are displayed via Status<br>se messages can be used by the operator<br>y, or to detect possible problems or errors<br>he Table 1.                                                                                                    |
|                                | Table 1 – Status Messa                                                                                                    | ge Troubleshooting                                                                                                    |
|                                | Message                                                                                                    | Meaning/Action                                                                                                    |
|                                | NO CONTROL POWER<br>SYSTEM READY: PRESS START<br>WAITING FOR CONTAINER<br>PHOTOEYE LOCKOUT TIME<br>READING SCALE DATA<br>PROCESS DATA<br>WAITING FOR OUTFEED PE<br>TARE SCALE PLATFORM<br>CHECK INFEED & OUTFEED EYE<br>CHECK BACKUP SENSOR<br>DELAY BEFORE TARE PLATFORM<br>CHECK DYN CAL SETTINGS<br>STARTING OUTFEED CONVEYOR<br>STARTING SCALE CONVEYOR<br>STARTING INFEED CONVEYOR<br>SHUTDOWN SCALE CONVEYOR<br>SHUTDOWN OUTFEED CONVEYOR<br>WAIT FOR CONVEYORS TO POWER UP | Check switch and/or connections<br>Press START on MAIN screen<br>Ensure containers move to checkweigher<br>Check setup entry, calibration values<br>Verify weight data<br>Check outfeed photoeye<br>Check alignment, correct actuation<br>Check setup entries<br>Check alignment, correct actuation<br>Check operation, positioning<br>Check setup entries<br>Re-calibrate<br>Verify that conveyor starts<br>Verify that conveyor starts<br>Verify that conveyor starts<br>Verify that conveyor starts<br>Verify that conveyor stops<br>Verify that conveyor stops<br>Allow conveyors to start |
|                                |                                                                                                    |                                                                                                    |
|                                |                                                                                                    |                                                                                                    |

| REFERENCE | Each selection of the Menus of the Touch Screen Control Panel are described in the follow-<br>ing as reference when using the checkweigher, entering new setup programs, or performing<br>maintenance and/or adjustment of the machine. The following are included:         |
|-----------|----------------------------------------------------------------------------------------------------|
|           | <ul> <li>Main</li> <li>Select</li> <li>Setup</li> <li>Cal. (Calibration)</li> <li>Test</li> <li>Stats</li> </ul>                                                                                                    |
|           | A description of each selection of these menus is provided, along with a factory pro-<br>grammed setting, and the range of valid entries.                                                                                                    |
| Main      | The Main checkweigher screen provides a convenient access point for display of relevant checkweigher data and package totals. It includes the following:                                                                                                    |
|           | Start                                                                                                    |
|           | Provides operational control of the checkweigher. When used, the outfeed convetor starts, followed by the scale, then infeed. This sequence is designed to clear any existing containers before weighing starts.                                                            |
|           | This selection is accessed from the Main screen.                                                                                                    |
|           | Weight                                                                                                    |
|           | Displays the most recent weight detected by the checkweigher. This can be used to verify general package weight and type.                                                                                                    |
|           | The corresponding Weight Type (Gross, Net), and Weight Units appear adjacent to this dis-<br>play for verification. The Weight Type is selected from the Container Parameters setup<br>screen. The Weight Units are defined during factory-programming of the checkweigher. |
|           | These selections are accessed from the Main screen.                                                                                                    |
|           | Stop                                                                                                    |
|           | Halts checkweighing and conveyors for a regulated shutdown.                                                                                                    |
|           | This selection is accessed from the Main screen.                                                                                                    |
|           |                                                                                                    |
|           |                                                                                                    |
|           |                                                                                                    |

# **Over/Accept/Under Count**

Displays quantities of packages in overweight, acceptable weight, and underweight categories. This displays can be useful in recognizing problem areas or trends in production.

This selection is accessed from the Main screen.

## Last 15 Weight Bargraph

Displays the 15 most recent weights in bargraph form to indicate weighing performance or weighing trands.

This selection is accessed from the Main screen.

### СРМ

Displays a computed Container Per Minute as an indicator of production rate.

This selection is accessed from the Main screen.

### Total

Displays total number of weighed packages since Start/Clear Stats was used. This display can be referenced as a measure of production.

This selection is accessed from the Main screen.

### Sample

Accesses the Sample & Hold screen for independent, offline weighing of a selected package to verify continuing accuracy of the checkweigher. After sampling, package is rejected (if equipped).

This selection is accessed from the Main screen.

#### **Clear Stats**

Resets statistical data and totals. Selection can be used at startup so only the most up to date data appears at the checkweigher.

This selection is accessed from the Main screen.

## Max./Min/Avg./Std

Displays maximum, minimum, average and standard deviation of packages passing through the checkweigher. These displays provide a performance summary of the chewckweigher.

This selection is accessed from the Main screen.

### **Product Name**

Displays the defined product name of the current setup program in use. Product names are defined using a selection of the Container Parameters setup screen. This display can be useful in verifying product, package, or setup program.

This selection is accessed from the Main screen.

### **Target Weight**

Displays the defined target weight setting of the current setup program in use. The Target Weight is set using a selection of the Container Parameters setup screen. This display can be useful in verifying product, package, or setup program use.

This selection is accessed from the Main screen.

### **Menu Selection**

Provides access to the Select, Setup, Cal (calibration), Test and Stat screens and selections.

This selection is accessed from the Main screen.

| Select | The Select screen provides functions that define how the checkweigher operates, regard-<br>less of weighing parameters or mechanical configuration of the machine.                                   |
|--------|----------------------------------------------------------------------------------------------------|
|        | These selections are described in the following.                                                                                                    |
|        | Program Number                                                                                                    |
|        | This selection is used to choose the desired Setup Program previously stored in memory of the controls. Setups should only be changed when the checkweigher is not currently running (STOP pressed). |
|        | Use $\clubsuit$ to increment program numbers or $\clubsuit$ to decrement. Pressing the center window allows direct numeric entry of program number.                                                  |
|        | This selection is accessed from the Select screen.                                                                                                    |
|        | Factory Setting: 0<br>Valid Entries: 1-300                                                                                                    |
|        | Shift Number                                                                                                    |
|        | Allows the user to select from 1 of three available shift numbers for use in identifying pro-<br>duction, statistical, or weight data information.                                                   |
|        | This selection is accessed from the Select menu screen.                                                                                                    |
|        | Factory Setting: 0<br>Valid Entries: 1, 2, 3                                                                                                    |
|        | Program Summary                                                                                                    |
|        | For convenience, major operating parameters of the currently used setup program are dis-<br>played for quick reference. Included are:                                                                |
|        | <ul> <li>Target Weight</li> <li>Packet Length</li> <li>Scale Conveyor Speed</li> </ul>                                                                                                    |
|        | These selections are accessed from the Select screen and are for display only. No entries are available.                                                                                             |
|        | Time/Date Display                                                                                                    |
|        | Displays the currently defined time and date for reference.                                                                                                    |
|        | These selections are accessed from the Select screen and are for display only. No entries are available.                                                                                             |

| Quick Setup     | Commonly used setup entries and selections can be accessed from the Select screen as a quick method of specifying setup parameters without accessing the individual setup screens. Pressing Quick Setup displays the following:     |
|-----------------|----------------------------------------------------------------------------------------------------|
|                 | <ul> <li>Product Name</li> <li>Packet Length</li> <li>Weigh Type</li> <li>Tare Weight</li> <li>Scale Conveyor Speed</li> <li>Target Weight</li> <li>Perform Auto. Dynamic Calibration</li> </ul>                                    |
|                 | This screen can be useful when only package characteristics change and complete access to all setup selections is not required.                                                                                                    |
|                 | !!! IMPORTANT !!!                                                                                                    |
|                 | Quick Setup does not include weighing and container parameters that can seri-<br>ously affect production (e.g., Reject Limits). Use Quick Setup only after becom-<br>ing familiar with the complete range of Setup menu selections. |
|                 | Complete descriptions of selections appearing in this Quick Setup screen are provided else-<br>where in this publication (see "Setup").                                                                                             |
|                 | This selection is accessed from the Select menu screen.                                                                                                    |
|                 |                                                                                                    |
| System Settings | For reference, the following can be displayed using System Settings:                                                                                                    |
|                 | <ul> <li>Software</li> <li>Version</li> <li>Serial Number</li> <li>Zones</li> <li>Table Length</li> </ul>                                                                                                    |
|                 | System Filter Setting     Peak Rate                                                                                                    |
|                 | Zone Lights     Eeedback Option                                                                                                    |
|                 | Printer Option                                                                                                    |
|                 | These selections are intended for factory servicing and not available to the user.                                                                                                    |
|                 |                                                                                                    |
|                 |                                                                                                    |
|                 |                                                                                                    |
|                 |                                                                                                    |
|                 |                                                                                                    |

| Setup                   | Setup selections are used to define the operational characteristics of the controls and checkweigher. Each group of selections and entries are saved together as a group, in a designated Program. Setup program numbers are first specified using the SELECT Menu, then Setup entries are made in the SETUP Menu.<br>These selections are described in the following. A sample Setup Program Worksheet is provided in the Appendix to this publication that can be completed to serve as record documenting the selections that you will make using the Setup Menu. |
|-------------------------|----------------------------------------------------------------------------------------------------|
| Setup Main Menu         | For convenience, each major group of Setup selections are grouped together in six menu screens. This selection allows you to specify each group. The following appears on this screen.  Container Parameters Statistical Parameters Weighing Parameters Scale Parameters Conveyor Speed Reject Parameters These screens and corresponding selections are described in the following.                                                                                                    |
| Container<br>Parameters | Individual container (pack) weight parameters can be accessed for display and/or subse-<br>quent change using this screen. When selected, the following can be displayed:<br>• Product Name<br>• Weigh Type<br>• Packet Length<br>• Tare Weight<br>• Target Weight<br>Each selection is described in the following.<br>This screen is available from the Setup Main Menu screen.                                                                                                    |
|                         | Product NameThis selection allows you to assign an alphanumeric identification to the weighing or package details of that particular program. Product Names can be used to associate Setup Programs with specific product types, containers, etc.This screen is available from the Container Parameters screen.Factory Setting: (blank)<br>Valid Entries: 1-24 chars.                                                                                                    |

# Weight Type

This selection defines whether the entire package (contents & container) are weighed, or, in net weight applications, filled contents only.

Selecting Gross Weight will return weight data of the entire package passing over the platform. The Net Weight entry limits data to the total value minus a pre-specified container weight value.

The container weight is entered using a subsequent selection (see "Tare Weight").

This screen is available from the Container Parameters screen.

Factory Setting: Net Weight Valid Entries: Gross Weight, Net Weight

### Packet Length

Defines package length to determine container-per-minute production rate appearing in the Main and Stats displays.

Entries are in inches. For convenience, the checkweigher frame includes a scale at the front to measure packet length.

This screen is available from the Container Parameters screen.

Factory Setting: 0.00 Valid Entries: 1.00-46.00

### **Tare Weight**

Specifies the empty, unfilled, tare weight of the container prior to being filled and checkweighed. This selection can be used when performing Net Weight applications.

This screen is available from the Container Parameters screen.

Factory Setting: 0.00 Valid Entries: 0-99,999.99

### **Target Weight**

This selection specifies the desired weight value to be accepted at the checkweigher.

This screen is available from the Container Parameters screen.

Factory Setting: 0.00 Valid Entries: 0-99,999.9

| Statistical<br>Parameters | High and low package weights that define acceptable/rejected containers, as well as high and low statistical totals are defined using the Setup Statistical Parameters screen.                                                                                                    |
|---------------------------|----------------------------------------------------------------------------------------------------|
|                           | Each selection in this screen is described in the following.                                                                                                    |
|                           | This screen is available from the Setup Main Menu screen.                                                                                                    |
|                           |                                                                                                    |
|                           | Stat High & Low Weight                                                                                                    |
|                           | Excessive overweight and underweight packs that exceed the normally expected operational range, such as due to mechanical failures, etc., can be eliminated from statistical totals using these selections. Any detected weights above the entered stat high limit or below the entered stat low limit will not be included in statistical totals calculated by the controls. |
|                           | These selections are available from the Statistical Parameters screen.                                                                                                    |
|                           | Factory Settings: 0.00                                                                                                    |
|                           | Stat High Weight: Greater Than Target                                                                                                    |
|                           | Stat Low Weight: Less Than Target                                                                                                    |
|                           | High & Low Limit Weights                                                                                                    |
|                           | These selections specify the operational range of the checkweigher. Packs weighing above the entered High Limit or below the entered Low Limit will be subject to rejection.                                                                                                    |
|                           | These selections are available from the Statistical Parameters screen.                                                                                                    |
|                           | Factory Settings: 0.00                                                                                                    |
|                           | High Limit: target weight to 999999.9                                                                                                    |
|                           | Low Limit: 0.0 to target weight                                                                                                    |
|                           |                                                                                                    |
|                           |                                                                                                    |
|                           |                                                                                                    |
|                           |                                                                                                    |
|                           |                                                                                                    |
|                           |                                                                                                    |
|                           |                                                                                                    |
|                           |                                                                                                    |
|                           |                                                                                                    |
|                           |                                                                                                    |

| Weighing<br>Parameters | This screen provides access to parameters involved with actual weight data values returned from the loadcell and includes the following selections:                                                                                                    |
|------------------------|----------------------------------------------------------------------------------------------------|
|                        | <ul> <li>Photoeye Lockout Time</li> <li>Weighing Samples</li> <li>Weighing Delay</li> <li>Auto. Tare Delay</li> </ul>                                                                                                    |
|                        | These selections can be used for setup "tuning" and adjustment based on particular pack-<br>age types, operating speeds of the line, etc.                                                                                                    |
|                        | !!! IMPORTANT !!!                                                                                                    |
|                        | These entries are automatically adjusted and optimized during Calibration of the checkweigher and should only be accessed/changed for specific operating con-<br>ditions and performance enhancement.                                                                          |
|                        | Each selection in this screen is described in the following.                                                                                                    |
|                        | This screen is available from the Setup Main Menu screen.                                                                                                    |
|                        | PE Lockout Time                                                                                                    |
|                        | This selection defines the time delay period from when the leading edge of the pack passes the photoeye (PE) and the package starts to be weighed on the platform.                                                                                                    |
|                        | This time may be adjusted to prevent false actuation (turning off) of the photoeye due to irregularly shaped packages, etc. At the completion of the Photoeye Lockout period, a Weighing Delay can be specified separately to ensure the entire package is on the weigh table. |
|                        | This selection is available from the Weighing Parameters screen.                                                                                                    |
|                        | Factory Setting: 0.000<br>Valid Entries: 0.000-9.999                                                                                                    |
|                        | Weigh Sample                                                                                                    |
|                        | This selection defines the total amount of weight sampling data collected from the weigh table as the package passes over the platform.                                                                                                    |
|                        | This selection is available from the Weighing Parameters screen.                                                                                                    |
|                        | Factory Setting: 0<br>Valid Entries: 20-999                                                                                                    |
|                        |                                                                                                    |
|                        |                                                                                                    |
|                        |                                                                                                    |
|                        |                                                                                                    |

| Weighing Delay                                                                                                    |  |
|----------------------------------------------------------------------------------------------------|--|
|                                                                                                    |  |
| Selects a period before weight samples are accepted from the weigh table.                                                                                                    |  |
| This selection is available from the Weighing Parameters screen.                                                                                                    |  |
| Factory Setting: 0.000<br>Valid Entries: 0.000-9.999                                                                                                    |  |
| Auto. Tare Delay                                                                                                    |  |
| This selection defines the time period between when the last package leaves the Container Leaving photoeye and the platform is re-zeroed prior to another package arriving.                                  |  |
| This selection is available from the Weighing Parameters screen.                                                                                                    |  |
| Factory Setting: 0.000<br>Valid Entries: 0.000-9.999                                                                                                    |  |
|                                                                                                    |  |
| <b>Scale Parameters</b> This Setup screen provides selections and entries that define how weight signals are processed from the loadcell. Selections are described in the following.                         |  |
| This screen is available from the Setup Main Menu screen.                                                                                                    |  |
| Dynamic Cal. Ratio                                                                                                    |  |
| Defines the proportion of weight measured while moving versus by static weighing. Change only the least significant digit in increments of 1 or 2 to adjust weighing performance.                            |  |
| This selection is available from the Setup Scale Parameters screen.                                                                                                    |  |
| Factory Setting: 0.0000<br>Valid Entries: 0.5000-1.5000                                                                                                    |  |
| % Tare Adjustment                                                                                                    |  |
| The Percent Tare Adjustment selection defines a comparison between the last tare weight taken, and the current tare weight. The difference between these weights cannot exceed the entered percentage value. |  |
| This selection can used as a precaution against false tare readings due to stuck containers, debris, spilled product etc.                                                                                    |  |
| This selection is available from the Setup Scale Parameters screen.                                                                                                    |  |
| Factory Setting: 0<br>Valid Entries: 5-100                                                                                                    |  |

# **Delta Tare Limit**

Defines the change (i.e., "delta") between tare readings as a limit set on a tare weight. Tare weights cannot exceed this entered value.

This selection, along with the previous Percent of Tare Adjustment can be used together as precautions against false tare readings due to stuck containers, debris, spilled product etc.

This selection is available from the Setup Scale Parameters screen.

Factory Setting: 0.00 Valid Entries: 0.00-50.00

### **Filter Calibration**

Selects between Automatic or Manual scale signal filtering. When selected as "Automatic" the controls selects the best scale filter rate. When selected as "Manual" the user must define a filtering level from the Scale Filter selection (see following).

This selection is available from the Setup Scale Parameters screen.

Factory Setting: Manual Valid Entries: Auto., Manual

## **Digital Filtering**

Selects level of filtering of electrical noise and is only available when Filter Calibration selected as "Manual" (see previous). Lower entries provide more filtering and suggested for electrically noisy environments.

This selection is available from the Setup Scale Parameters screen.

Factory Setting: (none) Valid Entries: 1.0-14.0 Hz.

### Dynamic Cal. Ratio Adj.

Adjusts the proportion of weight measured while moving versus by static weighing.

This selection is available from the Scale Parameters screen.

Factory Setting: 0.0000 Valid Entries: 0.5000-1.5000

| Conveyor Speed | This Setup screen provides selections and entries that specify operating speeds of each conveyor (Infeed, Scale, Outfeed & Sidebelt Transfers)                             |
|----------------|----------------------------------------------------------------------------------------------------|
|                | This screen is available from the Setup Main Menu screen.                                                                                                    |
|                | Infeed Conveyor Speed                                                                                                    |
|                | Sets up operating speed of the Infeed Conveyor.                                                                                                    |
|                | This selection is available from the Setup Conveyor Speed screen.                                                                                                    |
|                | Factory Setting: 0<br>Valid Entries: 0-999                                                                                                    |
|                | Scale Conveyor Speed                                                                                                    |
|                | Sets up operating speed of the Scale Conveyor.                                                                                                    |
|                | This selection is available from the Setup Conveyor Speed screen. The Valid range of entries will vary according to speed calibration of the scale conveyor drive motor.   |
|                | Factory Setting: 0<br>Valid Entries: 0-999                                                                                                    |
|                | Outfeed Conveyor Speed                                                                                                    |
|                | Sets up operating speed of the Outfeed Conveyor.                                                                                                    |
|                | This selection is available from the Setup Conveyor Speed screen. The Valid range of entries will vary according to speed calibration of the outfeed conveyor drive motor. |
|                | Factory Setting: 0<br>Valid Entries: 0-999                                                                                                    |
|                | Aux. Convevor Speed                                                                                                    |
|                | Sets up operating speed of an auxiliary Conveyor                                                                                                    |
|                | This selection is available from the Setup Conveyor Speed screen. The Valid range of                                                                                       |
|                | entries will vary according to speed calibration of the conveyor drive motor.                                                                                              |
|                | Factory Setting: 0<br>Valid Entries: 0-999                                                                                                    |
|                |                                                                                                    |
|                |                                                                                                    |
|                          | Infeed & Outfeed Sidebelt Speed                                                                                                    |
|--------------------------|----------------------------------------------------------------------------------------------------|
|                          | Sets up operating speed of either an Infeed or Outfeed Sidebelt Transfer Conveyor.                                                                                                    |
|                          | This selection is available from the Setup Conveyor Speed screen. The Valid range of entries will vary according to speed calibration of the sidebelt drive motor.                                                                                                |
|                          | Factory Setting: 0<br>Valid Entries: 0-999                                                                                                    |
|                          |                                                                                                    |
|                          |                                                                                                    |
| <b>Reject Parameters</b> | This Setup screen provides selections and entries that specify how rejection operates to remove either overweight (High Reject) or underweight (Low Reject) containers. Selections appearing on this screen are described in the following.                       |
|                          | This screen is available from the Setup Main Menu screen.                                                                                                    |
|                          | Overweight Pack                                                                                                    |
|                          |                                                                                                    |
|                          | Rejection of overweight containers can be controlled using this entry. When selected as<br>"Reject," any container weighing in excess of the entered high limit setup entry will be<br>removed. When selected as "Accept," overweight packs remain in production. |
|                          | Selection is color-coded for a quick, visual indication of the current setting. Selection appears Green when set to Accept or Red when set to Reject.                                                                                                    |
|                          | This selection is available from the Reject Parameters setup screen.                                                                                                    |
|                          | <i>Factory Setting:</i> Accept (Green)<br><i>Valid Entries:</i> Reject (Red), Accept (Green)                                                                                                    |
|                          |                                                                                                    |
|                          | Spacing Error Reject                                                                                                    |
|                          | If spacing errors occur (inadequate distance between packages), this selection can be used to selectively reject package of the error (first pack rejected).                                                                                                    |
|                          | Spacing errors can cause excessive overweight counts. Selecting this entry ("Enable") can be used to reduce overweight counts due to inadequately spaced packages. The "Disable" entry turns this function off.                                                   |
|                          | Selection is color-coded for a quick, visual indication of the current setting. Selection appears Green when set to Disabled or Red when set to Enabled.                                                                                                    |
|                          | This selection is available from the Reject Parameters setup screen.                                                                                                    |
|                          | <i>Factory Setting:</i> Disable (Green)<br><i>Valid Entries:</i> Enable (Red), Disable (Green)                                                                                                    |
|                          |                                                                                                    |

#### Low Reject Delay

The reject delay is the time period between after the photoeye detects the leading edge of the pack (turns off) and the center of the reject device is reached, based on the operating speed of the machine.

These delays can be used to optimize rejection operation and movement and will vary according to operating speed and type of reject mechanism.

These selections are available from the Reject Parameters setup screen.

Factory Setting: 0.000 Valid Entries: 0-30.000

#### Low Reject Width

Specifies how long the reject signal is turned on to actuate the reject device.

This entry can be used to coordinate reject operation, speed, and type (configuration) of package to be rejected.

These selections are available from the Reject Parameters setup screen.

Factory Setting: 0.000 Valid Entries: 0.000-30.000

#### **Reject Confirm Time**

Selection that specifies the period after the reject device operates until the Reject Verification sensor is actuated. If the sensor does not detect a rejected container in this period, an alarm is generated and the checkweigher stops.

This setting will vary with conveyor speed, reject device operation, and container weight.

This selection is accessed from the Setup Reject Parameters screen.

Factory Setting: 0.000 Valid Entries: 0.200-2.000

#### **Consecutive Reject**

Selection that allows the user to select how many consecutive under packages can occur before an alarm condition is generated. When the number of consecutive under- packages attains the value specified, an Alarm screen appears on the control panel of the check-weigher.

Consecutive rejects can be used to identify problems in other areas of the production line (i.e., filling).

This selection is accessed from the Setup Reject Parameters screen.

Factory Setting: 0 Valid Entries: 1-9999

| Cal. Main Menu | Provides access to perform calibration available.                                                   | of the checkweigher. The following selections are                                                                                                    |
|----------------|----------------------------------------------------------------------------------------------------|----------------------------------------------------------------------------------------------------|
|                | Auto Dynamic Cal.                                                                                   | Each time different target weight Setup Program created or used.                                                                                                    |
|                | Setting Up Reject                                                                                   | Adjusting reject operations to actual packages, speeds, and reject equipment.                                                                                                    |
|                | Save/Load To/From Flash                                                                             | Using the Flash memory component of the control panel to store and load setup and system parame-ters.                                                                                   |
|                | Static Scale Cal.                                                                                   | Adjusts the loadcell component, checkweigher con-<br>trols, and actual weight values.                                                                                                   |
|                | Login                                                                                               | Allows entry of a Calibration Password to access<br>Cal. Menu selections. Cal. Menu functions can only<br>be accessed by password entry to prevent acciden-<br>tal or unauthorized use. |
|                | Descriptions of each of these selectior perform calibration are provided in a p <i>Controls</i> "). | ns are provided in the following. Specific procedures to previous section (See "Using the Checkweigher                                                                                  |
|                | The Cal Main Menu is accessed from                                                                  | the Main screen.                                                                                                    |
|                |                                                                                                    |                                                                                                    |
| Login          | Calibration of the scale and storage in<br>unauthorized changes by a login funct                    | Flash memory are protected against accidental or tion that requires a factory-specified password.                                                                                       |
|                |                                                                                                    | !! IMPORTANT !!!                                                                                                    |
|                | Login password cannot be change<br>to login password to avoid accider                               | ed and is factory-programmed. Restrict access ntal or unauthorized changes.                                                                                                    |
|                | Factory Setting: 2 2 2 2                                                                            |                                                                                                    |
|                |                                                                                                    |                                                                                                    |
|                |                                                                                                    |                                                                                                    |
|                |                                                                                                    |                                                                                                    |
|                |                                                                                                    |                                                                                                    |
|                |                                                                                                    |                                                                                                    |
|                |                                                                                                    |                                                                                                    |
|                |                                                                                                    |                                                                                                    |

| Auto. Dynamic<br>Calibration | Adjusts the loadcell with actual package weight and menu entries stored in each Setup<br>Program and is performed each time a Setup Program created or used with different target<br>weight. Screen includes the following. |
|------------------------------|----------------------------------------------------------------------------------------------------|
|                              | This selection is accessed from the Cal. Main menu.                                                                                                    |
|                              | Calibration Weight                                                                                                    |
|                              | Provides entry of a standard mass value used during the calibration process. Entry should correspond to the defined Target Weight of each Setup Program.                                                                    |
|                              | This selection is accessed from the Auto. Dynamic Calibration screen of the calibration menu.                                                                                                    |
|                              | Factory Setting: 0.00<br>Valid Entries: 0-99,999.00                                                                                                    |
|                              | Calibration Samples                                                                                                    |
|                              | Determines the total number of weighings to take place during the Dynamic Calibration sequence. Greater number of samples will yield higher accuracy, yet will require greater time to perform.                             |
|                              | This selection is accessed from the Auto. Dynamic Calibration screen of the calibration menu.                                                                                                    |
|                              | Factory Setting: 0<br>Valid Entries: 5-25                                                                                                    |
|                              | Current Settings                                                                                                    |
|                              | For reference, the following settings appear during the Auto. Dynamic Calibration sequence:                                                                                                    |
|                              | <ul> <li>Packet Length</li> <li>Infeed Conveyor Speed</li> <li>Scale Conveyor Speed</li> <li>Outfeed Conveyor Speed</li> </ul>                                                                                              |
|                              | These selections are for display only and appear on the Auto. Dynamic Calibration screen of the calibration menu.                                                                                                    |
|                              | Start Auto. Calibration                                                                                                    |
|                              | Initiates automatic dynamic calibration. No entries are needed. Pressing the selection starts the sequence.                                                                                                    |
|                              |                                                                                                    |

# **Setting Up Reject**

As an aid in determining the proper reject settings, this screen can be used after calibration to set and adjust reject entries directly from the front panel. This screen provides access to these adjustments.

#### !!! IMPORTANT !!!

Changes made using this screen may change any previously entered Reject Delay and Width settings of the current setup program.

This selection is accessed from the Cal. Main menu.

#### **Reject Delay**

Defines the time period between after the photoeye detects the trailing edge of the pack (turns off) and the center of the corresponding low or high reject device is reached, based on the operating speed of the machine.

This selection is accessed from the Setting Up Reject screen of the calibration menu.

Factory Setting: 0.000 Valid Entries: 0.000-9.999

#### **Reject Width**

Specifies how long the reject signal is turned on to actuate the device. Entry will vary with reject device and/or package weight. Heavier packages may require a longer reject width to effectively move the package off the conveyor.

This selection is accessed from the Setting Up Reject screen of the calibration menu.

Factory Setting: 0.000 Valid Entries: 0.000-9.999

#### **Start Reject**

Actuates the reject device to adjust Delay and Width settings.

This selection is accessed from the Setting Up Reject screen of the calibration menu.

| Save & Load Setup<br>To & From Flash | Screen available from the Calibration Main menu that provides access to selections to use the internal, non-volatile memory component (i.e., "Flash") included with the control panel. |
|--------------------------------------|----------------------------------------------------------------------------------------------------|
|                                      | This selection is accessed from the Cal. Main menu and requires a correct Login password                                                                                               |
|                                      | Save Setup Program 1-25 to Internal Flash                                                                                                    |
|                                      | Stores data from 25 setup programs to flash memory.                                                                                                    |
|                                      | This selection is accessed from the Save & Load Setup To & From Flash screen.                                                                                                    |
|                                      | Load Setup Program 1-25 from Internal Flash                                                                                                    |
|                                      | Restores data from 25 setup programs from flash memory.                                                                                                    |
|                                      | This selection is accessed from the Save & Load Setup To & From Flash screen.                                                                                                    |
|                                      | Save/Load System Parameters                                                                                                    |
|                                      | Provides access to selections to save or restore system parameters to or from the flash memory component.                                                                              |
|                                      | This selection is accessed from the Save & Load Setup To & From Flash screen.                                                                                                    |
|                                      | Save to Flash                                                                                                    |
|                                      | Saves all system parameters to flash memory.                                                                                                    |
|                                      | This selection is accessed from the Save/Load System Parameters screen.                                                                                                    |
|                                      | Load from Flash                                                                                                    |
|                                      | Restores all system parameters from flash memory.                                                                                                    |
|                                      | This selection is accessed from the Save/Load System Parameters screen.                                                                                                    |
|                                      |                                                                                                    |
|                                      |                                                                                                    |
|                                      |                                                                                                    |
|                                      |                                                                                                    |
|                                      |                                                                                                    |
|                                      |                                                                                                    |

| Static Scale<br>Calibration | Selection of the Cal. Main menu used to adjust the loadcell component with actual weight values. Static Calibration is checked before startup and only repeated when service is performed or accuracy levels become unreliable. |
|-----------------------------|----------------------------------------------------------------------------------------------------|
|                             | !!! IMPORTANT !!!                                                                                                    |
|                             | User must log in for access to this selection                                                                                                    |
|                             | This selection is accessed from the Cal. Main menu and requires login with the correct password.                                                                                                    |
|                             | Raw Weight                                                                                                    |
|                             | Displays the input from the loadcell to verify that the loadcell is responding. If a weight is present on the scale and Raw Weight doesn't register, failure of the loadcell may be suspected.                                  |
|                             | This selection is for display only and is accessed from the Static Scale Calibration screen.                                                                                                    |
|                             | Static Weight                                                                                                    |
|                             | Indicates weight present on the scale during the static calibration process.                                                                                                    |
|                             | This selection is for display only and is accessed from the Static Scale Calibration screen.                                                                                                    |
|                             | Known Weight                                                                                                    |
|                             | Provides entry of a standard mass value used during the static calibration process.                                                                                                    |
|                             | Entry should correspond to the heaviest weight package of your checkweighing application.                                                                                                    |
|                             | This selection is for display only and is accessed from the Static Scale Calibration screen.                                                                                                    |
|                             | Factory Setting: 0.00<br>Valid Entries: 0-9999.99                                                                                                    |
|                             | Start Cal.                                                                                                    |
|                             | Initiates the static calibration process. A procedure to perform static calibration is provided elsewhere in this manual (see "Using the Controls").                                                                            |
|                             | This selection is for display only and is accessed from the Static Scale Calibration screen.                                                                                                    |
|                             |                                                                                                    |
|                             |                                                                                                    |
|                             |                                                                                                    |

| Test | Test screen selections are provided to individually operate components of the checkweigher for maintenance, service, or troubleshooting. The following functions are available for test-ing:                             |
|------|----------------------------------------------------------------------------------------------------|
|      | <ul> <li>Weight Zone Lamps</li> <li>Infeed &amp; Outfeed Photoeye Sensors</li> <li>Conveyors</li> <li>Rejection</li> </ul>                                                                                               |
|      | Test functions are only available when the machine is not currently checkweighing, i.e., STOP mode indicated on the display. Each selection is described in the following.                                               |
|      | Under/Accept, & Over Light                                                                                                    |
|      | Correct operation of the zone lamps mounted on the enclosure can be tested using these selections.                                                                                                    |
|      | Pressing the selection turns the corresponding zone lamps on/off. This can be used to check for burned out bulbs, or as part of the troubleshooting process if the checkweigher does not seem to be operating correctly. |
|      | If any lamps are turned on using these selections, they will be automatically turned off when the checkweigher is restarted.                                                                                             |
|      | Factory Setting: Off<br>Valid Entries: On, Off                                                                                                    |
|      | Scale Weight                                                                                                    |
|      | Indicates the current weight value detected by the checkweigher. This selection is for display only. No entries are possible.                                                                                            |
|      | Infeed & Outfeed Sensor Indicators                                                                                                    |
|      | These selections can be used to display the current condition (on or off) of the photoelectric sensors of the checkweigher.                                                                                              |
|      | Indicators appear Green when sensor actuated or Red when off.                                                                                                    |
|      | These selections are for display only. No entries are available. Selections are accessed from the Test screen.                                                                                                    |
|      | E-Stop Indicator                                                                                                    |
|      | Displays the current status of the control power switch on the control panel. Selection is for display only. Indicator appears Green when switch in "On" position (i.e., pulled-out) or Red when in Off (pushed-in).     |
|      |                                                                                                    |

This selection is accessed from the Test screen.

|            | Tare Scale                                                                                                    |
|------------|----------------------------------------------------------------------------------------------------|
|            | Re-zeroes (tare) the scale to account for extraneous weight (i.e., product, debris, etc.).                                                                                                    |
|            | This selection is accessed from the Test screen.                                                                                                    |
|            | Reject Verification Indicator                                                                                                    |
|            |                                                                                                    |
|            | Displays status of the Reject Verification sensor located at the Reject Tray assembly of the checkweigher. Indicator appears Green when sensor actuated or Red when Off.                                  |
|            | This selection is accessed from the Test screen.                                                                                                    |
|            |                                                                                                    |
|            |                                                                                                    |
| Test Conv. | Provides access to selections to operate conveyors (Infeed, Scale, & Outfeed) of the check-<br>weigher.                                                                                                   |
|            | Each selection is described in the following.                                                                                                    |
|            | The Test Conv. screen is accessed from the Test screen.                                                                                                    |
|            |                                                                                                    |
|            | Infeed Conveyor & Speed                                                                                                    |
|            | Selectively operates the Infeed Conveyor of the checkweigher for testing, adjustment, trou-<br>bleshooting, etc. Lower selection turns conveyor on & off. Upper selection used to set test-<br>ing speed. |
|            | !!! WARNING !!!                                                                                                    |
|            | Operating the conveyor using this selection may present a safety hazard. Inform surrounding personnel that conveyor will start/stop.                                                                      |
|            | These selections are available from the Test Conv. screen.                                                                                                    |
|            | Factory Settings                                                                                                    |
|            | Infeed Conveyor: Off                                                                                                    |
|            | Valid Entries                                                                                                    |
|            | Infeed Conveyor: On, Off                                                                                                    |
|            | inieed Conveyor Speed. 0-999                                                                                                    |
|            |                                                                                                    |
|            |                                                                                                    |
|            |                                                                                                    |
|            |                                                                                                    |
|            |                                                                                                    |

### Scale Conveyor & Speed

Selectively operates the Scale Conveyor of the checkweigher for testing, adjustment, troubleshooting, etc. Lower selection turns conveyor on & off. Upper selection used to set testing speed.

#### !!! WARNING !!!

Operating the conveyor using this selection may present a safety hazard. Inform surrounding personnel that conveyor will start/stop.

These selections are available from the Test Conv. screen.

Factory Settings Scale Conveyor: Off Scale Conveyor Speed: 0 Valid Entries Scale Conveyor: On, Off Scale Conveyor Speed: 0-999

#### **Outfeed Conveyor & Speed**

Selectively operates the Outfeed Conveyor of the checkweigher for testing, adjustment, troubleshooting, etc. Lower selection turns conveyor on & off. Upper selection used to set testing speed.

#### !!! WARNING !!!

Operating the conveyor using this selection may present a safety hazard. Inform surrounding personnel that conveyor will start/stop.

These selections are available from the Test Conv. screen.

Factory Settings Outfeed Conveyor: Off Outfeed Conveyor Speed: 0 Valid Entries Outfeed Conveyor: On, Off Outfeed Conveyor Speed: 0-999

### **Infeed Sidebelt & Speed**

Selectively operates the Infeed Sidebelt of the checkweigher for testing, adjustment, troubleshooting, etc. Lower selection turns sidebelt on & off. Upper selection used to set testing speed.

#### !!! WARNING !!!

Operating the conveyor using this selection may present a safety hazard. Inform surrounding personnel that conveyor will start/stop.

These selections are available from the Test Conv. screen.

Factory Settings Infeed Sidebelt: Off Infeed Sidebelt Speed: 0 Valid Entries Infeed Sidebelt: On, Off Infeed Sidebelt Speed: 0-999

#### **Outfeed Sidebelt & Speed**

Selectively operates the Outfeed Sidebelt of the checkweigher for testing, adjustment, troubleshooting, etc. Lower selection turns sidebelt on & off. Upper selection used to set testing speed.

#### !!! WARNING !!!

Operating the conveyor using this selection may present a safety hazard. Inform surrounding personnel that conveyor will start/stop.

These selections are available from the Test Conv. screen.

Factory Settings Outfeed Sidebelt: Off Outfeed Sidebelt Speed: 0 Valid Entries Outfeed Sidebelt: On, Off Outfeed Sidebelt Speed: 0-999

| Test Aux. | Provides access to selections to display sensor status, scale weight, reject equipment, and an external Checkweigher Ready signal.                                            |
|-----------|----------------------------------------------------------------------------------------------------|
|           | Each selection is described in the following.                                                                                                    |
|           | The Test Aux. screen is accessed from the Test screen.                                                                                                    |
|           |                                                                                                    |
|           | Test Low Reject                                                                                                    |
|           | This selection can be used to test the rejection mechanism of the checkweigher. Pressing the selection actuates the Low Reject device.                                        |
|           | !!! WARNING !!!                                                                                                    |
|           | Operating rejection using this selection may present a safety hazard. Inform sur-<br>rounding personnel that rejection will operate.                                          |
|           | These selections are available from the Test Aux. Screen.                                                                                                    |
|           | Factory Setting: Off<br>Valid Entries: On, Off                                                                                                    |
|           | Test Aux Alarm                                                                                                    |
|           | Selectively operates an external auxiliary alarm signal generated by the control panel for other equipment. Pressing the selection turns the Alarm signal On & Off.           |
|           | This selection is available from the Test Aux. Screen.                                                                                                    |
|           | Factory Setting: Off<br>Valid Entries: On, Off                                                                                                    |
|           | Test C/W Ready                                                                                                    |
|           | Selectively operates an external Checkweigher (C/W) Ready mode signal generated by the control panel for other equipment.                                                     |
|           | During "Run Mode," this signal is high and the checkweigher is capable of weighing. When this signal goes low, the checkweigher is in Alarm Mode and not capable of weighing. |
|           | This selection is available from the Test Aux. Screen.                                                                                                    |
|           | Factory Setting: Off<br>Valid Entries: On, Off                                                                                                    |
|           |                                                                                                    |
|           |                                                                                                    |
|           |                                                                                                    |

|                    | Infeed & Outfeed Sensor Display                                                                                                    |
|--------------------|----------------------------------------------------------------------------------------------------|
|                    | These selections can be used to display the current condition (on or off) of the photoelectric sensors of the checkweigher.                                                                                 |
|                    | Indicator appears Green shen sensor actuated or Red when off.                                                                                                    |
|                    | These selections are available from the Test Aux. Screen.                                                                                                    |
|                    |                                                                                                    |
| Stats Main Menu    | For convenience, each major group of Stat selections are grouped together in the following screens. This selection allows you to specify each group.                                                        |
|                    | <ul> <li>Traffic Cop Screen</li> <li>Container Weight Data</li> <li>Production Stats</li> <li>History of Last 20</li> <li>Batch Data Stats</li> <li>Short Term Stats</li> </ul>                             |
|                    | <ul> <li>System Information</li> <li>Data Capture</li> <li>Single Weight Backup to USB</li> </ul>                                                                                                    |
|                    | These screens and corresponding displays are described in the following. The Stats Main Menu screen is accessed from the Main screen.                                                                       |
| Traffic Cop Screen | The Traffic Cop Stat screen displays the following.                                                                                                    |
|                    | <ul> <li>Accept/Reject Status</li> <li>Weight Display</li> <li>Over Reject Total</li> <li>Over Accept Total</li> <li>Accept Weight Total</li> <li>Under Accept Total</li> <li>Under Reject Total</li> </ul> |
|                    | Additionally, a selection on this screen resets the graph ("Clear Graph").                                                                                                    |
|                    | This screen is only available from the Stats Main Menu screen.                                                                                                    |
|                    |                                                                                                    |
|                    |                                                                                                    |
|                    |                                                                                                    |
|                    |                                                                                                    |
|                    |                                                                                                    |

| Container Weigh<br>Data | The Container Weight Data screen includes valuable productivity measurements and dis-<br>plays useful in estimating the effectiveness of the checkweigher. This screen also includes<br>displays that can be used to evaluate when re-calibration is suggested. The following dis-<br>plays appear. |
|-------------------------|----------------------------------------------------------------------------------------------------|
|                         | <ul> <li>Weight Display</li> <li>Packs Per Minute, Indicator</li> <li>Packs Per Minute, Count</li> <li>Infeed PE Time</li> <li>Weighing Time</li> <li>Last Weigh Samples</li> <li>Last Peak Samples</li> </ul>                                                                                      |
|                         | This screen is available from the Stats Main screen.                                                                                                    |
| <b>Production Stats</b> | The Production Stats screen provides quick, visual indications of pack production levels, including the following.                                                                                                    |
|                         | <ul> <li>Weight</li> <li>Weight Type</li> <li>Over Reject Indicator, Total, &amp; %</li> <li>Accept Indicator, Total, &amp; %</li> <li>Under Reject Indicator, Total, &amp; %</li> <li>Range</li> </ul>                                                                                             |
|                         | Additionally, a selection on this screen allows totals to be cleared ("Clear").                                                                                                    |
|                         | This screen is available from the Stats Main screen.                                                                                                    |
| History of Last 25      | Displays weight data for only the most recent 25 packages as an indicator of current check-<br>weighing activity. This screen includes the following.                                                                                                    |
|                         | <ul> <li>Last Sample Weight</li> <li>Last Pack Weight</li> <li>Weight History, Last 25 Packs</li> </ul>                                                                                                    |
|                         | The Reset History selection appearing on this screen clears any accumulated data.                                                                                                    |
|                         | This screen is only available from the Stats Main screen.                                                                                                    |
|                         |                                                                                                    |
|                         |                                                                                                    |

| Batch Data Stats   | Displays container and weight totals from the current and most recent designated batch, including the following.                                                                                                    |
|--------------------|----------------------------------------------------------------------------------------------------|
|                    | <ul> <li>Accept</li> <li>Over Reject</li> <li>Under Reject</li> <li>Maximum Weight</li> <li>Minimum Weight</li> <li>Average Weight</li> <li>Standard Deviation</li> </ul> This screen is available from the Stats Main screen.                                                                                                    |
| Short Term Stats   | <ul> <li>Displays the following for the current and most recent designated Short Term Group.</li> <li>Accept</li> <li>Over Reject</li> <li>Under Reject</li> <li>Maximum Weight</li> <li>Minimum Weight</li> <li>Average Weight</li> <li>Standard Deviation</li> </ul>                                                                                                    |
|                    | Short Term group size is selected from the Short Stats Count Range entry.                                                                                                    |
|                    | This screen is only available from the Stats Main screen.                                                                                                    |
|                    | Short Stats Count Range<br>Factory Setting: 0<br>Valid Entries: 5-30,000                                                                                                    |
| System Information | Displays the following as an aid in troubleshooting and documenting operation of the check-<br>weigher.    Start/Stop Cycles  Operating Hours  Emergency Stop Cycles Infeed Conv. Hours  Scale Conv. Hours  Outfeed Conv. Hours  Aux. Conv. Hours  Infeed/Outfeed Side Belt Hours  LDW-LWT Cycles  Static Cal. Cycles  Dynamic Cal. Cycles  This screen is only available from the Stats Main screen. |

| Data Capture Settings          | Displays and allows changes to the Ethernet Network settings used for Data Capture.                                                                                                    |
|--------------------------------|----------------------------------------------------------------------------------------------------|
|                                | This screen is available from the Stats Main screen.                                                                                                    |
|                                |                                                                                                    |
|                                |                                                                                                    |
| Single Weight<br>Backup to USB | Provides access to store weight and package data detected by the Alpha Checkweigher on<br>a Universal Serial Bus (USB) device. Data is provided in the industry standard Comma-<br>Separated Values (.csv) format for use with common spreadsheets and database applica-<br>tions.                                                                                                    |
|                                | This screen is accessed from the Stats screen and includes the following.                                                                                                    |
|                                | USB Indicator                                                                                                    |
|                                | Displays status of the USB connector installed on the control enclosure of the EW-8 check-<br>weigher. Indicator appears Green with the message, "USB READY" when a functioning USB<br>is installed. Indicator appears Red with the message "NO USB" when no device connected<br>or is faulty.                                                                                                    |
|                                | This selection is available on the USB screen of the Stat screen.                                                                                                    |
|                                | Time/Date                                                                                                    |
|                                |                                                                                                    |
|                                | Displays the current time and date as specified from the Select screen.                                                                                                    |
|                                | Displays the current time and date as specified from the Select screen.<br>!!! IMPORTANT !!!                                                                                                    |
|                                | Displays the current time and date as specified from the Select screen.<br><b>!!! IMPORTANT !!!</b><br>Weight and package data is stored with time/date data. If time/date display incorrect,<br>use the Set Date/Time selection on the USB screen (see following) to correct. Otherwise<br>data stored on the USB may not accurately reflect operation of the checkweigher.                                                                                                    |
|                                | Displays the current time and date as specified from the Select screen.<br><b>!!! IMPORTANT !!!</b><br>Weight and package data is stored with time/date data. If time/date display incorrect,<br>use the Set Date/Time selection on the USB screen (see following) to correct. Otherwise<br>data stored on the USB may not accurately reflect operation of the checkweigher.<br>This selection is available on the USB screen of the Stat screen.                                                                                                    |
|                                | Displays the current time and date as specified from the Select screen.<br>I!! IMPORTANT !!!<br>Weight and package data is stored with time/date data. If time/date display incorrect,<br>use the Set Date/Time selection on the USB screen (see following) to correct. Otherwise<br>data stored on the USB may not accurately reflect operation of the checkweigher.<br>This selection is available on the USB screen of the Stat screen.<br>Backup Start Day                                                                                                    |
|                                | Displays the current time and date as specified from the Select screen.<br>I!! IMPORTANT !!!<br>Weight and package data is stored with time/date data. If time/date display incorrect,<br>use the Set Date/Time selection on the USB screen (see following) to correct. Otherwise<br>data stored on the USB may not accurately reflect operation of the checkweigher.<br>This selection is available on the USB screen of the Stat screen.<br>Backup Start Day<br>Selects when data will start to be collected on the USB device. Starting days can be select-<br>ed for the present or up to 7 previous days.                                                                                                    |
|                                | Displays the current time and date as specified from the Select screen.<br>I!! IMPORTANT !!!<br>Weight and package data is stored with time/date data. If time/date display incorrect,<br>use the Set Date/Time selection on the USB screen (see following) to correct. Otherwise<br>data stored on the USB may not accurately reflect operation of the checkweigher.<br>This selection is available on the USB screen of the Stat screen.<br>Backup Start Day<br>Selects when data will start to be collected on the USB device. Starting days can be select-<br>ed for the present or up to 7 previous days.<br>This selection is available on the USB screen of the Stat screen.                                                                               |
|                                | Displays the current time and date as specified from the Select screen.<br>III IMPORTANT III<br>Weight and package data is stored with time/date data. If time/date display incorrect, use the Set Date/Time selection on the USB screen (see following) to correct. Otherwise data stored on the USB may not accurately reflect operation of the checkweigher.<br>This selection is available on the USB screen of the Stat screen.<br>Backup Start Day<br>Selects when data will start to be collected on the USB device. Starting days can be selected for the present or up to 7 previous days.<br>This selection is available on the USB screen of the Stat screen.<br><i>Factory Setting:</i> Today<br><i>Valid Entries:</i> Yesterday, 2-7 Days Ago, Today |
|                                | Displays the current time and date as specified from the Select screen.<br>I!! IMPORTANT !!!<br>Weight and package data is stored with time/date data. If time/date display incorrect,<br>use the Set Date/Time selection on the USB screen (see following) to correct. Otherwise<br>data stored on the USB may not accurately reflect operation of the checkweigher.<br>This selection is available on the USB screen of the Stat screen.<br>Backup Start Day<br>Selects when data will start to be collected on the USB device. Starting days can be select-<br>ed for the present or up to 7 previous days.<br>This selection is available on the USB screen of the Stat screen.<br>Factory Setting: Today<br>Valid Entries: Yesterday, 2-7 Days Ago, Today    |
|                                | Displays the current time and date as specified from the Select screen.<br>I!! IMPORTANT !!!<br>Weight and package data is stored with time/date data. If time/date display incorrect,<br>use the Set Date/Time selection on the USB screen (see following) to correct. Otherwise<br>data stored on the USB may not accurately reflect operation of the checkweigher.<br>This selection is available on the USB screen of the Stat screen.<br>Backup Start Day<br>Selects when data will start to be collected on the USB device. Starting days can be select-<br>ed for the present or up to 7 previous days.<br>This selection is available on the USB screen of the Stat screen.<br>Factory Setting: Today<br>Valid Entries: Yesterday, 2-7 Days Ago, Today    |

#### **Days to Backup**

Specifies how much data is stored in the future as backup information on the USB device. From one to ten days can be selected.

This selection is available on the USB screen of the Stat screen.

Factory Setting: 0 Valid Entries: 1-10

#### Start Backup

Initiates data storage on the USB device. Pressing the selection starts recording.

This selection is available on the USB screen of the Stat screen.

#### Set Date/Time

Accesses the internal clock/calendar component of the control panel to set the current date and time for USB data storage. Requires entry of the Password to avoid accidental or unauthorized changes. When accessed, use the Month, Day, Year, Hour, and Minute selection to coreect.

These selections are accessed from the USB screen of the Stat screen.

Valid Entries Password: 2 2 2 2 Month: 1-12 Day: 1-31 Year: 0-9999 Hour: 1-24 Minute: 0-60

| APPENDIX | Setup Program Worksheet      |
|----------|------------------------------|
|          | Menu and Selection Reference |

| Setup Program              | Product:                                                                                                    |                                                                            |
|----------------------------|----------------------------------------------------------------------------------------------------|----------------------------------------------------------------------------|
| Worksheet                  | Container:                                                                                                    |                                                                            |
| Setup Program<br>Worksheet | Product:<br>Container:<br>Setup Program Number<br>Container Parameters<br>Product Name<br>Weigh Type<br>Packet Length<br>Tare Weight<br>Target Weight<br>Statistical Parameters<br>Stat High Weight<br>Stat Low Weight<br>High Limit Weight<br>Low Limit Weight<br>Useighing Parameters<br>PE Lockout Time<br>Weigh Sample<br>Weighing Delay<br>Auto Tare Delay<br>Scale Parameters<br>Dynamic Cal Ratio<br>% Tare Adjustment<br>Delta Tare Limit<br>Filter Calibration<br>Digital Filtering<br>Dyn Cal Ratio Adj.<br>Conveyor Speed<br>Infeed Conveyor Speed<br>Aux. Conveyor Speed<br>Infeed Sidebelt | <br>                                                                       |
|                            | Outfeed Sidebelt<br><b>Reject Parameters</b><br>Overweight Pack<br>Spacing Error Reject<br>Lo Reject Delay<br>Lo Reject Width<br>Reject Confirm Time<br>Consecutive Reject                                                                                                    | <pre> Reject (Red) _ Accept (Green) _ Enable (Red) _ Disable (Green)</pre> |

| Menu and Selection<br>Reference | Menu<br>Selection Factory<br>Setting Entries                                                                                                    | Valid                                       |                                                                                                    |
|---------------------------------|----------------------------------------------------------------------------------------------------|---------------------------------------------|----------------------------------------------------------------------------------------------------|
|                                 | Main                                                                                                    |                                             |                                                                                                    |
|                                 | Start<br>Weight Display<br>Weight Type Display<br>Weight Unit Display<br>Stop                                                                                                    | @<br>@<br>@                                 | (press to start)<br>@<br>@<br>@<br>(press to stop)                                                                                                    |
|                                 | Over Reject Count Display<br>Accept Count Display<br>Under Reject Display<br>Last 15 Weight Bargraph Display<br>CPM Display<br>Total Display                                      | 000000000000000000000000000000000000000     | @<br>@<br>@<br>@<br>@<br>(press to sample)                                                                                                    |
|                                 | Clear Stats<br>Max Display<br>Min Display<br>Avg Display<br>Std Display<br>Product Name Display<br>Target Weight Display<br>Menu Selection                                        | 000000000000000000000000000000000000000     | (press to clear)<br>(press to clear)<br>(press to cl |
|                                 | Select                                                                                                    |                                             |                                                                                                    |
|                                 | Program Number<br>Shift Number<br>Program Summary:<br>Product Name Display<br>Target Weight Display<br>Packet Length Display<br>Scale Conveyor Speed Display<br>Date/Time Display | 0<br>0<br>@<br>@<br>@<br>@                  | 1-300<br>1-3<br>@<br>@<br>@<br>@                                                                                                    |
|                                 | Product Name<br>Packet Length<br>Weigh Type<br>Tare Weight<br>Conveyor Speed<br>Target Weight<br>Auto. Dynamic Cal.<br>System Settings                                            | (blank)<br>0.00<br>Net<br>0.00<br>0<br>0.00 | 24-chars.<br>1.00-46.00<br>Gross, Net<br>0.00-99999.9<br>0-25<br>0.00-999999.9<br>(press to start)<br>(reserved for factory service)                                                                                                    |
|                                 |                                                                                                    |                                             |                                                                                                    |

### Setup

| Setup Main Menu        |                 |                                  |
|------------------------|-----------------|----------------------------------|
| Container Parameters   |                 | (press to access)                |
| Statistical Parameters |                 | (press to access)                |
| Weighing Parameters    |                 | (press to access)                |
| Scale Parameters       |                 | (press to access)                |
| Conveyor Speed         |                 | (press to access)                |
| Reject Parameters      |                 | (press to access)                |
| Container Parameters   |                 |                                  |
| Product Name           | (blank)         | 24-chars.                        |
| Weigh Type             | Net             | Gross, Net                       |
| Packet Length          | 0.00            | 1.00-46.00                       |
| Tare Weight            | 0.00            | 0.00-99999.9                     |
| Target Weight          | 0.00            | 0.00-99999.9                     |
| Statistical Parameters |                 |                                  |
| Stat High Weight       | 0.00            | > Target                         |
| Stat Low Weight        | 0.00            | < Target                         |
| High Limit Weight      | 0.00            | > Target                         |
| Low Limit Weight       | 0.00            | < Target                         |
| Weighing Parameters    |                 | 0                                |
| PE Lockout Time        | 0.000           | 0.000-9.999                      |
| Weigh Sample           | 0               | 20-999                           |
| Weighing Delay         | 0.000           | 0.000-9.999                      |
| Auto Tare Delay        | 0.000           | 0.000-9.999                      |
| Scale Parameters       |                 |                                  |
| Dynamic Cal Ratio      | 0.0000          | 0.5000-1.5000                    |
| % Tare Adjustment      | 0               | 5-100                            |
| Delta Tare Limit       | 0.00            | 0.00-50.00                       |
| Filter Calibration     | Manual          | Auto-Stand., Auto-Med., Auto-Low |
| Manual                 |                 |                                  |
| Digital Filtering      | 0               | 1-14 Hz.                         |
| Dyn Cal Ratio Adj.     | 0.05            |                                  |
| Conveyor Speed         |                 |                                  |
| Infeed Conveyor Speed  | 0               | 0-999                            |
| Scale Conveyor Speed   | 0               | 0-999                            |
| Outfeed Conveyor Speed | 0               | 0-999                            |
| Aux. Conveyor Speed    | 0               | 0-999                            |
| Infeed Sidebelt        | 0               | 0-999                            |
| Outfeed Sidebelt       | 0               | 0-999                            |
| Reject Parameters      |                 |                                  |
| Overweight Pack        | Accept (Green)  | Reject (Red), Accept (Green)     |
| Spacing Error Reject   | Disable (Green) | Enable (Red). Disable (Green)    |
| Lo Reject Delav        | 0.000           | 0.000-30.000                     |
| Lo Reject Width        | 0.000           | 0.000-30.000                     |
| Reject Confirm Time    | 0.000           | 0.200-2.000                      |
| Consecutive Reject     | 0               | 1-9999                           |
|                        | -               |                                  |
|                        |                 |                                  |

### Cal

| Cal Main Menu                                                |                                  |                                                                  |
|--------------------------------------------------------------|----------------------------------|------------------------------------------------------------------|
| Auto Dynamic Calibration                                     |                                  | (press to access)                                                |
| Setting Up Reject                                            |                                  | (press to access)                                                |
| Save & Load Setup To & From                                  | Flash                            | (Login to access)                                                |
| Static Scale Calibration                                     |                                  | (Login to access)                                                |
| Login                                                        |                                  |                                                                  |
| Password                                                     |                                  | 2222                                                             |
| Auto Dynamic Calibration                                     |                                  |                                                                  |
| Calibration Weight                                           | 0.00                             | 0.00-99999.99                                                    |
| Cal Samples                                                  | 0                                | 1-25                                                             |
| Current Settings Display                                     | @                                | @                                                                |
| Start Auto. Calibration                                      | -                                | (press to start)                                                 |
| Setting Up Reject                                            |                                  |                                                                  |
| Reject Delay                                                 | 0.000                            | 0.000-9.999                                                      |
| Reject Width                                                 | 0.000                            | 0.000-9.999                                                      |
| Start Reject                                                 |                                  | (press to start)                                                 |
| Save & Load Setup To & From Fla                              | ish *                            | (i )                                                             |
| Save Setup Program 1-25 to In                                | ternal Flash                     | (press to save)                                                  |
| Load Setup Program 1-25 from                                 | Internal Flash                   | (press to load)                                                  |
| Save/Load System Parameters                                  |                                  | (press to save/load)                                             |
| Static Scale Calibration                                     |                                  | (i /                                                             |
| Raw Weight Display                                           | @                                | @                                                                |
| Static Weight Display                                        | <u>@</u>                         | <u>@</u>                                                         |
| Known Weight                                                 | 0.00                             | 0.00-9999.99                                                     |
| Start Cal                                                    |                                  | (press to start)                                                 |
| Step 1-4                                                     |                                  | (press to calibrate)                                             |
|                                                              |                                  |                                                                  |
| Test                                                         |                                  |                                                                  |
| Under Light                                                  | Off                              | On, Off                                                          |
| Accept Light                                                 | Off                              | On. Off                                                          |
| Over Light                                                   | Off                              | On. Off                                                          |
| Scale Weight Display                                         | 0                                | @                                                                |
| Infeed Sensor Indicator                                      | 0                                | 0                                                                |
| E-Stop Indicator                                             | 0                                | 0                                                                |
| Tare                                                         | 0                                | (press to tare)                                                  |
| Outfeed Sensor Indicator                                     | 0                                | ()<br>()                                                         |
| Reject Verification Indicator                                | 0                                | 0                                                                |
| Test Conv                                                    | 0                                | 0                                                                |
| Infeed Convevor                                              | Off (Red)                        | On (Green), Off (Red)                                            |
| Infeed Conveyor Speed                                        | 0                                | 0-999                                                            |
| Scale Convevor                                               | Off (Red)                        | On (Green), Off (Red)                                            |
| Scale Conveyor Speed                                         | 0                                | 0-999                                                            |
| Outfeed Conveyor                                             | Off (Red)                        | On (Green), Off (Red)                                            |
| Outfood Convoyor Spood                                       | ,                                | , , , , , , , , , , , , , , , , , , , ,                          |
|                                                              | 0                                | 0-999                                                            |
| Infeed Sidebelt                                              | 0<br>Off (Red)                   | 0-999<br>On (Green), Off (Red)                                   |
| Infeed Sidebelt<br>Infeed Sidebelt Speed                     | 0<br>Off (Red)<br>0              | 0-999<br>On (Green), Off (Red)<br>0-999                          |
| Infeed Sidebelt<br>Infeed Sidebelt Speed<br>Outfeed Sidebelt | 0<br>Off (Red)<br>0<br>Off (Red) | 0-999<br>On (Green), Off (Red)<br>0-999<br>On (Green), Off (Red) |

| Test Aux<br>Test Low Reject<br>Test Aux Alarm<br>Test C/W Ready<br>Infeed Sensor Indicator<br>Outfeed Sensor Indicator                                                                                                | Off<br>Off<br>@<br>@       | On, Off<br>On, Off<br>On, Off<br>@<br>@                                                                                                    |
|----------------------------------------------------------------------------------------------------|----------------------------|----------------------------------------------------------------------------------------------------|
| Stats                                                                                                    |                            |                                                                                                    |
| Stats Main Menu<br>Traffic Cop Screen<br>Container Weight Data<br>Production Stats<br>History of Last 20<br>Batch Data Stats<br>Short Term Stats<br>System Information<br>Data Capture<br>Single Weight Backup to USB |                            | (press for access)<br>(press for access)<br>(press for access)<br>(press for access)<br>(press for access)<br>(press for access)<br>(press for access)<br>(press for access)<br>(press for access) |
| Traffic Cop Screen<br>Accept/Reject Status<br>Weight Display<br>Over Reject Total<br>Over Accept Total<br>Accept Weight Total<br>Under Accept Total<br>Under Reject Total                                             | 0<br>0<br>0<br>0<br>0<br>0 | 000000000000000000000000000000000000000                                                                                                    |
| Container Weight Data<br>Weight Display<br>Packs Per Minute, Indicator<br>Packs Per Minute, Count<br>Infeed PE Time<br>Weighing Time<br>Last Weigh Samples<br>Last Peak Samples                                       | 0<br>0<br>0<br>0<br>0<br>0 | 000000000000000000000000000000000000000                                                                                                    |
| Production Stats<br>Weight Display<br>Over Reject Indicator, Total & %<br>Accept Indicator, Total & %<br>Under Reject Indicator, Total &<br>Average Weight<br>Range<br>Clear Stat                                     | @<br>%@<br>%<br>@<br>@     | @<br>@<br>@<br>@<br>@<br>(press to clear)                                                                                                    |
| Last Sample Weight<br>Weight History, Last 25 Packs<br>High/Low Limit Display<br>Sample<br>Batch Data Stats                                                                                                    | @<br>@<br>@                | @<br>@<br>@<br>(press to sample)                                                                                                    |
| Accept Total<br>Over Reject Total<br>Under Reject Total<br>Maximum Weight                                                                                                    | @<br>@<br>@                | @<br>@<br>@                                                                                                    |

| Average Weight<br>Std. Dev. Weight<br>Last Batch: | @<br>@     | @<br>@                         |
|---------------------------------------------------|------------|--------------------------------|
| Accept Total                                      | $\bigcirc$ | Ø                              |
| Over Reject Total                                 | @          | a                              |
| Under Reject Total                                | 0          | Ø                              |
| Maximum Weight                                    | 0          | 0                              |
| Average Weight                                    | 0          |                                |
| Std Dev Weight                                    | 0          |                                |
| Short Term Stats                                  | 6          |                                |
| Current Short Term Stats                          |            |                                |
| Accept Total                                      | $\bigcirc$ | Ø                              |
| Over Reject Total                                 | 0          |                                |
| Under Reject Total                                | 0          |                                |
| Maximum Weight                                    | @          |                                |
| Average Weight                                    | 0          |                                |
| Std Dev Weight                                    | @          |                                |
| Last Short Term Stats                             | <u>u</u>   |                                |
| Accept Total                                      | $\bigcirc$ | Ø                              |
| Over Reject Total                                 | 0          |                                |
| Under Reject Total                                | 0          |                                |
| Maximum Weight                                    | 0          |                                |
| Average Weight                                    | 0          |                                |
| Std Dev Weight                                    | 0          |                                |
| Short Term Stat Count                             | 0          | 5-30.000                       |
| System Information                                | ·          |                                |
| Start/Stop Cycles                                 | @          | Ø                              |
| Operating Hours                                   | @          | 0                              |
| E-Stop Cycles                                     | @          | 0                              |
| Infeed Conv. Hours                                | @          | 0                              |
| Scale Conv. Hours                                 | @          | 0                              |
| Outfeed Conv. Hours                               | 0          | 0                              |
| Aux. Conv. Hours                                  | 0          | 0                              |
| In Sidebelt Hours                                 | 0          | 0                              |
| Out Sidebelt Hours                                | 0          | Ø                              |
| LDW-LWT Cvcles                                    | <u>@</u>   | 0                              |
| Static Cal. Cycles                                | <u>@</u>   | 0                              |
| Dvn. Cal. Cvcles                                  | <u>@</u>   | 0                              |
| Single Weight Backup to USB                       | 0          | 0                              |
| USB Indicator                                     | @          | 0                              |
| Time/Date                                         | @          | <u>0</u>                       |
| Backup Start Day                                  | Today      | Yesterday, 2-7 Days Ago, Today |
| Days to Backup                                    | 0          | 1-10                           |
| Start Backup                                      |            | (press to start)               |
| Set Date/Time                                     |            |                                |
| Password                                          |            | 2222                           |
| Month                                             |            | 1-12                           |
| Day                                               |            | 1-31                           |
| Year                                              |            | 0-9999                         |
| Hour                                              |            | 1-24                           |
| Minute                                            |            | 0-60                           |
|                                                   |            |                                |
| @ Display Only                                    |            |                                |
| <sup>^</sup> Requires Login                       |            |                                |
|                                                   |            |                                |

# MODEL HP-14 CHECKWEIGHER TOUCH SCREEN CONTROL PANEL MODEL HP-14 CHECKWEIGHER TOUCH SCREEN CONTROL PANEL QUICK REFERENCE QUICK REFERENCE

#### **Status Messages**

NO CONTROL POWER SYSTEM READY: PRESS START WAITING FOR CONTAINER PHOTOEYE LOCKOUT TIME READING SCALE DATA PROCESS DATA WAITING FOR OUTFEED PE TARE SCALE PLATFORM CHECK INFEED & OUTFEED EYE CHECK BACKUP SENSOR DELAY BEFORE TARE PLATFORM CHECK DYN CAL SETTINGS STARTING OUTFEED CONVEYOR STARTING SCALE CONVEYOR STARTING INFEED CONVEYOR SHUTDOWN SCALE CONVEYOR SHUTDOWN OUTFEED CONVEYOR WAIT FOR CONVEYORS TO POWER UP Main

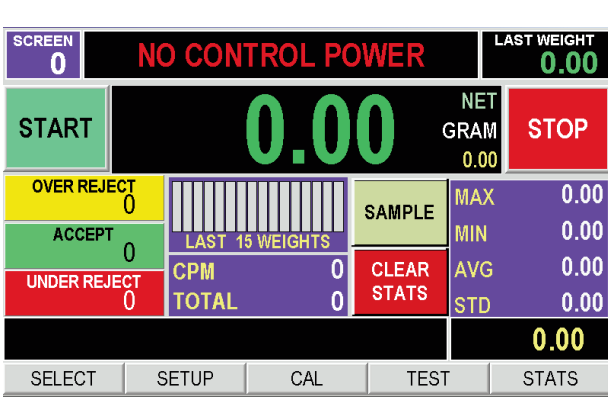

*Start* – Provides operational control of the checkweigher. When used, the outfeed convetor starts, followed by the scale, then infeed. This sequence is designed to clear any existing containers before weighing starts.

Weight – Displays the most recent weight detected by Max./Min/Avg./Std - Displays maximum, minimum, averthe checkweigher. This can be used to verify general age and standard deviation of packages passing through package weight and type. The corresponding Weight the checkweigher. These displays provide a performance Type (Gross, Net), and Weight Units appear adjacent summary of the chewckweigher. to this display for verification. The Weight Type is selected from the Container Parameters setup screen. Product Name - Displays the defined product name of The Weight Units are defined during factory-programthe current setup program in use. Product names are defined using a selection of the Container Parameters ming of the checkweigher. setup screen. This display can be useful in verifying prod-Stop – Halts checkweighing and conveyors for a requuct, package, or setup program.

**Stop** – Halts checkweighing and conveyors for a reg lated shutdown.

Over/Accept/Under Count – Displays quantities of<br/>packages in overweight, acceptable weight, and<br/>underweight categories. This displays can be useful in<br/>recognizing problem areas or trends in production.Target Weight – Displays the defined target weight set-<br/>ting of the current setup program in use. The Target<br/>Weight is set using a selection of the Container<br/>Parameters setup screen. This display can be useful in<br/>verifying product, package, or setup program use.

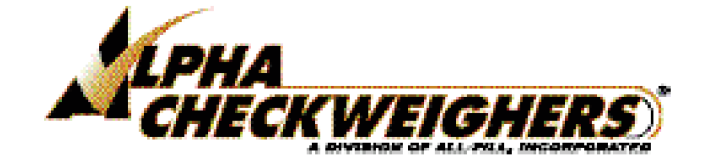

### **Alpha Checkweighers**

418 Creamery Way Exton, PA USA Toll-Free: (877) GOALPHA www.alphacheckweighers.com

#### **Alpha Checkweighers**

418 Creamery Way Exton, PA USA Toll-Free: (877) GOALPHA www.alphacheckweighers.com

© 2018 Alpha Checkweighers 3/18 - Printed in the U.S.A.

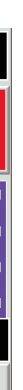

*Last 15 Weight Bargraph* – Displays the 15 most recent weights in bargraph form to indicate weighing performance or weighing trends.

 $\ensuremath{\textit{CPM}}$  – Displays a computed Container Per Minute as an indicator of production rate.

*Total* – Displays total number of weighed packages since Start/Clear Stats was used. This display can be referenced as a measure of production.

**Sample** – Accesses the Sample & Hold screen for independent, offline weighing of a selected package to verify continuing accuracy of the checkweigher. After sampling, package is rejected (if equipped).

*Clear Stats* – Resets statistical data and totals. Selection can be used at startup so only the most up to date data appears at the checkweigher.

*Menu Selection* – Provides access to the Select, Setup, Cal (calibration), Test and Stat screens and selections.

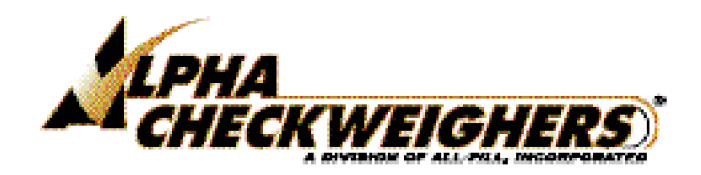

# **MODEL HP-14 CHECKWEIGHER TOUCH SCREEN CONTROL PANEL QUICK REFERENCE**

#### **Menus & Selections**

#### Main

- Start
- Weight Display
- Weight Type Display
- Weight Unit Display
- Stop
- Over Reject Count Display
- Accept Count Display
- Under Reject Display
- Last 15 Weight Bargraph Display
- CPM Display
- Total Display
- Sample
- Clear Stats
- Max Display
- Min Display
- Avg Display
- Std Display
- Product Name Display
- Target Weight Display
- Menu Selection

#### Select

- Program Number
- Shift Number
- Program Summary
- Date/Time Display
- Quick Setup
- System Settings

#### Setup

- Setup Main Menu
- Container Parameters Product Name Weigh Type Packet Length Tare Weight
- Target Weight • Statistical Parameters Stat High/Low Weight High/Low Limit Weight
- Weighing Parameters PE Lockout Time Weigh Sample Weighing Delay Auto Tare Delay
- Scale Parameters **Dynamic Cal Ratio** % Tare Adjustment Delta Tare Limit Filter Calibration **Digital Filtering** Dyn Cal Ratio Adj.
- Conveyor Speed Infeed Conveyor Speed Scale Conveyor Speed Outfeed Conveyor Speed Aux. Conveyor Speed Infeed Sidebelt **Outfeed Sidebelt**
- Reject Parameters **Overweight Pack** Spacing Error Reject Lo Reject Delay Lo Reject Width **Reject Confirm Time Consecutive Reject**

Cal

- Cal Main Menu
- Login
  - Password
- Auto Dynamic Calibration Calibration Weight Cal Samples Current Settings Display
- Start Auto. Calibration • Setting Up Reject
- **Reject Delay Reject Width** Start Reject
- Save & Load Setup To & From Flash \* Save Setup Program 1-25 to Internal Flash Load Setup Program 1-25 from Internal Flash Save/Load System Parameters
- Static Scale Calibration Raw Weight Display Static Weight Display Known Weight Start Cal Step 1-4

#### **Alpha Checkweighers**

418 Creamery Way Exton, PA USA Toll-Free: (877) GOALPHA www.alphacheckweighers.com

### Test

- Under Light
- Accept Light
- Over Light
- Scale Weight Display
- Infeed Sensor Indicator
- E-Stop Indicator
- Tare
- Outfeed Sensor Indicator
- Reject Verification Indicator
- Test Conv
  - Infeed Conveyor Infeed Conveyor Speed Scale Conveyor Scale Conveyor Speed **Outfeed Conveyor** Outfeed Conveyor Speed Infeed Sidebelt Infeed Sidebelt Speed **Outfeed Sidebelt Outfeed Sidebelt Speed**
- Test Aux Test Low Reject Test Aux Alarm Test C/W Ready Infeed Sensor Indicator **Outfeed Sensor Indicator**

### Stats

- Stats Main Menu
- Traffic Cop Screen
- Container Weight Data
- Production Stats
- History of Last 20
- Batch Data Stats
- Short Term Stats
- System Information
- Single Weight Backup to USB

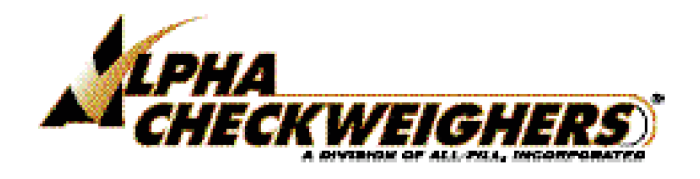

# All Fill, Inc.

# **Bill of Materials Report**

| Item & Part Number Peront Item #: 00281~FUTP | <u>Quantity</u> | Description                            | <u>Req.</u> |
|----------------------------------------------|-----------------|----------------------------------------|-------------|
| 1 ASYCS935C7                                 | 1 A             | UTOMATIC IN-LINE CW KIT                | 1           |
| 2 WTA/D65294 R***                            | 1 H             | $P_14$ 36" I H I_R                     | 1           |
| 1 FRMD6527AC                                 | 1 H             | P-14 CW FRAME                          | 1           |
| 1 BARB9205H                                  | 2 M             | OUNTING BAR NUT                        | 2           |
| 2 SCCS564B                                   | 6 A             | LIM STANDOFF 10-32 THREAD X 3/8 LG     | 6           |
| 3 NUT917510                                  | 6 N             | UT HEX 3/4-10 STSTL                    | 6           |
| 4 L FA 3689****                              | 6 A             | RTICULATED FOOT 3/4-10 THRD            | 6           |
| 5 ASYD6008AC                                 | 1 C             | W FRONT MOUNTED CONTROLS               | 1           |
| 1 RFFHMI                                     | 1 U             | MI CONTROL (SEE FLEC BOM)              | 1           |
| 2 PAND6453B                                  | 1 El            | LECTRICAL PANEL MODIFICATION           | 1           |
| 1 PANCP2424G                                 | 1 P/            | ANEL 24 x 24. GALVANIZED               | 1           |
| 3 REFESTOP                                   | 1 E-            | -STOP (SEE ELEC BOM)                   | 1           |
| 4 REFLIGHT                                   | 3 LI            | GHT (SEE ELEC BOM)                     | 3           |
| 5 CONDG909MF2                                | 1 R             | IGHT ANGLE ADAPTER DB9 FEMALE TO       | 1           |
| 6 BOXD6007AE                                 | 1 M             | ACHINING FOR PLC CONTROL BOX           | 1           |
| 1 BOXCSD24248SSST                            | 1 89            | SST HOFFMAN BOX 24X24X8                | 1           |
| 7 REFDISCONNECT                              | 1 D             | ISCONNECT KNOB                         | 1           |
| 6 WTA/D6897AH***                             | 1 H             | P-14 CW CONVEYORS ASSEMBLY             | 1           |
| 1 PLD4420OP****                              | 1 C             | ONVEYOR MOUNTING PLATE                 | 1           |
| 2 PSTB8076                                   | 2 SU            | UPPORT POST                            | 2           |
| 3 PSTB8076A                                  | 1 SU            | UPPORT POST                            | 1           |
| 4 BKTB8082A                                  | 1 SU            | UPPORT BRACKET                         | 1           |
| 5 PLTB8081A                                  | 1 SU            | UPPORT PLATE HP-14                     | 1           |
| 1 MATB8081A                                  | 1 A             | LUM JIG PLATE 1/2"X5-1/4"X6" PRECISION | 1           |
| 6 PLTB8081S                                  | 1 SU            | UPPORT PLATE                           | 1           |
| 7 BARA7378                                   | 10 SI           | PACER BAR                              | 10          |
| 8 RODA7379AK                                 | 2 SU            | UPPORT ROD                             | 2           |
| 9 RODB10840D                                 | 2 L0            | ONG SUPPORT ROD                        | 2           |
| 10 BARB8078D                                 | 4 SU            | UPPORT TRACKING BAR                    | 4           |
| 11 BARB10222                                 | 2 C             | ONVEYOR BAR SPACER                     | 2           |
| 12 REFCONVEYOR                               | 1 R             | EF. CONVEYOR                           | 1           |
| 13 BRB4109PS****                             | 2 TI            | IE BAR                                 | 2           |
| 14 PLTD7043B                                 | 1 C             | ONVEYOR SIDE PLATE                     | 1           |
| 15 PLTD7043C                                 | 1 C             | ONVEYOR SIDE PLATE                     | 1           |
| 16 RODA8087DG30                              | 1 SU            | UPPORT ROD                             | 1           |
| 17 BNA4611HL****                             | 4 B.            | AR NUT                                 | 4           |
| 18 SPCA6713H**4*                             | 2 PI            | HOTOEYE MOUNTING SPACER                | 2           |
| 1 STD93805A292                               | 1 M             | 5X0.8X20MM STSTL THREADED STUD         | 2           |
| 19 BARA8254D                                 | 1 R             | EJECT MOUNTING BAR                     | 1           |
| 7 ASYD7438M                                  | 1 PI            | HOTOEYE/REFLECTOR MTG ASSEMBLY         | 1           |
| 1 BKTB11129                                  | 1 SU            | UPPORT BRACKET                         | 1           |
| 2 BKTC5240G                                  | 1 PI            | HOTOEYE MOUNTING BRACKET               | 1           |
| 3 98089A137                                  | 1 18            | 3-8 ST. STL ROUND SHIM                 | 1           |
| 4 REFPHOTO                                   | 1 R             | EF PHOTO EYE                           | 1           |
| 5 REFP55F                                    | 1 R             | EFLECTOR (SICK) P55F                   | 1           |
| 6 BKTC5241G                                  | 1 R.            | EFLECTOR MOUNTING BRACKET              | 1           |

### All Fill, Inc.

# **Bill of Materials Report**

| Item & Part Number   | Quantity Description                       |
|----------------------|--------------------------------------------|
| 8 ASYD7438N          | 1 PHOTOEYE/REFLECTOR MTG ASSEMBLY          |
| 1 BKTB11129          | 1 SUPPORT BRACKET                          |
| 2 BKTC5240H          | <b>1 PHOTOEYE MOUNTING BRACKET</b>         |
| 3 98089A137          | 1 18-8 ST. STL ROUND SHIM                  |
| 4 REFPHOTO           | 1 REF PHOTO EYE                            |
| 5 REFP55F            | 1 REFLECTOR (SICK) P55F                    |
| 6 BKTC5241H          | 1 REFLECTOR MOUNTING BRACKET               |
| 9 RJA/C3539AW***     | 1 AIR BLAST REJECT ASSEMBLY                |
| 1 NOZA3880R****      | 1 AIR REJECT NOZZLE                        |
| 2 NOZ5329K63         | 1 FLAT AIR NOZZLE                          |
| 3 CMPVG021-02        | 1 BAR CLAMP (VG-021-02)                    |
| 4 RODB10374B         | 1 SUPPORT ROD                              |
| 5 CMPB10660          | 1 PARALLEL CLAMP                           |
| 10 ASYD5225BR        | 1 ST.ST'L REJECT BIN ASSMBLY               |
| 1 WLDD5257BB         | 1 ST.ST'L REJECT BIN W/ DOOR WELDMENT      |
| 1 BIND5224BD         | 1 REJECT BIN                               |
| 2 HNGA7556L          | 1 ACCESS DOOR HINGE                        |
| 3 DORD6853S          | 1 REJECT BIN DOOR                          |
| 4 TABA9560A          | 1 REJECT DOOR LOCKING TAB                  |
| 2 PLTB10337R         | 1 REJECT TRANSFER PLATE                    |
| 3 PLTC3993H          | 1 LEXAN INSPECTION WINDOW                  |
| 4 COVC4372A          | 1 REJECT BIN SIDE COVER                    |
| 5 SCCS564C           | 8 SPACER 3/8" HEX X 1.50" OAL #10-32 F/F   |
| 6 ASYD7476           | 1 LIGHT CURTAIN ASSEMBLY                   |
| 1 PEGL-R23F          | 1 LIGHT CURTAIN, 14mm RES/23               |
| 2 BNA4611JS****      | 4 BAR NUT                                  |
| 3 PLTA11040          | 4 MOUNTING PLATE                           |
| 7 BINLOCK            | 1 REJECT BIN LOCK                          |
| 8 BARB11130          | 4 MOUNTING BAR                             |
| 9 BARB11131          | 2 MOUNTING BAR                             |
| 10 SPC91115A697      | 4 SPACER 5/16" HEX X 1-1/8" OAL #10-32 F/F |
| 11 PLTC5327          | 1 REJECT BIN BACKING PLATE                 |
| 11 ASYD5027BV        | 1 DRAFT COVER ASSEMBLY                     |
| 1 BKTC4028CD         | 1 SUPPORT BRACKET                          |
| 2 BKTC4028CC         | 1 SUPPORT BRACKET                          |
| 3 SPA6056*****       | 4 DRAFT COVER PIN 5/16"-24 X 1"            |
| 4 COVD4419BZ****     | 1 DRAFT COVER                              |
| 3 AIA/B4721Z**       | 1 AIR SCHEMATIC (24 VOLT)                  |
| 1 VLVM4V2100824VDC   | 1 MEAD MFD SOLENOID VALVE - 24VDC          |
| 2 MUFASP1/8          | 2 MUFFLER AIR 1/8 NPT                      |
| 4 PLTA4875E          | 1 VALVE MTG PLATE                          |
| 5 REG1/4P100P        | 1 REGULATOR                                |
| 6 GGE1.5D160         | 1 GAUGE 0-160 PSI                          |
| 7 ELC_CW700_HP14-10D | 1 E C HP14 CW WIPOTEC SCALE FRT MOUNT      |
| 1 HPW7006            | 1 E. DIA. C/W 700 HP14 CW WIPOTEC SCALE    |
| 2 EHP700006H         | 1 ELC COMP STD CWHP14 FRONT MOUNT          |
| 1 BRD-CW700-DIG      | 1 BASIC CW-700 I/O BOARD for DIG. SCALE    |

Req.

 $1 \\
 1 \\
 1 \\
 1 \\
 1 \\
 1 \\
 1 \\
 1 \\
 1 \\
 1 \\
 1 \\
 1 \\
 1 \\
 1 \\
 1 \\
 1 \\
 1 \\
 1 \\
 1 \\
 1 \\
 1 \\
 1 \\
 1 \\
 1 \\
 1 \\
 1 \\
 1 \\
 1 \\
 1 \\
 1 \\
 1 \\
 1 \\
 1 \\
 1 \\
 1 \\
 1 \\
 1 \\
 1 \\
 1 \\
 1 \\
 1 \\
 1 \\
 1 \\
 1 \\
 1 \\
 1 \\
 1 \\
 1 \\
 1 \\
 1 \\
 1 \\
 1 \\
 1 \\
 1 \\
 1 \\
 1 \\
 1 \\
 1 \\
 1 \\
 1 \\
 1 \\
 1 \\
 1 \\
 1 \\
 1 \\
 1 \\
 1 \\
 1 \\
 1 \\
 1 \\
 1 \\
 1 \\
 1 \\
 1 \\
 1 \\
 1 \\
 1 \\
 1 \\
 1 \\
 1 \\
 1 \\
 1 \\
 1 \\
 1 \\
 1 \\
 1 \\
 1 \\
 1 \\
 1 \\
 1 \\
 1 \\
 1 \\
 1 \\
 1 \\
 1 \\
 1 \\
 1 \\
 1 \\
 1 \\
 1 \\
 1 \\
 1 \\
 1 \\
 1 \\
 1 \\
 1 \\
 1 \\
 1 \\
 1 \\
 1 \\
 1 \\
 1 \\
 1 \\
 1 \\
 1 \\
 1 \\
 1 \\
 1 \\
 1 \\
 1 \\
 1 \\
 1 \\
 1 \\
 1 \\
 1 \\
 1 \\
 1 \\
 1 \\
 1 \\
 1 \\
 1 \\
 1 \\
 1 \\
 1 \\
 1 \\
 1 \\
 1 \\
 1 \\
 1 \\
 1 \\
 1 \\
 1 \\
 1 \\
 1 \\
 1 \\
 1 \\
 1 \\
 1 \\
 1 \\
 1 \\
 1 \\
 1 \\
 1 \\
 1 \\
 1 \\
 1 \\
 1 \\
 1 \\
 1 \\
 1 \\
 1 \\
 1 \\
 1 \\
 1 \\
 1 \\
 1 \\
 1 \\
 1 \\
 1 \\
 1 \\
 1 \\
 1 \\
 1 \\
 1 \\
 1 \\
 1 \\
 1 \\
 1 \\
 1 \\
 1 \\
 1 \\
 1 \\
 1 \\
 1 \\
 1 \\
 1 \\
 1 \\
 1 \\
 1 \\
 1 \\
 1 \\
 1 \\
 1 \\
 1 \\
 1 \\
 1 \\
 1 \\
 1 \\
 1 \\
 1 \\
 1 \\
 1 \\
 1 \\
 1 \\
 1 \\
 1 \\
 1 \\
 1 \\
 1 \\
 1 \\
 1 \\
 1 \\
 1 \\
 1 \\
 1 \\
 1 \\
 1 \\
 1 \\
 1 \\
 1 \\
 1 \\
 1 \\
 1 \\
 1 \\
 1 \\
 1 \\
 1 \\
 1 \\
 1 \\
 1 \\
 1 \\
 1 \\
 1 \\
 1 \\
 1 \\
 1 \\
 1 \\
 1 \\
 1 \\
 1 \\
 1 \\
 1 \\
 1 \\
 1 \\
 1 \\
 1 \\
 1 \\
 1 \\
 1 \\
 1 \\
 1 \\
 1 \\
 1 \\
 1 \\
 1 \\$ 

# All Fill, Inc.

# **Bill of Materials Report**

| <u>Item &amp; Part Number</u> | Quantity Description                           | Req. |
|-------------------------------|------------------------------------------------|------|
| 2 PWR1606XLE240E              | 1 AB 10A 24-28VDC PS 85/240VAC INPUT           | 1    |
| 3 PLC-MT8070IE                | 1 HMI TOUCHSCREEN 800X480 DISPLAY 7"           | 1    |
| 4 CBL10D1-20406               | 1 DB9F /DB9F, NullModem cable; 6 ft. for CW700 | 1    |
| 5 BRK1489-A1C040              | 1 (A-B) 1 POLE 4A CIRCUIT BREAKER UL &         | 1    |
| 6 ASYB3419CN                  | 1 E-STOP CABLE FOR STANDARD                    | 1    |
| 1 PLGV-3.81 /04               | 1 (1826995) MCVW1,5/4-ST-3,81; Vert Plg, 3.81  | 1    |
| 7 ASYB3419CP                  | 1 TOWER LIGHT CABLE FOR STANDARD               | 1    |
| 1 PLGV-3.81 /08               | 1 Vert Plg, 3.81 mm, 8 pos MCVW1,5/8-ST-3,81   | 1    |
| 8 ASYB3419CM                  | 1 HMI 24V POWER CABLE FOR STANDARD             | 1    |
| 1 PLGV-3.81 /03               | 1 MCVW1,5/3-ST-3,81; Vert Plg, 3.81 mm, 3 pos  | 1    |
| 9 BRD1-86                     | 8 STANDOFF #8423 H.H. SMITH                    | 8    |
| 10 PLG1827033                 | 1 Vert Plg, 3.81 mm, 8 pos MCVW1,5/8-ST-3,81   | 1    |
| 11 PLG1826982                 | 4 Vert Plg, 3.81 mm, 3 pos MCVW1,5/3-ST-3,81   | 4    |
| 12 PLG1827017                 | 1 Vert Plg, 3.81 mm, 6 pos MCVW1,5/6-ST-3,81   | 1    |
| 13 HLD1492H6                  | 1 FUSE HOLDER-TERMINAL STRIP                   | 1    |
| 14 BRR1492N37                 | 1 END BARRIER FOR HLD1492H6                    | 1    |
| 15 FSEABC5                    | 1 FUSE 5 AMP                                   | 1    |
| 16 CBLCD12MOB070A1            | 2 CABLE 4 PIN 7 METER STRAIGHT PLUG (DC        | 2    |
| 17 PEHL18G-B4B3BP             | 2 sick lit/drk pnp/npn retroreflective pe      | 2    |
| 18 BRDIMOT-BUS                | 1 C/W CONVs. CONTROL BOARD FROM                | 1    |
| 19 REL16Q4CD024               | 1 24VDC RELAY 4 P.D.T. "EAGLE"                 | 1    |
| 20 SKT60SH4B05                | 1 SOCKET 14 PIN BASE MOUNT                     | 1    |
| 21 BRD-CW-CONVERTER           | 1 CW CONVERTER RS232<>RS485                    | 1    |
| 22 ASYCS945C                  | 1 CW FRONT MOUNT BOX SW SET 24VDC              | 1    |
| 1 SWT800FDMT44X02             | 1 A/B 800FD E-STOP 2 NC CONTACTS               | 1    |
| 2 SWT800FD-P5N3               | 1 ALLEN BRADLEY PILOT LIGHT yellow             | 1    |
| 3 SWT800FD-P3N3               | 1 ALLEN BRADLEY PILOT LIGHT GREEN              | 1    |
| 4 SWT800FD-P4N3               | 1 ALLEN BRADLEY PILOT LIGHT RED (24vdc)        | 1    |
| 3 SWH_HP700_100501            | 1 HMI SOFTWARE                                 | 1    |
| 4 SWP_HP700_100501            | 1 PLC SOFTWARE                                 | 1    |
| 8 DIS194L-E12-1752            | 1 A-B LOAD 12A DISCONNECT 2 POLES,             | 1    |
| 9 KNB194L-HE6N-175            | 1 A-B LOAD DISCONNECT KNOB                     | 1    |
| 10 CBLGL-RP5P                 | 2 LIGHT CURTAIN CABLE, 5-CORE, PNP, 5m         | 2    |
| 11 ASYUSBBULKHEAD90           | 1 USB BULKHEAD AND CAP FOR MT8070IE            | 1    |
| 1 WPUSBAX-1M                  | 1 USB BULKHEAD 1 METER CABLE W/USB             | 1    |
| 2 WPCVR-USB-1394              | 1 WATER PROOF CAP FOR WPUSBAX-1M               | 1    |
| 3 USB90DEGADT                 | 1 USB MALE-FEMALE RIGHT ANGLE                  | 1    |

Report: 130 Record(s)

CRITERIA

Detail Report Sorted by Parent Item #

Specific Option(s): 1.) AFI BOM Explosion 2.) Exclude Minutes/Cost

Filter(s): Item #: "00281~FUTP "

# All Fill, Inc. Bill of Materials Report

| Item & Part Number                | Quantity Description                           | Req. |
|-----------------------------------|------------------------------------------------|------|
| Parent Item #: ELC_CW700_HP14-10D |                                                | -    |
| 1 HPW7006                         | 1 E. DIA. C/W 700 HP14 CW WIPOTEC SCALE        | 1    |
| 2 EHP700006H                      | 1 ELC COMP STD CWHP14 FRONT MOUNT              | 1    |
| 1 BRD-CW700-DIG                   | 1 BASIC CW-700 I/O BOARD for DIG. SCALE        | 1    |
| 2 PWR1606XLE240E                  | 1 AB 10A 24-28VDC PS 85/240VAC INPUT           | 1    |
| 3 PLC-MT8070IE                    | 1 HMI TOUCHSCREEN 800X480 DISPLAY 7"           | 1    |
| 4 CBL10D1-20406                   | 1 DB9F /DB9F, NullModem cable; 6 ft. for CW700 | 1    |
| 5 BRK1489-A1C040                  | 1 (A-B) 1 POLE 4A CIRCUIT BREAKER UL &         | 1    |
| 6 ASYB3419CN                      | 1 E-STOP CABLE FOR STANDARD                    | 1    |
| 1 PLGV-3.81 /04                   | 1 (1826995) MCVW1,5/4-ST-3,81; Vert Plg, 3.81  | 1    |
| 7 ASYB3419CP                      | 1 TOWER LIGHT CABLE FOR STANDARD               | 1    |
| 1 PLGV-3.81 /08                   | 1 Vert Plg, 3.81 mm, 8 pos MCVW1,5/8-ST-3,81   | 1    |
| 8 ASYB3419CM                      | 1 HMI 24V POWER CABLE FOR STANDARD             | 1    |
| 1 PLGV-3.81 /03                   | 1 MCVW1,5/3-ST-3,81; Vert Plg, 3.81 mm, 3 pos  | 1    |
| 9 BRD1-86                         | 8 STANDOFF #8423 H.H. SMITH                    | 8    |
| 10 PLG1827033                     | 1 Vert Plg, 3.81 mm, 8 pos MCVW1,5/8-ST-3,81   | 1    |
| 11 PLG1826982                     | 4 Vert Plg, 3.81 mm, 3 pos MCVW1,5/3-ST-3,81   | 4    |
| 12 PLG1827017                     | 1 Vert Plg, 3.81 mm, 6 pos MCVW1,5/6-ST-3,81   | 1    |
| 13 HLD1492H6                      | 1 FUSE HOLDER-TERMINAL STRIP                   | 1    |
| 14 BRR1492N37                     | 1 END BARRIER FOR HLD1492H6                    | 1    |
| 15 FSEABC5                        | 1 FUSE 5 AMP                                   | 1    |
| 16 CBLCD12MOB070A1                | 2 CABLE 4 PIN 7 METER STRAIGHT PLUG (DC        | 2    |
| 17 PEHL18G-B4B3BP                 | 2 sick lit/drk pnp/npn retroreflective pe      | 2    |
| 18 BRDIMOT-BUS                    | 1 C/W CONVs. CONTROL BOARD FROM                | 1    |
| 19 REL16Q4CD024                   | 1 24VDC RELAY 4 P.D.T. "EAGLE"                 | 1    |
| 20 SKT60SH4B05                    | 1 SOCKET 14 PIN BASE MOUNT                     | 1    |
| 21 BRD-CW-CONVERTER               | 1 CW CONVERTER RS232<>RS485                    | 1    |
| 22 ASYCS945C                      | 1 CW FRONT MOUNT BOX SW SET 24VDC              | 1    |
| 1 SWT800FDMT44X02                 | 1 A/B 800FD E-STOP 2 NC CONTACTS               | 1    |
| 2 SWT800FD-P5N3                   | 1 ALLEN BRADLEY PILOT LIGHT yellow             | 1    |
| 3 SWT800FD-P3N3                   | 1 ALLEN BRADLEY PILOT LIGHT GREEN              | 1    |
| 4 SWT800FD-P4N3                   | 1 ALLEN BRADLEY PILOT LIGHT RED (24vdc)        | 1    |
| 3 SWH_HP700_100501                | 1 HMI SOFTWARE                                 | 1    |
| 4 SWP HP700 100501                | 1 PLC SOFTWARE                                 | 1    |

Report: 33 Record(s)

# All Fill, Inc. Bill of Materials Report

Specific Option(s): 1.) AFI BOM Explosion 2.) Exclude Minutes/Cost

Filter(s): Item #: "ELC\_CW700\_HP14-10D "
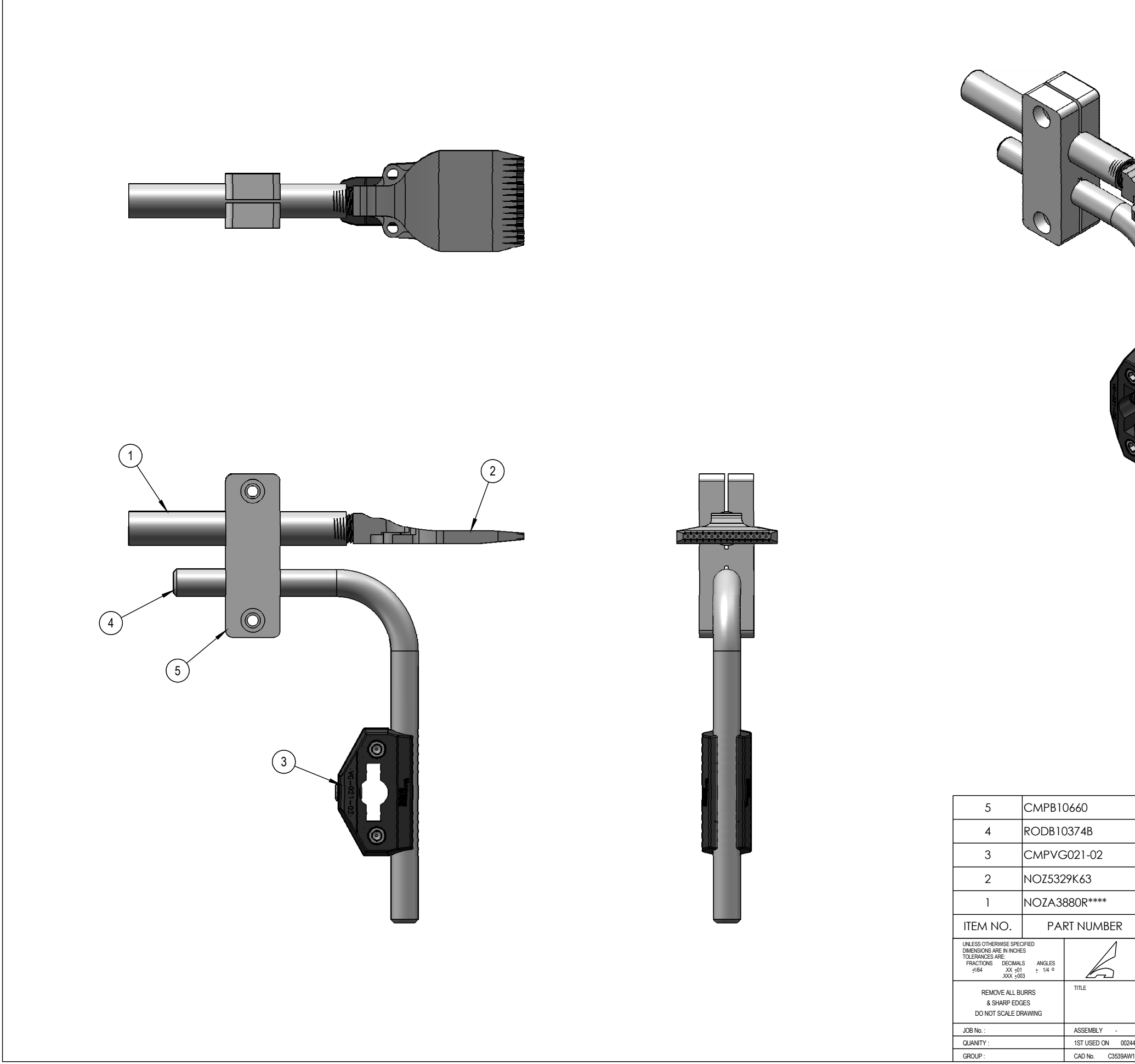

|       | 1                     |                             | PARALLEL CLAMP                                                                     |              |
|-------|-----------------------|-----------------------------|------------------------------------------------------------------------------------|--------------|
|       | 1                     |                             | SUPPORT ROD                                                                        |              |
|       | 1                     |                             | BAR CLAMP (VG-021-                                                                 | -02)         |
|       | 1                     |                             | FLAT AIR NOZZLE                                                                    |              |
|       | 1                     |                             | AIR REJECT NOZZLI                                                                  | E            |
|       | QTY.                  |                             | DESCRIPTION                                                                        |              |
| 244-5 | AIR<br>DWN. B<br>DATE | F   BLAST   Y CRP   1/18/19 | ALL-FILL, INC.<br>EXTON, PA 19341<br>REJECT ASSEMBLY<br>-<br>DRAWING NO. C-3539-AW |              |
| W1-   | SCALE:                | 1:1.25                      | RJA/C3539AW***                                                                     | SHEET 1 OF 1 |

## WIPOTEC AUTOMATIC IN-LINE CHECKWEIGHING

WEIGH CELL: EC 2000-2-FS-2-10-27 MEASURING RANGE: 750 g MAX. DEAD LOAD: 4000 g DISPLAY VALUE (d): 0.05 g CALIBRATION VALUE: 0.1 g POWER SUPPLY: 24 VDC INTERFACE 1/2: RS-422 / RS-232 HOUSING: IP44 STAINLESS STEEL WITH FAST SAMPLING WITH OPTION FORCELESS CONNECTION OF ELECTRICAL AGGREGATES WITH OPTION INTERFACE RS422 INSTEAD OF CAN INFEED CONVEYOR (L x W): 600x150mm, NT30 WEIGHING CONVEYOR (L x W): 300x150mm, NT30 OUTFEED CONVEYOR (L x W): 600x150mm, NT30 1 x I-MOT BUS DISTRIBUTOR 1 x WEIGH CELL CONNECTION CABLE, 5m 1 x CONNECTION CABLE FOR PLUGGABLE MOTOR CONNECTION FOR MOTOR TYPE IMOT, 400mm LONG 3 x MOTOR CONNECTION CABLE, 5m REV. DESCRIPTION WORKING DIRECTION: LEFT TO RIGHT REVISIONS  $A \parallel - F \parallel$ EXTON, PA TITLE AUTOMATIC IN-LINE CHEC DWN. BY CRP DRAWING NO. ASSEMBLY

1 ST. USED ON 00281-2

CAD No. CS935CZ1-

DATE 9/8/20

SCALE

| NG KIT                      |
|-----------------------------|
|                             |
|                             |
|                             |
|                             |
|                             |
|                             |
|                             |
|                             |
|                             |
|                             |
|                             |
|                             |
| N DATE                      |
|                             |
| FILL, INC.<br>n, pa 19341   |
| HECKWEIGHING KIT            |
| <sup>NG NO.</sup> CS-935-CZ |
| ASYCS935CZ SHEET 1 OF 1     |

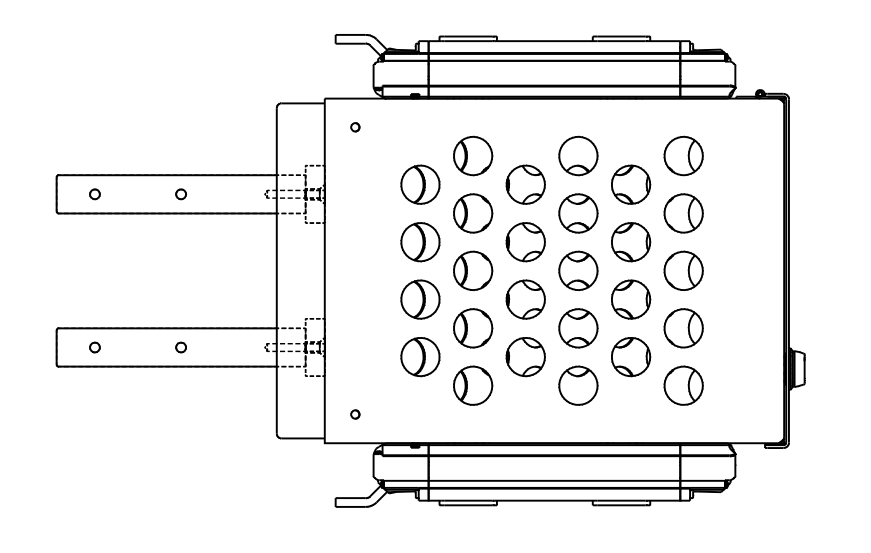

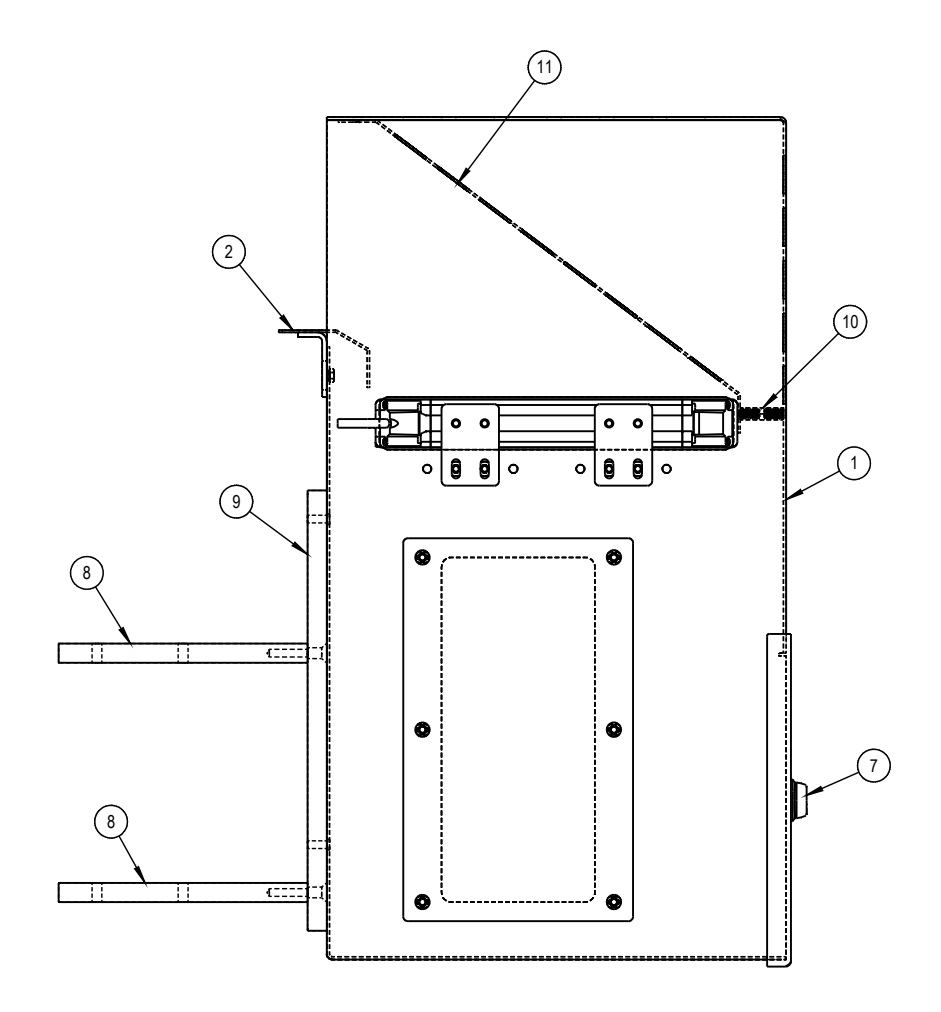

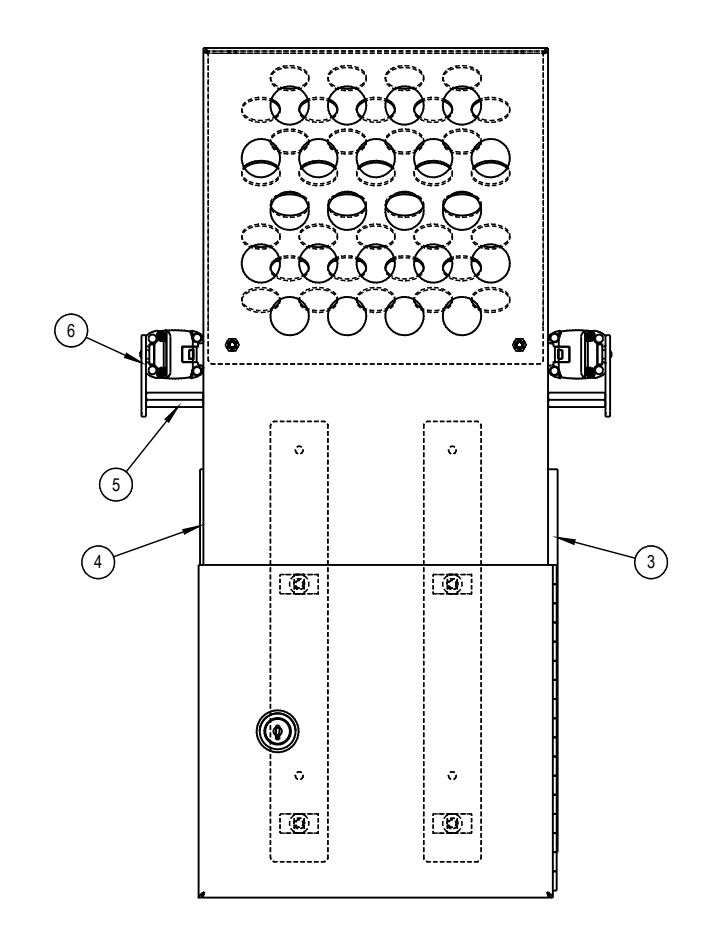

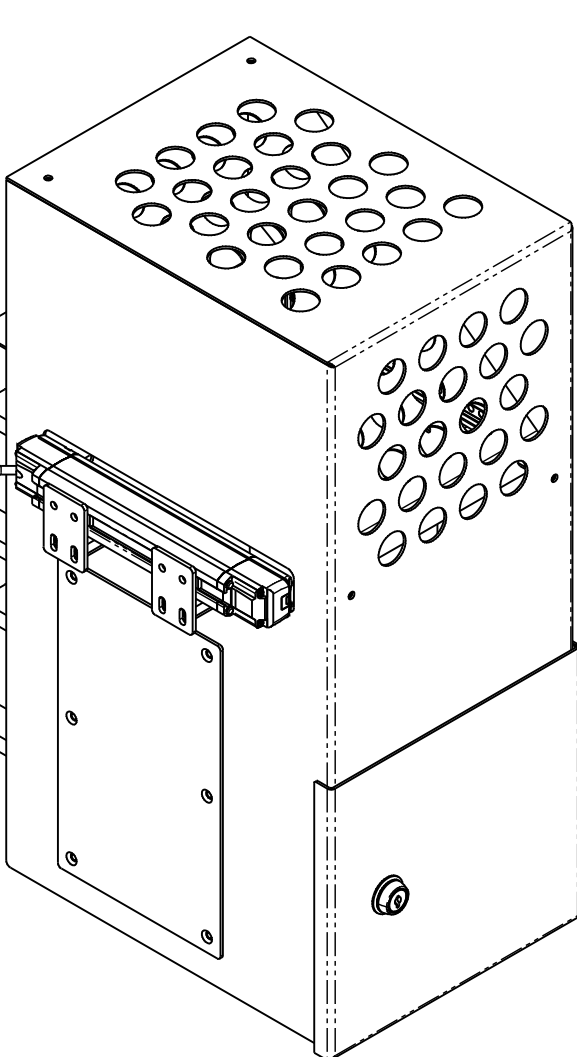

| 11                                                                                                    | PLTC5327                                                  | 1                                            | REJECT BIN BACKING PLATE                       |                    |  |  |
|----------------------------------------------------------------------------------------------------|-----------------------------------------------------------|----------------------------------------------|------------------------------------------------|--------------------|--|--|
| 10                                                                                                    | SPC91115A697                                              | 2                                            | SPACER 5/16" HEX X 1-1/8" OAL #10-32 F/F ST.S  |                    |  |  |
| 9                                                                                                    | BARB11131                                                 | 2                                            | MOUNTING BAR                                   |                    |  |  |
| 8                                                                                                    | BARB11130                                                 | 4                                            | MOUNTING BAR                                   |                    |  |  |
| 7                                                                                                    | BINLOCK                                                   | 1                                            | REJECT BIN LOCK                                |                    |  |  |
| 6                                                                                                    | ASYD7476                                                  | 1                                            | LIGH                                           | t curtain assembly |  |  |
| 5                                                                                                    | SCCS564C                                                  | 8                                            | SPACER 3/8" HEX X 1.50" OAL #10-32 F/F ST.ST'L |                    |  |  |
| 4                                                                                                    | COVC4372A                                                 | 1                                            | REJECT BIN SIDE COVER                          |                    |  |  |
| 3                                                                                                    | PLTC3993H                                                 | 1                                            | LEXAN INSPECTION WINDOW                        |                    |  |  |
| 2                                                                                                    | PLTB10337R                                                | 1                                            | REJECT TRANSFER PLATE                          |                    |  |  |
| 1                                                                                                    | WLDD5257BB                                                | 1                                            | ST.ST'L REJECT BIN WITH DOOR WELDMENT          |                    |  |  |
| ITEM NO.                                                                                                    | PART NUMBER                                               | QTY.                                         | DESCRIPTION                                    |                    |  |  |
| UNLESS OTHERNISES SPECIFIED<br>DIMENSIONS ARE IN INFIRS<br>TOLERNICES ARE:<br>FFWCTIONS DECUMALS ANGLES<br>FFWCTIONS DECUMALS ANGLES<br>1064 J004 101 114 0<br>J004 J003 |                                                           | ALL-FILL, INC.<br>EXTON, PA 19341            |                                                |                    |  |  |
|                                                                                                    | REMOVE ALL BURRS<br>& SHARP EDGES<br>DO NOT SCALE DRAWING | TITLE                                        | STEEL REJECT BIN                               |                    |  |  |
|                                                                                                    | JOB No. :                                                 | ASSEMBLY -                                   | DWN. BY CRP DRAWING NO. D-5225-BR              |                    |  |  |
|                                                                                                    | GROUP :                                                   | CAD No. D5255BR1- SCALE : 1:2.5 ASYD5225BR S |                                                |                    |  |  |

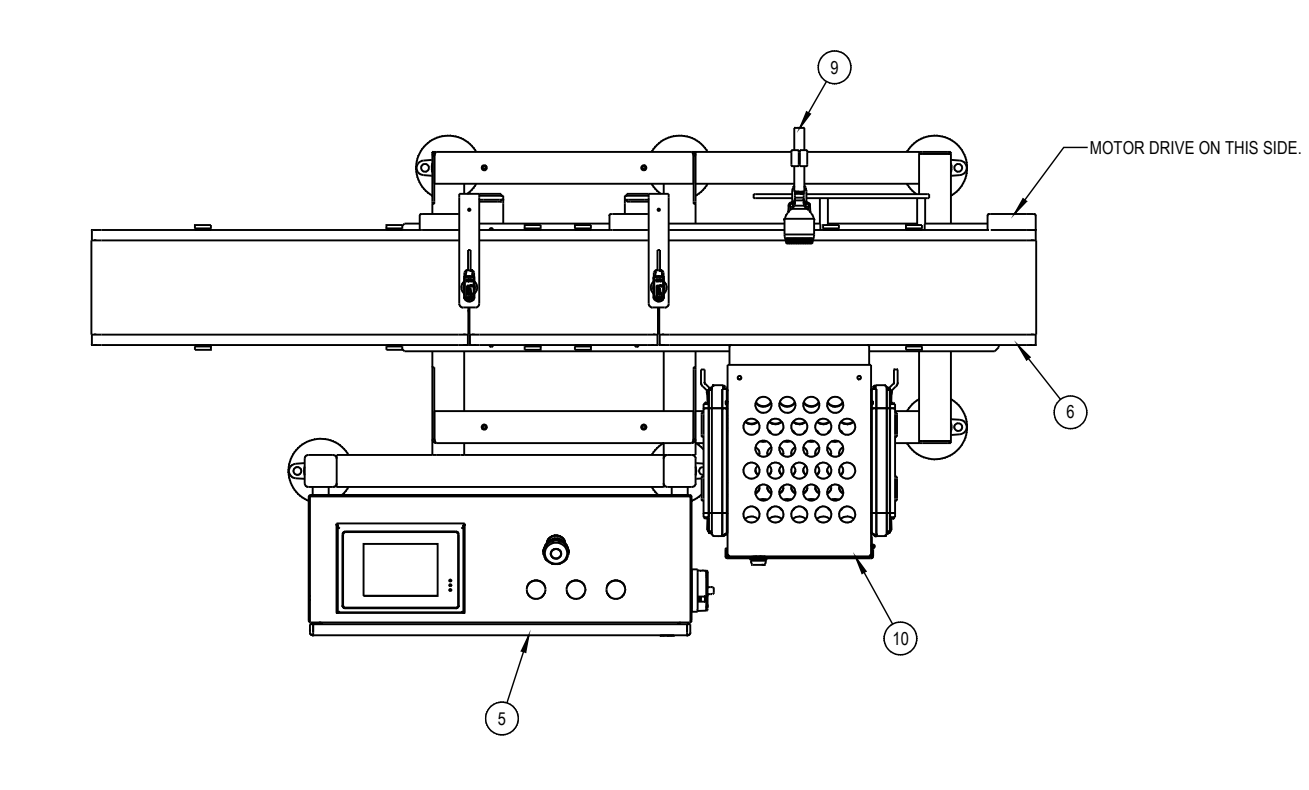

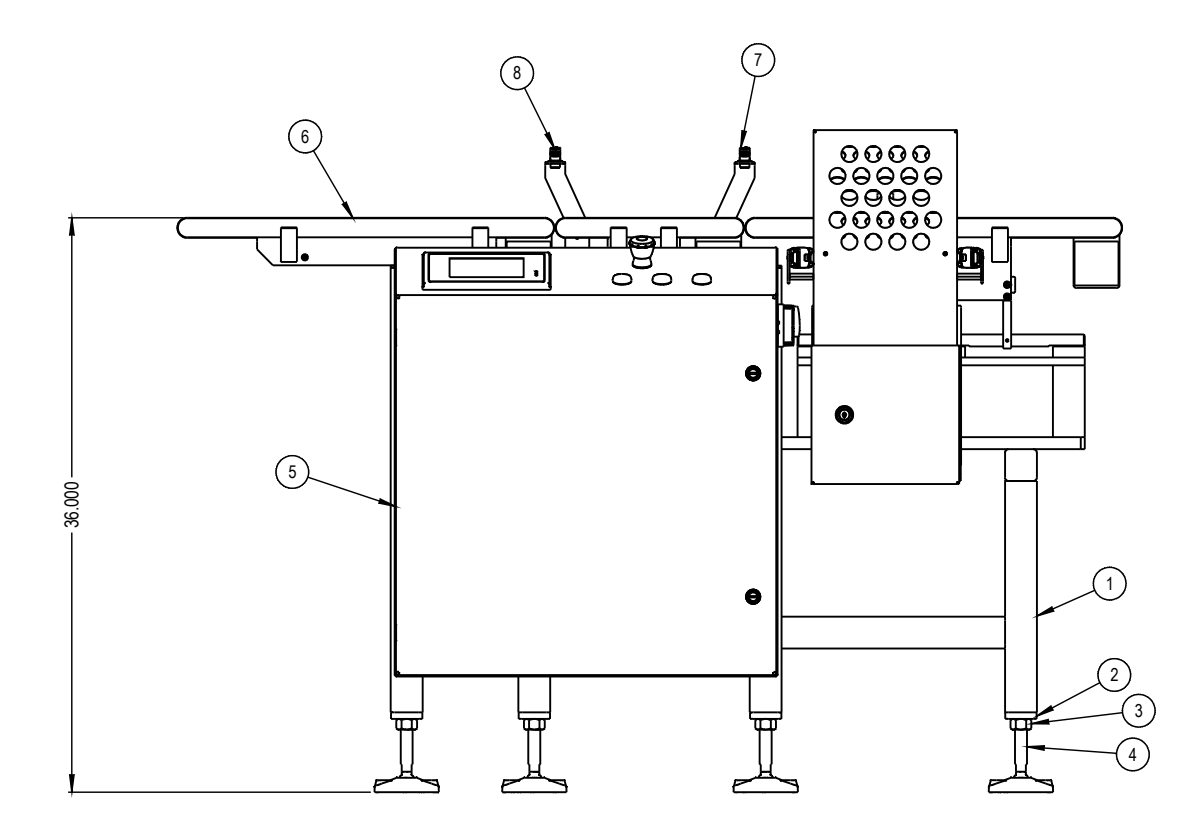

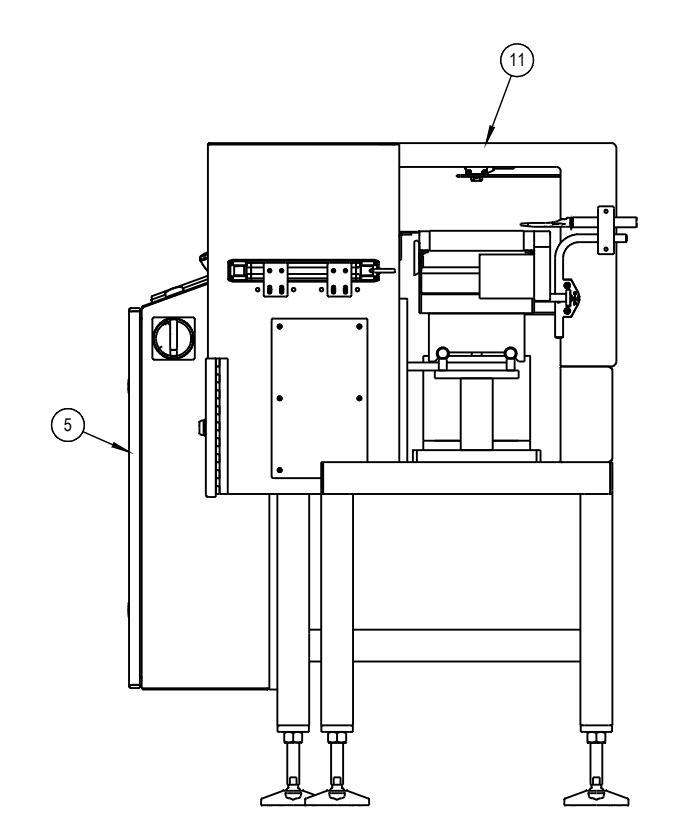

|   | 11                                                                                                    | ASYD5027BV                                                | 1                                        | 1 DRAFT COVER ASSEMBLY          |                                        |                           |  |  |  |  |
|---|----------------------------------------------------------------------------------------------------|-----------------------------------------------------------|------------------------------------------|---------------------------------|----------------------------------------|---------------------------|--|--|--|--|
| ĺ | 10                                                                                                    | ASYD5225BR                                                | 1                                        |                                 | ST.ST'L REJECT BIN ASSEMBLY            |                           |  |  |  |  |
|   | 9                                                                                                    | RJA/C3539AW***                                            | 1                                        |                                 | AIR BLAST REJECT ASSEMBLY              |                           |  |  |  |  |
|   | 8                                                                                                    | ASYD7438N                                                 | 1                                        | PH                              | PHOTOEYE / REFLECTOR MOUNTING ASSEMBLY |                           |  |  |  |  |
|   | 7                                                                                                    | ASYD7438M                                                 | 1                                        | PH                              | OTOEYE / REF                           | ELECTOR MOUNTING ASSEMBLY |  |  |  |  |
|   | 6                                                                                                    | WTA/D6897AH***                                            | 1                                        |                                 | HP-14 CW                               | CONVEYORS ASSEMBLY        |  |  |  |  |
|   | 5                                                                                                    | ASYD6008AC                                                | 1                                        | CW FRONT MOUNTED CONTROLS       |                                        |                           |  |  |  |  |
|   | 4                                                                                                    | LFA3689****                                               | 6                                        | ARTICULATED FOOT                |                                        |                           |  |  |  |  |
|   | 3                                                                                                    | NUT917510                                                 | 6                                        | 3/4-10 HEX NUT                  |                                        |                           |  |  |  |  |
|   | 2                                                                                                    | SUCS548B                                                  | 6                                        |                                 |                                        | TUBE END                  |  |  |  |  |
|   | 1                                                                                                    | FRMD6527AC                                                | 1 HP-14 CW FRAME                         |                                 |                                        |                           |  |  |  |  |
|   | ITEM NO.                                                                                                    | PART NUMBER                                               | QTY.                                     | DESCRIPTION                     |                                        |                           |  |  |  |  |
|   | UNLESS OTHERWISE SPECIFIED<br>DIMENSIONS ARE IN INCHES<br>TOLERANCES ARE:<br>FRACTIONS DECIMALS<br>+1/64 XX +01<br>3/0X +030 |                                                           | A                                        | L-FILL, INC.<br>EXTON, PA 19341 |                                        |                           |  |  |  |  |
|   |                                                                                                    | REMOVE ALL BURRS<br>& SHARP EDGES<br>DO NOT SCALE DRAWING | TITLE                                    |                                 | CHECKWEIGHER<br>-                      |                           |  |  |  |  |
|   |                                                                                                    | JOB No. :                                                 | ASSEMBLY -                               |                                 | DWN. BY CRP                            | Drawing ND. D-6529-AR     |  |  |  |  |
|   |                                                                                                    | GROUP :                                                   | 1ST USED ON 00281-2<br>CAD No. D6529AR1- |                                 | DATE 9/24/20<br>SCALE : 1:6            | WTA/D6529AR*** SHEET 1 OF |  |  |  |  |

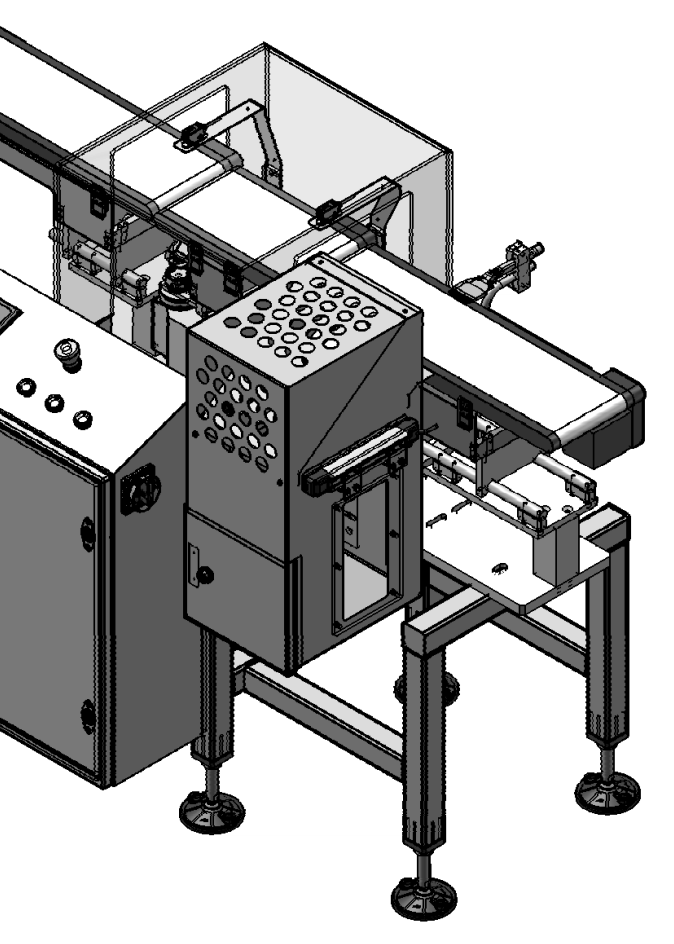

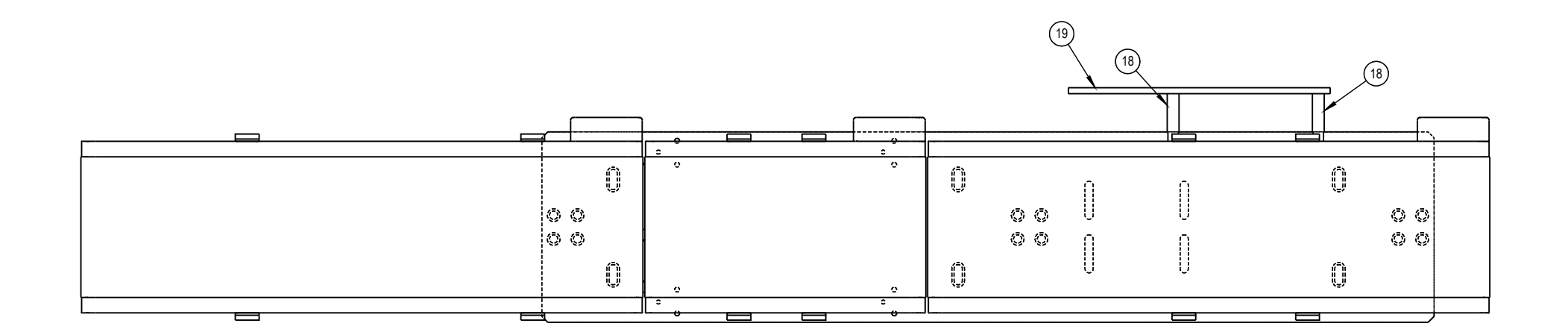

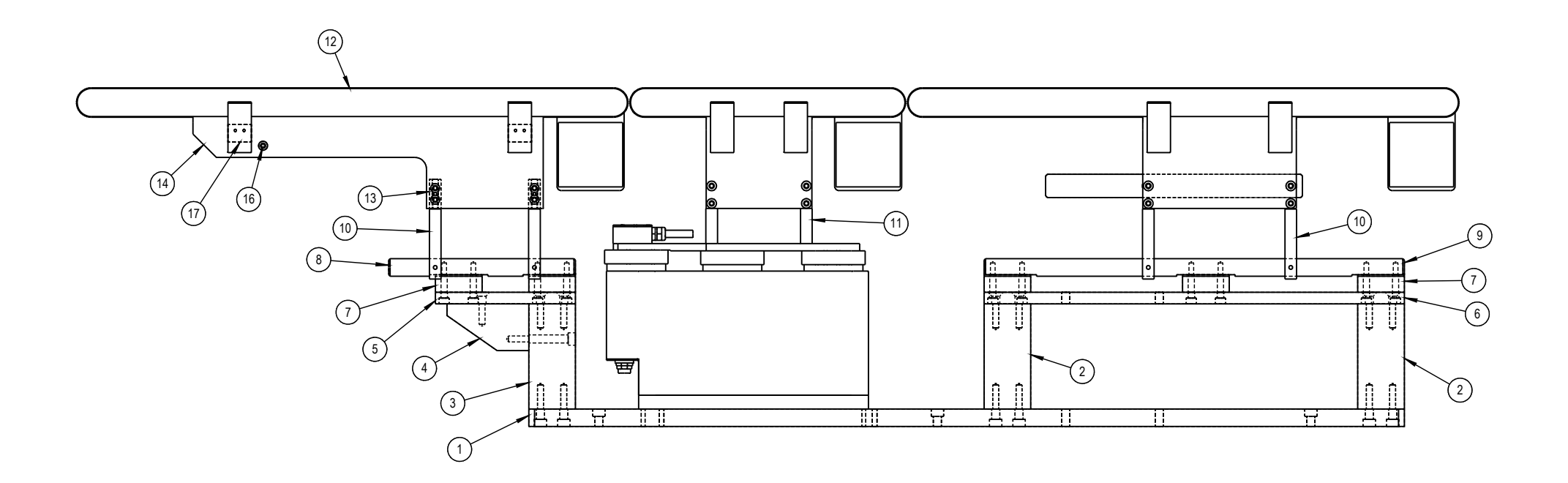

| 19                                                                                                    | BARA8254D                                                 | 1              |                                     | REJECT MOUNTING BAR                |                       |  |  |  |
|----------------------------------------------------------------------------------------------------|-----------------------------------------------------------|----------------|-------------------------------------|------------------------------------|-----------------------|--|--|--|
| 18                                                                                                    | SPCA6713H**4*                                             | 2              |                                     | PHOTOEYE MOUNTING SPACER (2" LONG) |                       |  |  |  |
| 17                                                                                                    | BNA4611HL****                                             | 4              |                                     | BAR NUT                            |                       |  |  |  |
| 16                                                                                                    | RODA8087DG30                                              | 1              |                                     | SUPPORT ROD                        |                       |  |  |  |
| 15                                                                                                    | PLTD7043C                                                 | 1              |                                     | CONVEYOR SIDE PLATE                |                       |  |  |  |
| 14                                                                                                    | PLTD7043B                                                 | 1              |                                     | CONVEYOR SIDE PLATE                |                       |  |  |  |
| 13                                                                                                    | BRB4109PS****                                             | 2              |                                     | TIE BAR                            |                       |  |  |  |
| 12                                                                                                    | REFCONVEYOR                                               | 1              |                                     | AUTO                               | MATIC IN-LINE CW KIT  |  |  |  |
| 11                                                                                                    | BARB10222                                                 | 2              |                                     | CON                                | VEYOR BAR SPACER      |  |  |  |
| 10                                                                                                    | BARB8078D                                                 | 4              |                                     | TRAC                               | CKING SUPPORT BAR     |  |  |  |
| 9                                                                                                    | RODB10840D                                                | 2              |                                     | LONG SUPPORT ROD                   |                       |  |  |  |
| 8                                                                                                    | RODA7379AK                                                | 2              | SUPPORT ROD                         |                                    |                       |  |  |  |
| 7                                                                                                    | BARA7378                                                  | 10             | SPACER BAR                          |                                    |                       |  |  |  |
| 6                                                                                                    | PLTB8081S                                                 | 1              |                                     | SUPPORT PLATE                      |                       |  |  |  |
| 5                                                                                                    | PLTB8081A                                                 | 1              |                                     | SUPPORT PLATE                      |                       |  |  |  |
| 4                                                                                                    | BKTB8082A                                                 | 1              |                                     | SUPPORT BRACKET                    |                       |  |  |  |
| 3                                                                                                    | PSTB8076A                                                 | 1              |                                     | SUPPORT POST                       |                       |  |  |  |
| 2                                                                                                    | PSTB8076                                                  | 2              | SUPPORT POST                        |                                    |                       |  |  |  |
| 1                                                                                                    | PLD4420QP****                                             | 1              | CONVEYOR MOUNTING PLATE             |                                    |                       |  |  |  |
| ITEM NO.                                                                                                    | ITEM NO. PART NUMBER                                      |                | DESCRIPTION                         |                                    |                       |  |  |  |
| UNLESS OTHERMINES SAFETINEED<br>DIMENSIONS ARE IN INCHES<br>DIMENSIONS ARE IN INCHES<br>FRANCTIONS DECRIMAS INVICES<br>FRANCTIONS OF 114 °<br>JOIN 401 ° 114 ° |                                                           |                | ALL-FILL, INC.<br>EXTON PA 19341    |                                    |                       |  |  |  |
|                                                                                                    | REMOVE ALL BURRS<br>& SHARP EDGES<br>DO NOT SCALE DRAWING | TITLE          | TITLE HP-14 CW CONVEYORS ASSEMBLY - |                                    |                       |  |  |  |
|                                                                                                    | JOB No. :                                                 | ASSEMBLY -     | 2004-0                              | DWN. BY CRP                        | Drawing NO. D-6897-AH |  |  |  |
|                                                                                                    |                                                           | IST USED ON OU | 1201-2                              | UATE 9/24/20                       | WTA/DC007ALI***       |  |  |  |

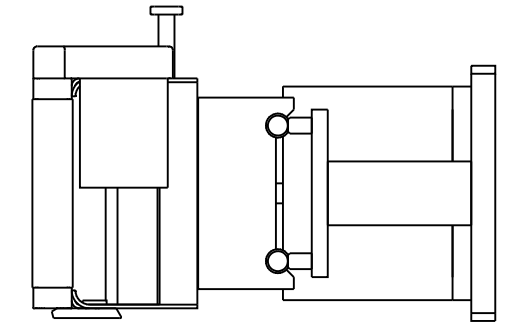

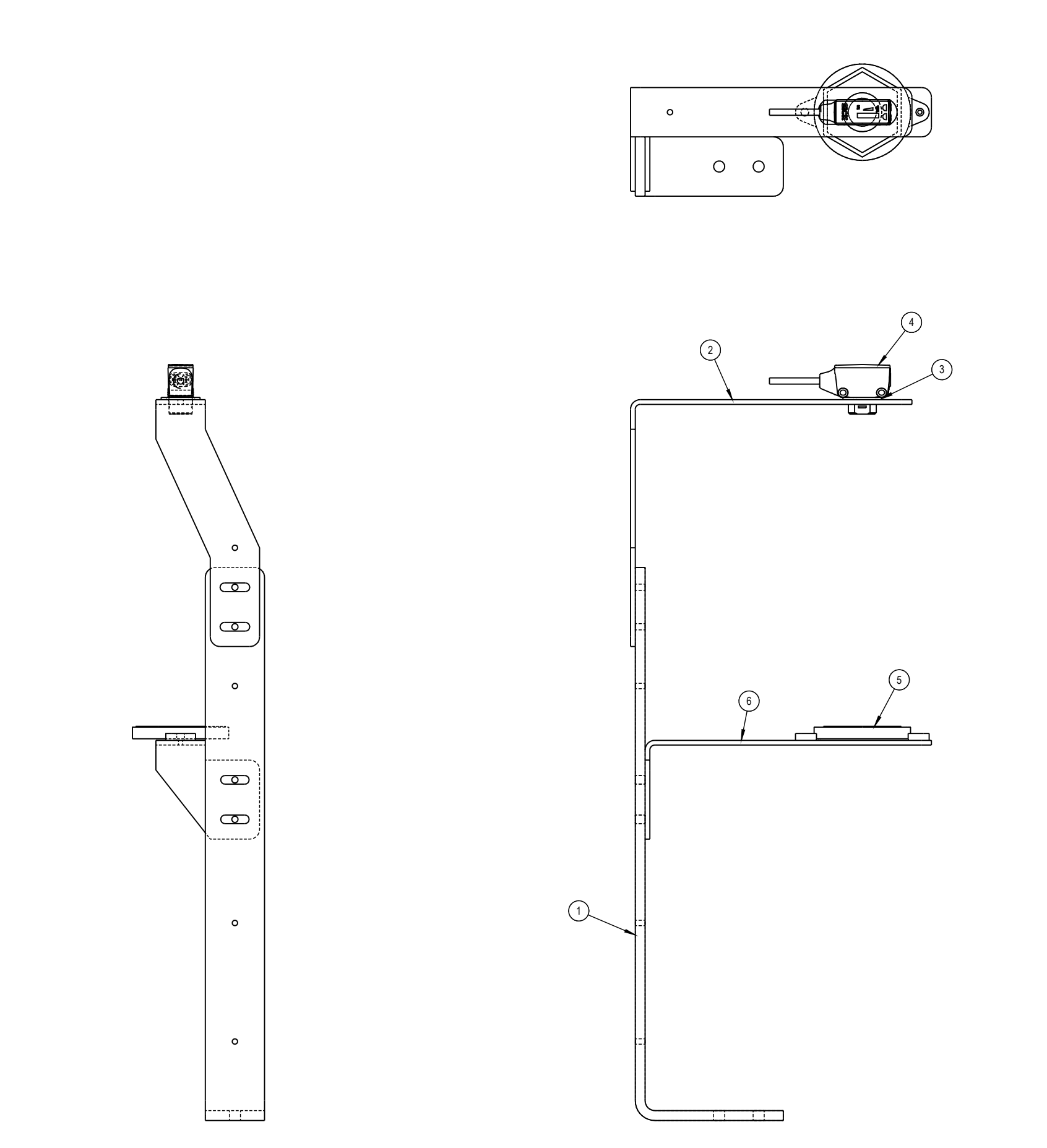

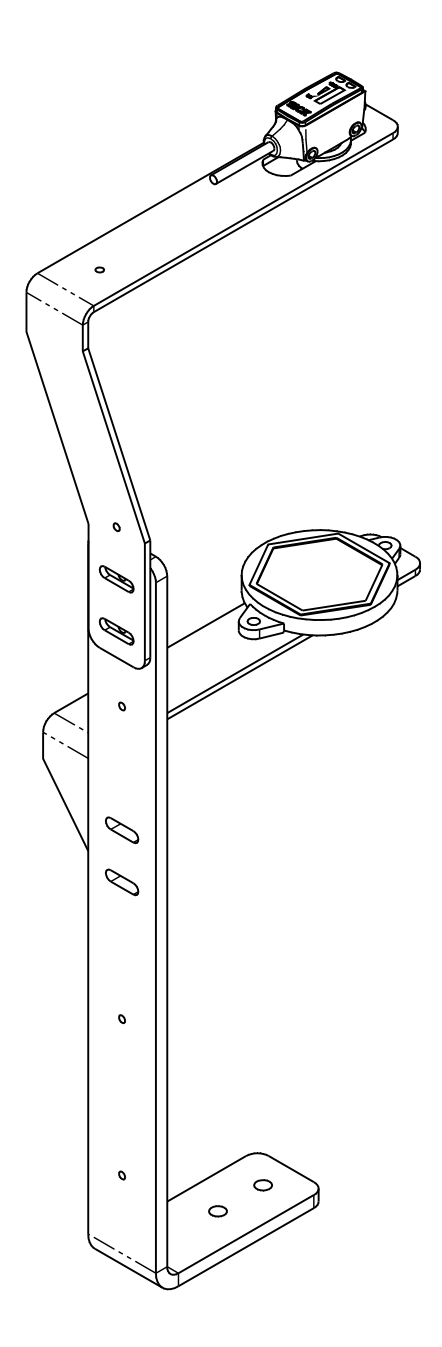

| 6                                                                                                    | BKTC5241G   | 1                                         | REFLECTOR MOUNTING BRACKET |                                    |             |             |              |  |
|----------------------------------------------------------------------------------------------------|-------------|-------------------------------------------|----------------------------|------------------------------------|-------------|-------------|--------------|--|
| 5                                                                                                    | REFP55F     | 1                                         |                            | REFLECTOR (SICK)                   |             |             |              |  |
| 4                                                                                                    | REFPHOTO    | 1                                         |                            | SICK PHOTOEYE (SEE ELECTRICAL BOM) |             |             |              |  |
| 3                                                                                                    | 98089A137   | 1                                         |                            | 18-8 ST. STL ROUND SHIM            |             |             |              |  |
| 2                                                                                                    | BKTC5240G   | 1                                         |                            | PHOTOEYE MOUNTING BRACKET          |             |             |              |  |
| 1                                                                                                    | BKTB11129   | 1                                         | SUPPORT BRACKET            |                                    |             |             |              |  |
| ITEM NO.                                                                                                    | PART NUMBER | QTY.                                      | DESCRIPTION                |                                    |             |             |              |  |
| UNLESS OTHERWISS SPECIFIED<br>DIMENSIONS ARE IN NOCHES<br>TOLERWIGS ARE<br>FRUCTIONS DECIMALS ANGLES<br>†164 J. 304 (51) ± 114 ° |             | ALL-FILL, INC.<br>EXTON, PA 19341         |                            |                                    |             |             |              |  |
| REMOVE ALL BURRS<br>& SHARP EDGES<br>DO NOT SCALE DRAWING                                                                        |             | TITLE PHOTOEYE / REFLECTOR MOUNTING ASSEM |                            |                                    |             |             | SEMBLY       |  |
|                                                                                                    | JOB No. :   |                                           | - DWN. BY CRP              |                                    | DRAWING NO. | D-7438-M    |              |  |
|                                                                                                    | QUANITY :   |                                           | 00281-2                    | DATE 9/24/20                       |             | B 7 100 IVI |              |  |
|                                                                                                    | GROUP :     | CAD No. D7438                             | BM1-                       | SCALE : 1:1.5                      | ASYD7438M   |             | SHEET 1 OF 1 |  |

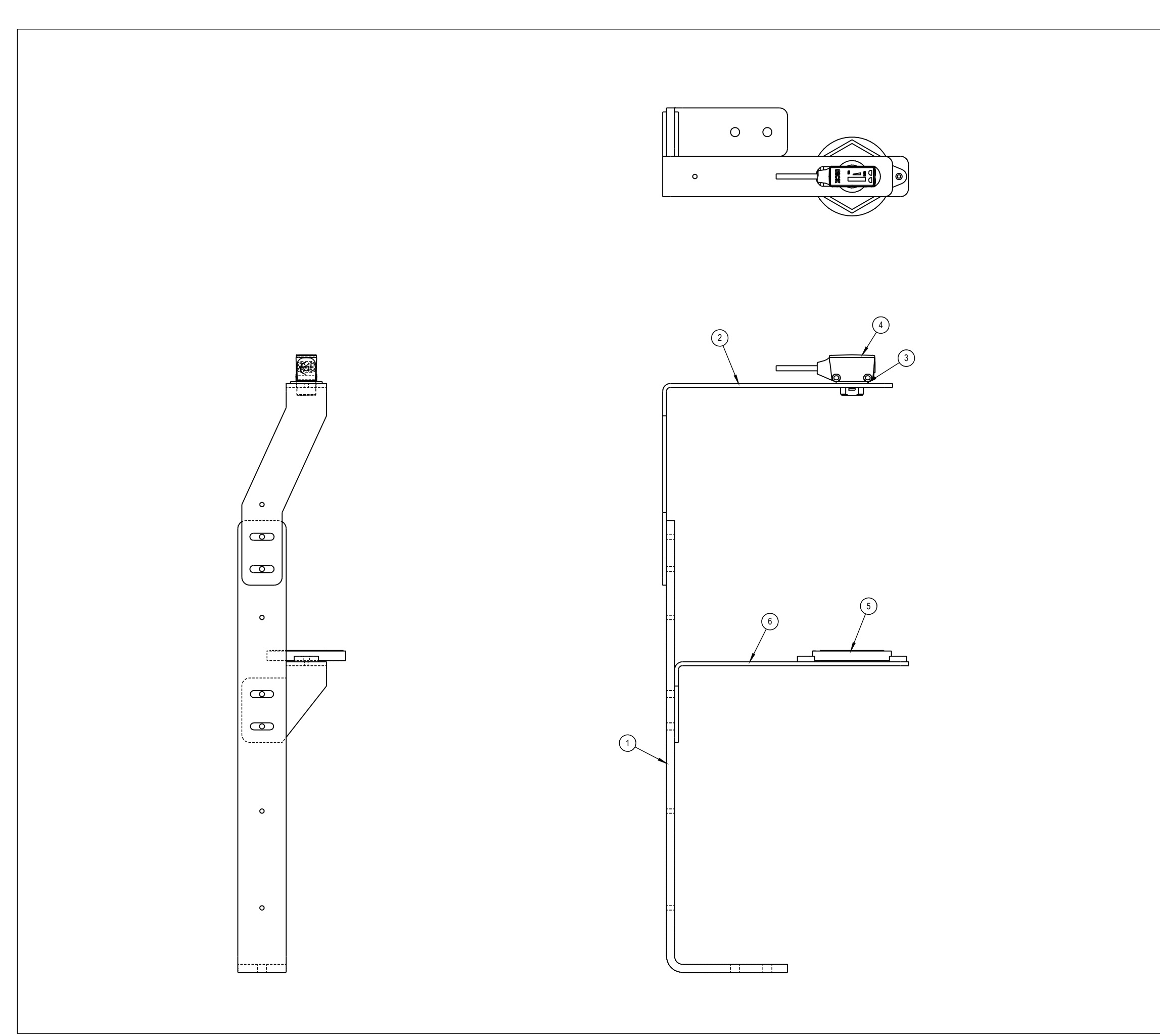

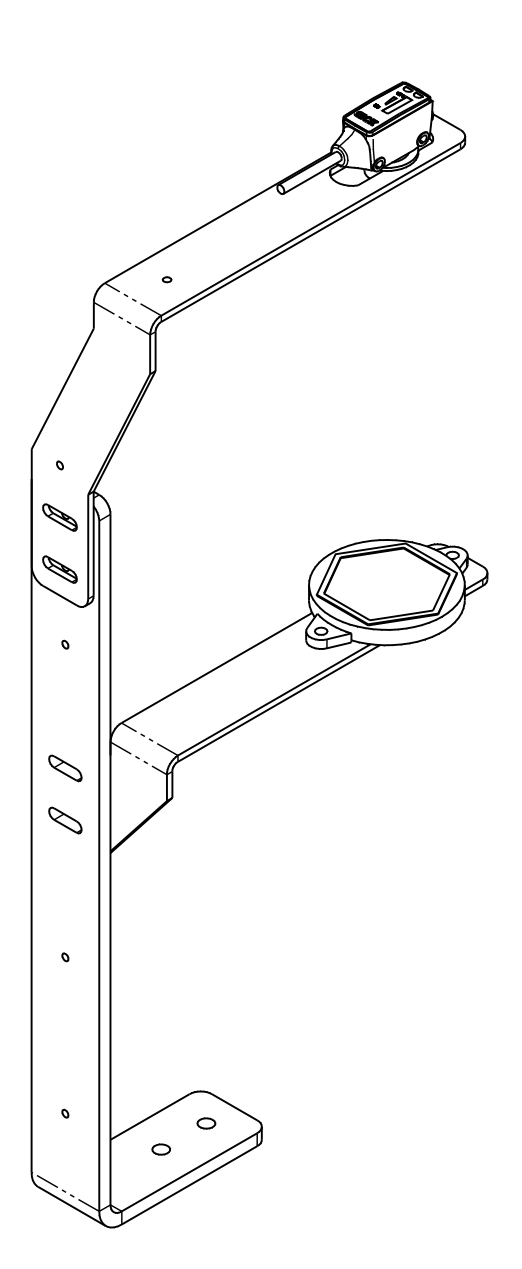

| 6                                                                                                    | BKTC5241H   | 1                                              |                 | REFLECTOR MOUNTING BRACKET         |             |           |              |  |
|----------------------------------------------------------------------------------------------------|-------------|------------------------------------------------|-----------------|------------------------------------|-------------|-----------|--------------|--|
| 5                                                                                                    | REFP55F     | 1                                              |                 | REFLECTOR (SICK)                   |             |           |              |  |
| 4                                                                                                    | REFPHOTO    | 1                                              |                 | SICK PHOTOEYE (SEE ELECTRICAL BOM) |             |           |              |  |
| 3                                                                                                    | 98089A137   | 1                                              |                 | 18-8 ST. STL ROUND SHIM            |             |           |              |  |
| 2                                                                                                    | BKTC5240H   | 1                                              |                 | PHOTOEYE MOUNTING BRACKET          |             |           |              |  |
| 1                                                                                                    | BKTB11129   | 1                                              | SUPPORT BRACKET |                                    |             |           |              |  |
| ITEM NO.                                                                                                    | PART NUMBER | QTY.                                           | DESCRIPTION     |                                    |             |           |              |  |
| UNLESS OTHERWISE SPECIFIED<br>DIMENSIONS ARE IN NOTES<br>TOLERWICES ARE<br>FRACTIONS DECIMALS ANGLES<br>1064 JX(101 ± 114 ° |             | ALL-FILL, INC.<br>EXTON, PA 19341              |                 |                                    |             |           |              |  |
| REMOVE ALL BURRS<br>& SHARP EDGES<br>DO NOT SCALE DRAWING                                                                   |             | TITLE PHOTOEYE / REFLECTOR MOUNTING ASSEMBLY - |                 |                                    |             |           | SEMBLY       |  |
| JOB No. :                                                                                                    |             | ASSEMBLY -                                     | DWN. BY CRP     |                                    | DRAWING NO. | D-7438-N  |              |  |
|                                                                                                    | QUANITY :   | 1ST USED ON                                    | 00281-2         | DATE 9/24/20                       |             | D-1400-14 |              |  |
|                                                                                                    | GROUP :     | CAD No. D743                                   | BN1-            | SCALE : 1:1.5                      | ASYD7438N   |           | SHEET 1 OF 1 |  |

## **ALL-FILL SUPPORT PROGRAMS**

PHONE SUPPORT - 866-ALL-FILL (255-3455) or 610-524-7350

CUSTOMER SUPPORT E-MAIL ADDRESS - WWW.ALL-FILL.COM

Click on Parts & Service to E-Mail your questions or concerns.

FIELD SERVICE - Within 48 Hours or less, in most cases

Contact Manager Millet George at milletg@all-fill.com or direct at 484-875-3416.

FILLER TRAINING PROGRAMS - At our facility or at your plant.

Our qualified Service Technicians can "show you the ropes" regarding your machines.

**ELECTRONIC COMPONENT REPLACEMENT** - Overnight or 2nd Day service.

AUGER FILLER RE-BUILD OR REPAIR - Programs are available

SPARE PARTS DEPARTMENT - WWW.ALL-FILL.COM

Jeff Arra: 866-ALL-FILL (255-3455) Ext. 213 / DIRECT 484-875-3400 / E-MAIL jeffa@all-fill.com

Rick Deihm: 866-ALL-FILL (255-3455) Ext. 211 / E-MAIL rickd@all-fill.com

**PRODUCT TESTING** - Free, in our Exton, PA labratory.

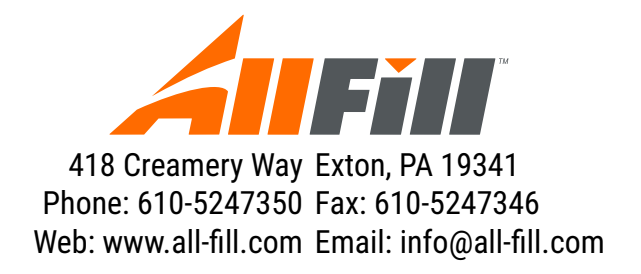